### PSW,Æ,Í∐H

PrintAgent,Å—<sup>~</sup>—p,Å,«,éfvfŠf"f^fXfe□[f^fXfEfBf"fhfE,Ì,±,Æ,Å,·□B fvfŠf"f^fXfe□[f^fXfEfBf"fhfE,Í□A‰æ–Ê,≹□º,É,æ,èfvfŠf"f^,ðŠÄŽ<,·,é,±,Æ,ª,Å,«,éf\ftfgfEfFfA,Å,·□B  $fvfŠf"f^fXfe[[f^fXfEfBf"fhfE,Å,I]Aflfbfgf[][fN<w-$ LfvfŠf"f^□Af□□[fJf<fvfŠf"f^,É,©,©,í,ç,,□AŽŸ,Ì□î•ñ,ð'm,é,±,Æ,ª,Å,«,Ü,·□B n fvfŠf"f^,Ì□ó'Ô□ifgf‰fuf<□A'Î□^•û-@,È,Ç□j n fvfŠf"f^,Ì[\[¬[i‹<Žt•û-@[A—pŽtfTfCfY,È,Ç[j n '— $\Box$ M'† $\Box$ A^ó $\Box$ ü'†,ÌfhfLf...f $\Box$ f"fg $\Box$ î•ñ ,Ü,½□AfvfŠf"f^fXfe□[f^fXfEfBf"fhfE,©,çfvfŠf"f^,ÌfEfH□[f€fAfbfvŠJŽn,ð□s,¤,±,Æ,ª,Å,«,Ü, □B  $PrintAgentfAfCfRf", \delta \square \P fNf \\S fbf \\N, \mu \\ \bullet \\Z \\I, \\3, \\e, \\\frac{1}{2} fvf \\S f"f^ - \\\frac{1}{4}, \\If \\S fX \\fg, \\ \\C, \\c- \\U"I, \\Ifvf \\S f"f^ , \\\delta' \\I' \\\delta, \\\mu, \\R, \\I' \\\delta, \\\mu, \\R, \\I' \\S fvf \\S \\I' \\S \\I'$ ,Í□APSW,Ìfvf□fpfefB,Ì□Ý'è,É,æ,è□A^ó□üŽž,ÉŽ©"®"I,É<N"®,·,é,±,Æ,ª,Å,«,Ü,·□B <sup>III</sup> ŽQ∏Æ □EPrintAgent,Æ,Í□H [EfŠfvfŠf"fg<@"\,É,Â,¢,Ä</pre>  $\Box E f \tilde{S} f v f \tilde{S} f f g \langle @'' \rangle f f C f A f \Box f O f \{ f b f N f X \}$  $\Box E \underline{PSW}, \dot{I} \underline{Z} \underline{g}, \underline{c}, \underline{C}, \underline{1}_{2}$ [EPSW-‰æ-Ê,Ì[à-¾

### PSW,ÌŽg,¢,©,½

#### **]**m<N"®∙û-@]n

#### ft[[fU,É,æ,é<N"®

^ó∏ü,∙,é'O,È,Ç,É∏APSW,ð<N"®,∙,é,±,Æ,É,æ,Á,ÄfvfŠf"f^,Ì∏ó'Ô,ð'm,é,±,Æ,ª,Å,«,Ü,∙∏B

<sup>ጨ</sup> ŽQ∏Æ

[]E<u>PSW,ð<N"®,∙,é,É,Í</u>

#### ^ó<u>□</u>üŽž,ÌŽ©"®<N"®

#### <sup>ጨ</sup> ŽQ∏Æ

□E<u>PSW,Ìfvf□fpfefB</u>

#### []mfXfe[[f^fX,Ì[]X[]V[]n

#### ft[[fU,É,æ,é[]X[]V

•W□€□Ý'è,Å,Í□APSW,ª□í,ÉfvfŠf"f^,Ì□Å□V,Ì□ó'Ô,ðŽæ"¾,·,é,Ì,Í^ó□üŽž,Ì,Ý,Å,·□B^ó□üŽž^ÈŠO,ÉfvfŠf"f^,Ì□ Å□V,Ì□ó'Ô,ðŽæ"¾,·,é,É,͉º<L,ðŽQ□Æ,μ,Ä,,¾,³,¢□B

#### <sup>ጨ</sup> ŽQ∏Æ

 $\Box E \underline{fXfe} \Box \underline{[f^fX, ]} \Box X \Box V, \delta, \cdot, \acute{e}, \acute{E}, \acute{I}$ 

#### Ž©"®∏X∏V

$$\begin{split} \mathsf{PSW}, \hat{\mathsf{J}}_{1}; \\ \mathsf{PSW}, \hat{\mathsf{J}}_{1}; \\ \mathsf{PSW}, \hat{\mathsf{PSW}, \hat{\mathsf{J}}_{1}; \\ \mathsf{PSW}, \hat{\mathsf{J}}_{1}; \\ \mathsf{PSW}, \hat{\mathsf{J}}_{1}; \\ \mathsf{PSW}, \hat{\mathsf{PSW}, \hat{\mathsf{J}}_{1}; \\ \mathsf{PSW}, \hat{\mathsf{PSW}}, \hat{\mathsf{PSW}, \hat{\mathsf{PSW}, \hat{\mathsf{PSW}}, \\ \mathsf{PSW}, \hat{\mathsf{PSW}, \hat{\mathsf{PSW}, \hat{\mathsf{PSW}}, \\ \mathsf{PSW}, \hat{\mathsf{PSW}, \hat{\mathsf{PSW}, \hat{\mathsf{PSW}}, \\ \mathsf{PSW}, \\ \mathsf{PSW}, \\ \mathsf{PSW}, \\ \mathsf{PSW}, \\ \mathsf{PSW}, \\ \mathsf{PSW}, \\ \mathsf{PSW}, \\ \mathsf{PSW}, \\ \mathsf{PSW}, \\ \mathsf{PSW}, \\ \mathsf{PSW}, \\ \mathsf{PSW}, \\ \mathsf{PSW}, \\ \mathsf{PSW}, \\ \mathsf{PSW}, \\ \mathsf{PSW}, \\ \\ \mathsf{PSW}, \\ \mathsf{PSW}, \\ \\ \mathsf{PSW}, \\ \\ \mathsf{PSW}, \\ \\ \mathsf$$

#### □m‰æ-Ê,É,æ,é'Ê'm□n

PSW,Å,Í[]A‰æ–Ê[]ã,Ìf[]fbfZ[][fW,âfAfjf][][fVf‡f",É,æ,Á,Ä[]A^ó[]ü[]s[]ó‹μ,â^ó[]ü'†,ÌfGf‰[][,ð•\ަ,·,é,± ,Æ,ª,Å,«,Ü,·]B,Ü,½[]AF1fL][,Ü,½,Í[]],«]]o,μ"à,Ì[]m[]H[]nf{f^f",ðfNfŠfbfN,·,é,± ,Æ,É,æ,è[]AŒ»[]Ý,ÌfXfe][[f^fX,É'Ήž,μ,½[wf<fv,ð•\ަ,·,é,±,Æ,ª,Å,«,Ü,·]]B

#### <sup>III</sup> ŽQ∏Æ

[]E<u>PSW-‰æ−Ê,Ì[]à-¾</u>

#### □m‰¹□º,É,æ,é'Ê'm□n

 $\mathsf{PSW}, \texttt{Å}, \texttt{I}_\mathsf{A}^{1} = \texttt{f}_\mathsf{f} = \texttt{f}_\mathsf{f} = \texttt{f}_\mathsf{f}, \texttt{f}, \texttt{K}, \texttt{K},$ 

- n PSW,Ìf⊡fjf...□[,Ì□mflfvfVf‡f"□n□|□m'Ê'mŒ`Ž®□n,©,ç•\ ަ,³,ê,é⊡m'Ê'mŒ`Ž®,Ìfvf⊡fpfefB□n,É,æ,Á,Ä□A‰¹□ºf⊡fbfZ□[fW,ð'Ê'm,·,é□ðŒ□,ð□Ý'è,Å,«,Ü,·□B
- n []m'Ê'mŒ`Ž®,Ìfvf[]fpfefB[]n,'n<sup>1</sup>[]<sup>o</sup>f[]fbfZ[][fW,ð'Ê'm,·,é[]Ý'è,É,É,Á,Ä,¢ ,é[]ê[]‡,Í[]APSW,ª<N"®,<sup>3</sup>,ê,Ä,¢,È,,Ä,àPrintAgentfAfCfRf",<sup>a</sup>•\ަ,<sup>3</sup>,ê,Ä,¢,é,Æ,«,É,Í ‰<sup>1</sup>[]<sup>o</sup>f[]fbfZ[][fW,<sup>a</sup>'Ê'm,<sup>3</sup>,ê,Ü,·]B
- n []mPSW,Ìfvf[]fpfefB[]n,Å[]A[]mŽ©•ª,ÌfhfLf...f[]f"fg,ð^ó[]ü,μ,Ä,¢,È,¢ ,Æ,«[]n,ÌŽ©"®<N"®,Ì[]Ý'è,ª[]mŽ©"®<N"®,ð[]s,í,È,¢[]n^ÈŠO,É,È,Á,Ä,¢,é[]ê[]‡,Í[]AŽ©•ª,Ì^ó[]üfhfLf... f[]f"fg,ð^ó[]ü,μ,Ä,¢,È,¢,Æ,«,É,à[]m'Ê'mŒ`Ž®,Ìfvf[]fpfefB[]n,Ì[]Ý'è,É,æ,Á,Ä ‰¹[]ºf[]fbfZ[][fW,ª'Ê'm,³,ê,Ü,·[]B[]Ú,μ,,Í[]m'Ê'mŒ`Ž®,Ìfvf[]fpfefB[]n,Ìfwf<fv,ðŽQ[]Æ,μ,Ä,,¾,³,¢[]B

#### PSW,ð<N"®,•,é,É,Í

- n []mfXf^[[[fg[]nf[]fj...[[,©,ç[]A[]mfvf[]fOf‰f€[]n[]|]mfvfŠf"f^<@Ží-¼[]n[]| []mfvfŠf"f^fXfe[[[f^fXfEfBf"fhfE[]n,ðfNfŠfbfN,μ,Ä,,¾,³,¢[]BPrintAgent'Î ‰žfvfŠf"f^,ª•¡[]"'ä'¶[]Ý,·,é[]ê[]‡,ĺ[]AfvfŠf"f^,Ì'I'ðf\_fCfAf[]fOf{fbfNfX,ª•\ަ,³,ê,Ü,·[]B
- $n f^{XfNfo}(,\dot{P}rintAgentfAfCfRf",\dot{o} f^{Y}hf^{X}hf^{X}h$
- $$\label{eq:linear} \begin{split} & \label{eq:linear} \label{eq:linear} n ~ \label{eq:linear} \\ & \label{eq:linear} \label{eq:linear} \\ & \label{eq:linear} \label{eq:linear} \label{eq:linear} \\ & \label{eq:linear} \label{eq:linear} \\ & \label{eq:linear} \label{eq:linear} \\ & \label{eq:linear} \\ & \label{eq:linear} \label{eq:linear} \\ & \label{eq:linear} \label{eq:linear} \\ & \label{eq:linear} \label{eq:linear} \\ & \label{eq:linear} \\ & \label{eq:linear} \label{eq:linear} \\ & \label{eq:linear} \\ & \label{eq:linear} \label{eq:linear} \\ & \label{eq:linear} \\ & \label{eq:linear} \\ & \label{eq:linear} \label{eq:linear} \\ & \label{eq:linear} \\ & \$$

♀ fqf"fg

 $n fvfŠf"f^,i'l'\deltaf_fCfAf[f0f{fbfNfX, ÉfOf{[fvfvfŠf"f^,@']}[vfvfŠf"f^,@']] (fvfvfŠf"f^, model and the set of the set of$ 

#### fXfe[[f^fX,Ì[]X[]V,ð,•,é,É,Í

 $\mathsf{PSW}, \delta < \mathsf{N}^{*} \circledast, \mu, \mathsf{\ddot{A}}\mathsf{PSW}, \mathsf{\dot{l}}\mathsf{Dm} \mathsf{D}^{\mathsf{A}}\mathsf{DV}, \mathsf{\dot{f}}\mathsf{X}\mathsf{fe}_{\mathsf{D}}\mathsf{f}^{\mathsf{f}}\mathsf{X}, \mathsf{\dot{E}}_{\mathsf{D}}\mathsf{X}_{\mathsf{D}}\mathsf{D}^{\mathsf{f}}\mathsf{f}^{\mathsf{f}}, \delta \mathsf{f}\mathsf{N}\mathsf{f}^{\mathsf{f}}\mathsf{f}\mathsf{b}\mathsf{f}\mathsf{N}, \cdot, \mathsf{e}, \mathfrak{G}_{\mathsf{D}}\mathsf{A}\mathsf{PSW}\mathsf{f}_{\mathsf{D}}\mathsf{f}\mathsf{j}\mathsf{f}...$ 

[,Ì[]mflfvfVf‡f"[]n[]

- **♀**′□^Ó
- n ^ó[]üŠJŽn,©,ç^ó[]ü[]—¹,Ü,Å,ĺfvfŠf"f^,Æ,Ì'Ê[]M,ð[]s,¤ ,½,ß[]A[]m[]Å[]V,ÌfXfe[[f^fX,É[]X[]V[]nf{f^f",ðfNfŠfbfN,·,é•K—v,ĺ, ,è,Ü,¹,ñ[]B
- n ,¨Žg,¢,É,È,Á,Ä,¢,éfvfŠf"f^,ª□AfOf‹□[fvfvfŠf"f^,É□Ý'è,³,ê,Ä,¢
- ,é,Æ,«[]A[]m[]Å[]V,ÌfXfe[][f^fX,É[]X[]V[]nf{f^f",ªfOfŒ[][•\ަ,³,ê[]AfXfe[][f^fX,ªŽ©"®"I,É[]X[]V,³,ê,Ü,·[]B n []m'Ê'mŒ`Ž®,Ìfvf[]fpfefB[]n,Å[]A[]m[]í,ÉfXfe[][f^fX,ðŽæ"¾[]n,ªf`fFfbfN,³,ê,Ä,¢
- $$\begin{split} &, \acute{e}, \mathcal{E}, \ll \Box A \Box m \Box \mathring{A} \Box V, \mathring{I} f X f e \Box [f \land f X, \acute{E} \Box X \Box V \Box n f \{f \land f'', \overset{a}{=} f O f \textcircled{C} \Box [\bullet \setminus \check{Z}_{1}, \overset{a}{}, \acute{e} \Box A f X f e \Box [f \land f X, \overset{a}{=} \check{Z} \odot " \circledast " 1, \acute{E} \Box X \Box V, \overset{a}{}, \acute{e}, \dddot{U}, \Box B \\ &n \circ \circ \grave{u} \boxdot \ddot{u} : \acute{E} \Box M < @'' \setminus \check{o} \check{Z} g p, \mu, \grave{E}, \diamond \Box (\dot{e}, \acute{E}, \acute{A}, \ddot{A}, \diamond, \acute{e}, \mathcal{E}, \mathscr{A} \Box M \Box M \Box V, \grave{I} f X f e \Box [f \land f X, \acute{E} \Box X \Box V \Box n f \{f \land f'', \overset{a}{=} f O f \boxdot \Box [\bullet \setminus \check{Z}_{1}, \overset{a}{}, \acute{e}, \dddot{U}, \Box B \\ &\check{Z}_{1}, \overset{a}{}, \acute{e}, \dddot{U}, \Box B \end{split}$$

#### <sup>™</sup>ŽQ∏Æ

<u>□E′Ê′mŒ`Ž®,Ìfvf□fpfefB</u>

[]E<u>'o•ûŒü'Ê[]M<@"\,ðŽg—p,μ,È,¢,æ,¤,É,·,é</u>

### PSW-‰æ-Ê,Ì∏à-¾

Še•"•ª,Ì□à-¾,Í□Af|fbfvfAfbfvfwf‹fv,Å,à,²——,É,È,ê,Ü,·□BPSW□ã,Ì□m□H□nf{f^f",ðfNfŠfbfN,μ,½, ,Æ□A'm,è, ½,¢•"•ª,ðfNfŠfbfN,μ,Ä,,¾,³,¢□B

#### ]mfc][f<fo][]n

 $\mathsf{PSW}, \mathsf{i}fc[[f < fo[[, \acute{E}, \acute{I}]A[]], ©, c[] \ddagger, \acute{E}\check{Z}\check{Y}, \mathsf{i}f \{f^{f}, \overset{a}{\_}, \overset{a}{\_}, \acute{E}, \ddot{U}, \cdot]B$ 

### <u>∭</u> ]m]í]œ]nf{f^f"

 $fvf\check{S}f''f^{\,,}\acute{E}'-\!\!\squareM'^{\,,}\ddot{U},\!^{\,,}_{2},\!\acute{I}\hat{e}\check{Z}\check{z}'\hat{a}\check{Z}\sim'^{\,,}\dot{I}fhfLf...f\_f''fg,\check{\delta}\_\!!\Box\!\!\square\!\!@,\mu,\ddot{U},\!\cdot\_B$ 

#### ♀ fqf"fg

ŽŸ,Ì]ê[]‡,Í[]í[]œ,Å,«,Ü,¹,ñ[]B

- $n \ fvf\check{S}f''f^{,\acute{E}}(\_\squareM\square\ddot{I},\acute{Y},\grave{I}ff\square[f^{,}\mathring{A}\check{S}@`S,\acute{E}'\_\squareM\square\ddot{I},\acute{Y},\grave{I}fy\square[fW]$
- n flfbfgf□□[fN<¤—LfvfŠf"f^,É^ó□ü,µ,Ä,¢,é□ê□‡,Ì'¼□l,ÌfhfLf...f□f"fg

#### Ó^<u></u>°₂, 🕑

 $\label{eq:limit} \begin{array}{l} n & [li] @f{f^f'',l} - L @g ^- @g, l & Afvf Š f'' f^, l Afvf Z f X @, & A^{a}, h & Afv & Afv & Affv & Afv & Afv &$ 

### Im^ó□ü□Ú□×,Ì•\ަ□nf{f^f"

□m^ó□ü□Ú□×□nf\_fCfAf□fOf{fbfNfX,ð•\ަ,μ,Ü,·□B ^ó□ü'†□A^ó□ü'Ò,¨,æ,ÑŽó□M'†,ÌfhfLf...f□f"fg^ê——,ðŒ©,é,±,Æ,ª,Å,«,Ü,·□B

### Im'-0M0Ú0×,Ì•\ަ0nf{f^f"

[m'—[M]Ú]×[nf\_fCfAf]fOf{fbfNfX,ð•\ަ,µ,Ü,·]B fvfŠf"f^,É'¼]Ú,Â,È,ª,Á,Ä,¢,éfRf"fsf...][f^,©,çfvfŠf"f^,Ö,Ì'—[M'†,¨,æ,Ñ'—[M'Ò,ÌfhfLf... f][f"fg^ê——,ðŒ©,é,±,Æ,ª,Å,«,Ü,·]B

### 

- n [JÄ^ó[]ü‰Â"\,ÈfhfLf...f[]f"fg[]î•ñ,ðŽQ[]Æ,∙,é,±,Æ,ª,Å,«,Ü,·[]B
- n ^<br/>ó[]ü"ĺ^ĺ(fy[][fW'P^Ê)]]A^<br/>ó[]ü•"]]",ð[]Ý'è,µ[]A^ê"x^<br/>ó[]ü,µ,½fhfLf... f[]f"fg,ð[]Ä^<br/>ó[]ü,Å,«,Ü,·]]B

### 

$$\begin{split} & [mfvf\breve{S}f''f^,\dot{}]_{\Box} = [i \bullet \breve{n}]_{f} fcfAf]_{f} fof {fbfNfX, \delta\breve{S}J, «, U, \cdot]B} \\ & fvf\breve{S}f''f^,\dot{}.<\breve{Z}t_{\Box} = , \mathcal{A}f]_{f} f.\breve{S},\dot{}]_{I} = \tilde{n}, \delta \Subset \Subset (e, \pm, \mathcal{A}, e^{a}, A, «, U, \cdot]B \end{split}$$

\_\_\_\_ fqf"fg

n []mfvfŠf"f^,Ì[]\[]¬[]î•ñ[]nf\_fCfAf[]fOf{fbfNfX,ðŠJ,-,ÆPSW,ÌfXfe[[f^fX,ª[]Å[]V[]î•ñ,É[]X[]V,³,ê,Ü,·[]B

\_ ,²′□^Ó

 $n \ \ \square \dot{U}(\pm,{}^3, \hat{e}, \ddot{A}, \varphi, \acute{e}fvf \check{S}f''f^{,}{}^3fTf|\square [fg \check{S}Ofvf \check{S}f''f^{,}] \square \hat{e}\square \pm, \dot{I}\square A, \pm, \dot{I}f \{f^f'', \dot{I}' I' \check{\partial}, \dot{A}, \ll, \ddot{U}, {}^1, \ddot{n} \square B$ 

#### ]m'Ê'mŒ`Ž®,Ìfvf]]fpfefB]nf{f^f

- n •\ަ"à—e,Ì∏Ý'è
- n fAfjf⊡[[fVf‡f",ð[]s,¤
- n ∏í,ÉfEfBf"fhfE,ðŽè'O,É•\ަ
- n ∏í,ÉfXfe∏[f^fX,ðŽæ"¾
- n ‰¹<u>□</u>⁰f<u>□</u>fbfZ<u></u>[fW,Ì□Ý'è

### 

fvfŠf"f^,ª□ß"df,□[fh,É"ü,Á,Ä,¢,é□ê□‡,ÉfEfH□[f€fAfbfv,ðŠJŽn,μ,Ü,·□B

— fqf"fg

n fvfŠf"f^,ª□ß"df,□[fh,É"ü,Á,Ä,¢,é□ê□‡□A^ó□ü'O,ÉfEfH□[f€fAfbfv,ðŠJŽn,µ,Ä,¨,-,Æ^ó□üŠJŽn,ª'□,,È,è,Ü,·□B

 $fRf"fsf...[[f^, @, cfvf\check{S}f"f^, i"d{} E^1, \check{o}ON, \acute{E}, \mu, \ddot{U}, \cdot]B$ 

\_\_\_,²′□^Ó

n fŠf,][fg"d $\mathbb{C}^1$ ]§ $\mathbb{C}$ ä<@"\,ÉŠÖ,·,é-â'è,Í]A]m<u>PSW,ÅfŠf,][fg"d $\mathbb{C}^1$ ]§ $\mathbb{C}$ ä<@"\,ð—~— <u>p,Å,«,È,¢</u> ]n,ð,²——,,¾,³,¢]B</u>

## م المالية: المالية: الم

 $\mathsf{PSW}, \mathsf{i}fXfe\_[f^fX, \bullet]X\_V, \mu, Ü, \cdot\_B$ 

\_,²′□^Ó

 $\label{eq:relation} \begin{array}{l} n & \label{eq:relation} n & \label{eq:relation} n & \label{relation} n & \label{eq:relation} n & \label{eq:relation} n & \label{eq:relation} n & \label{eq:relation} n & \label{eq:relation} n & \label{eq:relation} n & \label{relation} n & \label{relation} n & \lab$ 

#### ∭ □mfwf<fv□nf{f^f"

,±,Ìf{f^f",ðfNfŠfbfNŒã□AŠe□€–Ú,ðfNfŠfbfN,·,é,Æ□A,»,Ì□€–Ú,ÉŠÖ~A,μ,½fwf‹fv,ª•\ ަ,³,ê,Ü,·□B

#### ]mfXfe][f^fX]î•ñfGfŠfA]n

 $fc [[f < fo [[, \dot{l}, \cdot, \mathbb{R} & e^{\dot{l}}] fGf \check{S} fA, \dot{A} ] A f v f \check{S} f "f^, \dot{l} ] \delta' \hat{O}, \delta fA f C f R f ", \mathcal{A} \bullet | \check{Z} \dot{s}, \dot{A} \bullet | \check{Z} \dot{s}, \dot{A} \bullet | \check{Z} \dot{s}, \dot{A} \bullet | \check{Z} \dot{s}, \dot{A} \bullet | \check{Z} \dot{s}, \dot{A} \bullet | \check{Z} \dot{s}, \dot{A} \bullet | \check{Z} \dot{s}, \dot{A} \bullet | \check{Z} \dot{s}, \dot{A} \bullet | \check{Z} \dot{s}, \dot{A} \bullet | \check{Z} \dot{s}, \dot{A} \bullet | \check{Z} \dot{s}, \dot{A} \bullet | \check{Z} \dot{s}, \dot{A} \bullet | \check{Z} \dot{s}, \dot{A} \bullet | \check{Z} \dot{s}, \dot{A} \bullet | \check{Z} \dot{s}, \dot{A} \bullet | \check{Z} \dot{s}, \dot{A} \bullet | \check{Z} \dot{s}, \dot{A} \bullet | \check{Z} \dot{s}, \dot{A} \bullet | \check{Z} \dot{s}, \dot{A} \bullet | \check{Z} \dot{s}, \dot{A} \bullet | \check{Z} \dot{s}, \dot{A} \bullet | \check{Z} \dot{s}, \dot{A} \bullet | \check{Z} \dot{s}, \dot{A} \bullet | \check{Z} \dot{s}, \dot{A} \bullet | \check{Z} \dot{s}, \dot{A} \bullet | \check{Z} \dot{s}, \dot{A} \bullet | \check{Z} \dot{s}, \dot{A} \bullet | \check{Z} \dot{s}, \dot{A} \bullet | \check{Z} \dot{s}, \dot{A} \bullet | \check{Z} \dot{s}, \dot{A} \bullet | \check{Z} \dot{s}, \dot{A} \bullet | \check{Z} \dot{s}, \dot{A} \bullet | \check{Z} \dot{s}, \dot{A} \bullet | \check{Z} \dot{s}, \dot{A} \bullet | \check{Z} \dot{s}, \dot{A} \bullet | \check{Z} \dot{s}, \dot{A} \bullet | \check{Z} \dot{s}, \dot{A} \bullet | \check{Z} \dot{s}, \dot{A} \bullet | \check{Z} \dot{s}, \dot{A} \bullet | \check{Z} \dot{s}, \dot{A} \bullet | \check{Z} \dot{s}, \dot{A} \bullet | \check{Z} \dot{s}, \dot{A} \bullet | \check{Z} \dot{s}, \dot{A} \bullet | \check{Z} \dot{s}, \dot{A} \bullet | \check{Z} \dot{s}, \dot{A} \bullet | \check{Z} \dot{s}, \dot{A} \bullet | \check{Z} \dot{s}, \dot{A} \bullet | \check{Z} \dot{s}, \dot{A} \bullet | \check{Z} \dot{s}, \dot{A} \bullet | \check{Z} \dot{s}, \dot{A} \bullet | \check{Z} \dot{s}, \dot{A} \bullet | \check{Z} \dot{s}, \dot{A} \bullet | \check{Z} \dot{s}, \dot{A} \bullet | \check{Z} \dot{s}, \dot{A} \bullet | \check{Z} \dot{s}, \dot{A} \bullet | \check{Z} \dot{s}, \dot{A} \bullet | \check{Z} \dot{s}, \dot{A} \bullet | \check{Z} \dot{s}, \dot{A} \bullet | \check{Z} \dot{s}, \dot{A} \bullet | \check{Z} \dot{s}, \dot{A} \bullet | \check{Z} \dot{s}, \dot{A} \bullet | \check{Z} \dot{s}, \dot{A} \bullet | \check{Z} \dot{s}, \dot{A} \bullet | \check{Z} \dot{s}, \dot{A} \bullet | \check{Z} \dot{s}, \dot{A} \bullet | \check{Z} \dot{s}, \dot{A} \bullet | \check{Z} \dot{s}, \dot{A} \bullet | \check{Z} \dot{s}, \dot{A} \bullet | \check{Z} \dot{s}, \dot{A} \bullet | \check{Z} \dot{s}, \dot{A} \bullet | \check{Z} \dot{s}, \dot{A} \bullet | \check{Z} \dot{s}, \dot{A} \bullet | \check{Z} \dot{s}, \dot{A} \bullet | \check{Z} \dot{s}, \dot{A} \bullet | \check{Z} \dot{s}, \dot{A} \bullet | \check{Z} \dot{s}, \dot{A} \bullet | \check{Z} \dot{s}, \dot{A} \bullet | \check{Z} \dot{s}, \dot{A} \bullet | \check{Z} \dot{s}, \dot{A} \bullet | \check{Z} \dot{s}, \dot{A} \bullet | \check{Z} \dot{s}, \dot{A} \bullet | \check{Z} \dot{s}, \dot{A} \bullet | \check{Z} \dot{s}, \dot{A} \bullet | \check{Z} \dot{s}, \dot{A} \bullet | \check{Z} \dot{s}, \dot{A} \bullet | \check{Z} \dot{s}, \dot{A} \bullet | \check{Z} \dot{s}, \dot{A} \bullet | \check{Z} \dot{s}, \dot{A} \bullet | \check{Z} \dot{s}, \dot{A} \bullet | \check{Z} \dot{s}, \dot{A} \bullet | \check{Z} \dot{s}, \dot{A} \bullet | \check{Z} \dot{s}, \dot{A} \bullet | \check{Z} \dot{s}, \dot{A} \bullet | \check{Z} \dot{s}, \dot{A} \bullet | \check{Z} \dot{s}, \dot{A} \bullet | \check{Z} \dot{s}, \dot{A} \bullet |$ 

#### ]mfXfe][f^fX]î•ñfAfCfRf"]n

fvfŠf"f^,Ì□ó'Ô,É,æ,Á,Ä∙\ަ,ª•Ï,í,è,Ü,·□B

- **· └──── ^ó□ü't**□FfvfŠf"f^,ª^ó□ü't,Ì•\ަ,Å,·□B
- n **₩₩₩ 'Ê□í•\ަ**□F'Ê□í,É^ó□ü,Å,«,é□ó'Ô□A,Ü,½,Í□^—□'†,Ì•\ަ,Å,·□B
- n **WW 'Ê'm•\ަ**[]F^ó[]ü,·,é,½,ß,É•K—v,È[]î•ñ,Ì•\ަ,Å,·[]B

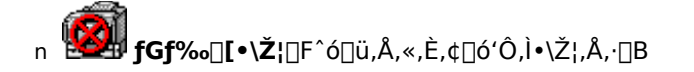

\_ fqf"fg

n ′Ê′mŒ`Ž®,Ìfvf⊡fpfefB,Ì□mfAfjf⊡[[fVf‡f",ð□s,¤[n,Ì]€–Ú,Ìf`fFfbfN,ð,Í, , , ,Æ[]A′Ê′m•\ ަ, ¨,æ,ÑfGf‰[[•\ަ,ÌfAfCfRf",ÌfAfjf⊡[[fVf‡f",Í[]s,í,ê,È,è,Ü,·]B

#### **]mfXfe**][f^fX]î∙ñfGfŠfA]n

 $fvf\check{S}f''f^{,\dot{l}}\bullet'\hat{O},\hat{a}^{\dot{o}}\Box\ddot{u},\mu,\frac{1}{2}fhfLf...f\Box f''fg,\dot{l}\Box\acute{O},\dot{\delta}\bullet'\check{Z}_{i},\mu,\ddot{U},\cdot\Box B$ 

— fqf"fg

 $n \ [] \& [V, i] \hat{\bullet} \tilde{n}, \delta \check{Z} & ``^{3}_{4}, \cdot, \acute{e}, \acute{E}, \acute{I} [] APSW, i] m [] \& [V, i] fX fe [] [f^fX, \acute{E} [] X [] V [] nf {f^f', \delta fN f \check{S} fb fN, \mu, \ddot{A}, , ^{3}_{4}, ^{3}, \dot{c} [] B fX fe [] f^fX, \acute{E} [] X [] V [] nf {f^f', \delta fN f \check{S} fb fN, \mu, \ddot{A}, , ^{3}_{4}, ^{3}, \dot{c} [] B fX fe [] f^fX, \acute{E} [] X [] V [] nf {f^f', \delta fN f \check{S} fb fN, \mu, \ddot{A}, , ^{3}_{4}, ^{3}, \dot{c} [] B fX fe [] f^fX, \acute{E} [] X [] V [] nf {f^f', \delta fN f \check{S} fb fN, \mu, \ddot{A}, , ^{3}_{4}, ^{3}, \dot{c} [] B fX fe [] f^fX fe [] f^fX, \acute{E} [] X [] V [] nf {f^f', \delta fN f \check{S} fb fN, \mu, \ddot{A}, , ^{3}_{4}, ^{3}, \dot{c} [] B fX fe [] f^fX fe [] f^fX$ 

#### □mfrfWf...fAf<□î•ñfGfŠfA□n

fOf‰ftfBfbfNfX,Åf∨fŠf"f^,Ì□ó'Ô,È,Ç,ð∙\ަ,μ,Ü,·□B

#### □mfrfWf...fAf<□î•ñfGfŠfA□n

ŽŸ,Ì□î•ñ,ªfOf‰ftfBfbfNfX,Å•\ަ,³,ê,Ü,·□B

- n fvfŠf"f^,Ì□\□¬
- $n fvf \check{S}f"f^, \dot{l} \square \acute{U}' \pm \textcircled{C}` \acute{O} \square if \square \square [f] f < \square A flf b fg f \square [f N \square j$
- n fvfŠf"f^,Ö,ÌfhfLf…f⊡f"fg,Ì'—□M⊡ó<μ
- n fvfŠf"f^,Å,Ì^ó∏ü∏ó<μ
- n fgf‰fuf<fVf…∏[fefBf"fO

\_ fqf"fg

- n 'Ê'mŒ`Ž®,Ìfvf⊡fpfefB,Ì□mfAfjf□□[fVf‡f",ð□s,¤□n,Ì□€-Ú,Ìf`fFfbfN,ð,Í,,,·,Æ□AfvfŠf"f^,Ö,ÌfhfLf...f□f"fg,Ì'— □M□ó‹μ□AfvfŠf"f^,Å,Ì^ó□ü□ó‹μ,ÌfAfjf□□[fVf‡f",Í□s,í,ê,È,,È,è,Ü,·□B
- n fvfŠf"f^,ì□ß"dŽž,É,Í <sup>™</sup>,ª•\ަ,³,ê,Ü,·⊡B
- n —¼-Ê^ó□üŽž,É,Í **⊡**í ,ª•\ަ,³,ê,Ü,·□B

#### □mfhfLf...f□f"fg□î•ñfGfŠfA□n

^ó□ü'†□A'—□M'†,ÌfhfLf…f□f"fg,ÉŠÖ,∙,é□î•ñ,ð•\ަ,μ,Ü,·□B

— fqf"fg

n •W□€,Å,Í□A,±,ÌfGfŠfA,Í″ñ•\ަ,É,È,Á,Ä,¢,Ü,·□B,±,ÌfGfŠfA,ð•\ަ,·,é,É,Í□A□m<u>′Ê′mŒ`Ž®,Ìfvf□fpfefB</u> □n,ðŽQ□Æ,μ,Ä,,¾,³,¢□B

#### ^ó**□ü'†fhfLf...f**□f"fg□î•ñ

#### □m^ó□ü'tfhfLf...f□f"fg□î•ñ□n

^ó□ü'†,ÌfhfLf…f□f"fg,ÉŠÖ,∙,é□î•ñ,ª•\ަ,³,ê,Ü,·□B

#### **]m-¼**]Ì**]**n

 $\textcircled{E} = [\dot{Y}^{\circ}]^{\dagger} + \dot{I}_{f} + f_{f} + f_{f}, f_{f} + f_{f}, f_{f} + f_{f}, f_{f} + f_{f}, f_{f}, f_{$ 

#### []m[]Š—L[]n

 $\textcircled{E} = [\dot{Y}^{\circ}] \\ (\dot{z}_{1,3}, \dot{e}_{1,1}) \\ (\dot{z}_{1,3}, \dot{e}_{1,1}) \\$ 

#### □mŠ®—¹fy□[fW□n

 $\textcircled{E} = [\hat{Y}^{\circ}]_{\mu,a} = \tilde{S}_{\mu,a}, \\ \hat{G}_{\mu,a} = \tilde{S}_{\mu,a}, \\ \hat{G}_{$ 

#### □m^ó□ü□Ú□×□nf{f^f"

□m^ó□ü□Ú□×□nf\_fCfAf□fOf{fbfNfX,ð•\ަ,μ,Ü,·□B ^ó□ü'†□A^ó□ü'Ò,¨,æ,ÑŽó□M'†,ÌfhfLf...f□f"fg^ê——,ðŒ©,é,±,Æ,ª,Å,«,Ü,·□B

#### '—□M'†fhfLf…f□f"fg□î•ñ

#### $m'-M'+fhfLf...ff''fg_{\hat{n}}$

 $fvf\check{S}f"f^{,\acute{E}} - \Box M't, ifhfLf...f \Box f"fg, \acute{E}\check{S} \\"O,\cdot,\acute{e} \Box i \bullet \\"n,^{\underline{a}} \bullet \\ \check{Z}_{!},^{3}, \hat{e}, \\"U,\cdot \Box B$ 

#### **]m-¼**]Ì]n

 $\textcircled{W} = (\dot{Y}_{f} \vee f \tilde{S}_{f} + \dot{E}_{-} = M' + \dot{E}_{f} + \dot{E}_{f} + \dot{E}_$ 

#### []m[]Š—L[]n

 $\textcircled{E} = [Y_{fv}f_{f}^{*}, E'_{0}] = M'_{t}, f_{f}f_{f}, f_{0}^{*}, E'_{0}, E'_{0}, E'$ 

#### $\mathbf{M}^{-1} \mathbf{M}^{-1} \mathbf{M}$

$$\begin{split} & [m'-_]M_]\dot{U} \times [nf_fCfAf_]fOf{fbfNfX, \delta \bullet} \dot{Z}_{;,\mu}, \ddot{U}, \cdot]B \\ & fvf\check{S}f''f^{,}\dot{E}'^{1}_{4}[]\dot{U}, \hat{A}, \dot{E}, a, \dot{A}, \dot{e}, efRf''fsf...][f^{,}, c, \dot{L}fvf\check{S}f''f^{,}, \ddot{O}, \dot{I}'-_]M'^{,}, a, \tilde{N}'-_]M'\dot{O}, \dot{I}fhfLf... \\ & f][f'fg^{\hat{e}}-_, \delta C c c, e, \pm, \mathcal{R}, a, \dot{A}, c, U, \cdot]B \end{split}$$

#### ]mfXfe][f^fXfo][]n

#### **]m**∢@Ží[]n

fvfŠf"f^,Ì‹@Ží-¼,ª•\ަ,³,ê,Ü,·□B f⊡fjf...□[,ð'l'ð,μ,Ä,¢,é,Æ,«,É,Í□Af□fjf...□[,Ì□î•ñ,ª•\ަ,³,ê,Ü,·□B

#### []m[]Ú'±[]æ[]n

 $fvf\check{S}f''f^{,\underline{a}}\underline{\square}\acute{U}'\pm,{}^{\underline{a}},\dot{e},\dot{e},\dot{e},\dot{e}|\underline{\square}[fg-\frac{1}{4},\ddot{U},\frac{1}{2},\hat{l}]fbfgf\underline{\square}[fNfpfX-\frac{1}{4},\underline{a},\dot{e},\dot{Z}_{|,}{}^{\underline{a}},\dot{e},\ddot{U},\cdot\underline{\square}B$  $f\underline{\square}fjf...\underline{\square}(,\delta'l'\delta,\mu,\ddot{A},e,\dot{e},\mathcal{E},\mathcal{K},\mathcal{K},\dot{e}|\underline{A}f\underline{\square}fjf...\underline{\square}(,\dot{l}\underline{\square}^{\uparrow},\underline{a},\dot{e},\ddot{U},\cdot\underline{\square}B$ 

₋ŽQ∏Æ

### 

 $\check{Se} \bullet " \bullet ^{\underline{a}}, \check{I} \square \check{a} - \frac{3}{4}, \check{I} \square Af | fbfvfAfbfvfwf \langle fv, \mathring{A}, \mathring{a}, ^{2} - - -$ 

,É,È,ê,Ü,·<code>□Bf\_fCfAf□fOf{fbfNfX</code>[Ĩä,Ì□m<code>□H□nf{f^f",ðfNfŠfbfN,µ,½,,Æ</code>[A'm,è,½,¢•"•ª,ðfNfŠfbfN,µ,Ä,-,¾,³,¢<code>□B</code>

**□m**‹‹Ž†<u>□</u>\□¬□n

fvfŠf"f^,Ì‹‹Ž†□\□¬,ª•\ަ,³,ê,Ü,·□B

 $n \quad {\boldsymbol{<\bar{Z}}} + \hat{\boldsymbol{u}} - @[]F \times [] \dot{Y} \check{Z} g - p, \dot{A}, {\boldsymbol{*}}, \dot{e} {\boldsymbol{<}} \check{Z} + \hat{\boldsymbol{u}} - @, \overset{a}{\underline{\bullet}} {\boldsymbol{\cdot}} \check{Z} ], {}^{3}, \hat{e}, \ddot{U}, {}^{\cdot} [] B$ 

 $n \ \mathbf{f^fCfv} = F \cdot W = \underbrace{ \circ " \circ [A'] = \dot{Y} fz fb fp, \dot{Z} (\cdot \hat{E} = A'' \ddot{u}, \hat{e}, \pm, \mathcal{A}, \dot{A}, \ll, \dot{e} = p \ddot{Z} +, \dot{I} - \ddagger [", \overset{a}{\bullet} \cdot \dot{Z} +, \overset{a}{\bullet}, \dot{E}, \dot{U}, \cdot ] B$ 

- n **—pŽtfTfCfY**□FŒ»□Ý"ü,Á,Ä,¢,é—pŽtfTfCfY,ª•\ަ,³,ê,Ü,·□B
- $\mathsf{n} -\mathbf{p}\mathbf{\check{Z}}\mathbf{\dagger}\mathbf{\check{E}}_{\mathsf{I}}\mathsf{F}_{\mathsf{C}}\mathsf{*}_{\mathsf{I}}\mathbf{\check{Y}}_{\mathsf{I}}\mathbf{\check{Y}}'\hat{\mathsf{e}}, \overset{3}{}, \hat{\mathsf{e}}, \ddot{\mathsf{A}}, \boldsymbol{\mathsf{e}}, \dot{\mathsf{e}} \mathbf{p}\mathbf{\check{Z}}_{\mathsf{I}}, \dot{\mathsf{I}}\mathbf{\check{Z}}\mathbf{\acute{I}} \cdot \hat{\mathsf{E}}, \overset{3}{}- \mathbf{\check{A}}, \dot{\mathsf{e}}, \ddot{\mathsf{U}}, \cdot \mathbf{B}$
- n  $[\mathbf{\hat{o}'\hat{O}}]$ FfZfbfg,<sup>3</sup>,ê,Ä,¢,é—pކ,Ì—L-<sup>3</sup>,<sup>a</sup>•\ަ,<sup>3</sup>,ê,Ü,·[]B

\_\_\_,²′□^Ó

#### □mf□f,fŠ□n

 $\textcircled{E} = \texttt{L}^{\circ} \times \texttt{L}^{\circ} \times \texttt{$ 

fqf"fg

n fvfŠf"f^,Éf□f,fŠ,ð'□□Ý,·,é,Æ□AfAfEfgf‰fCf"ftfHf"fg,ð'½—p,µ,½•¶□ĺ,È,Ç,Ì^ó□ü'¬"x,ðŒü□ã,³,¹,é,± ,Æ,ª,Å,«,Ü,·□B,Ü,½□A,æ,è'½,,ÌftfH□[f€"o<sup>~</sup>^,ð‰Â"\,É,µ,½,è□A<sup>^</sup>ó□üŽž,É,¨,<sup>-</sup>,éf□f,fŠ•s'«,ð ‰ð□Á,·,é,±,Æ,ª,Å,«,Ü,·□B

### fŠfvfŠf"fg<@"\f\_fCfAf□fOf{fbfNfX

 $\check{S}e\bullet "\bullet^{\underline{a}}, \check{I}\square \grave{a}-\overset{3}{}_{4}, \check{I}\square Af|fbfvfAfbfvfwf \langle fv, \mathring{A}, \grave{a}, \overset{2}{----}$ 

#### ]mfXfv][f<ftf@fCf<,Ìʻlʻð]n

\_lÄ^ó[]ü,ð[]s,¤fhfLf...f[]f"fg,ðfŠfXfgfrf...[][,©,ç'l'ð,μ,Ü,·[]B

#### \_mfŠfXfgfrf...0[0n

- $\label{eq:linear} \bullet \L^2_{\rm I},{}^3,{}\hat{e},{}\ddot{A},{}^{,},{}^{e}fhfLf...f_{\rm I}f^{*}fg,{}^2_{\rm I}\ddot{A}^{-}\delta_{\rm I}\ddot{u}^{*}\hat{A}^{*}\L^2_{\rm I},{}^{h}\dot{E}fhfLf...f_{\rm I}f^{*}fg,{}^{A},{}^{-}_{\rm I}B$
- $n \ \label{eq:main_matrix} m \ \label{eq:main_matrix} m \ \label{eq:matrix} m \ \label{eq:matrix} m \ \ \label{eq:matrix} m \ \label{eq:matrix} m \ \ \ \label{eq:matrix} m \ \ \ \ \ \ \ \ \ \ \ \$
- $n \quad [m_{1}] \neg \check{Z} \check{z} ] = n, \\ i = \check{A}^{\circ} ( \vdots & \hat{A}^{\circ} ) \hat{A}^{\circ} \hat{A}^{\circ} \hat$
- $n \ [m]Š-LŽÒ[n, lfhfLf...f]f"fg, l]`l] \neg ŽÒ, Å, \cdot ]B$

\_,²′□^Ó

- fqf"fg

- n []m[]Š—LŽÒ[]n,Ì[]€–Ú,Í[]AfNf‰fCfAf"fg,Ì,Æ,«,Í∙\ަ,³,ê,Ü,¹,ñ[]B
- n ,¨Žg,¢,É,È,Á,Ä,¢,éfRf"fsf...□[f^,ÌOS,ª^ȉº,Ì□ê□‡□A□ufRf"fsf...□[f^,ÌŠÇ—□ŽÒ□v,ÌŒ ŒÀ,ª,È,¢f†□[fU, Í□m□Š—LŽÒ□n,Ì□€-Ú,ª•\ަ,³,ê,Ü,¹,ñ□B

 $[]i,^{2}\check{Z}g-p, IOS, \acute{E}, \&, \acute{A}, \ddot{A}[]A[]ufRf"fsf...][f^, I\check{S}Ç-[]\check{Z}O]]v, IAdministrators, \mathcal{E} \bullet \backslash \check{Z} \ ,^{3}, \hat{e}, \ddot{U}, \cdot []B[]j$ 

**EWindows** XP

EWindows 2000

EWindows NT 4.0

#### ]m^ó]üŒãfXfv][f<ftf@fCf<,ð]í]œ]n

#### $]mfXfv[[f{ftf@fCf{]}(]@]nf{f^f"}]$

 $f\check{S}fXfgfrf...[[, \mathring{A}'l'\check{\partial}, {}^3, \hat{e}, \frac{1}{2}fXfv[][f < ftf@fCf < , \check{\partial}[](]@, \mu, \ddot{U}, \cdot]B$ 

#### □m^ó□ü"Í^Í□n

$$\label{eq:linear_state} \begin{split} & [\ddot{A}^{\circ} 6 \Box \ddot{u}, \delta \Box s, \texttt{x}fhfLf...f \Box f``fg, l^{\circ} 6 \Box \ddot{u}``l^{\circ} l, \delta fy \Box [fW'P^{\hat{E}}, A^{\check{Z}}w'e, \mu, \ddot{U}, \cdot \Box B] \end{split}$$

#### ⊡m,∙,×,Ä⊡n

□Ĉó□ü,ð□s,¤fhfLf…f□f"fg,Ì,·,×,Ä,Ìfy□[fW,ðˆó□ü,μ,Ü,·□B

#### □mfy□[fWŽw'è□n

$$\label{eq:linear} \begin{split} & [\ddot{A}^{o}] \mbox{``A}_{a}, \mbox{``A}_{b}, \mbox{``A}_{a}, \mbox{``A}_{a}, \mbox{``A}_$$

#### □mŠJŽnfy□[fW□n

#### $[m]I_{fy}[fW]n$

\_\_Ä^ó\_]ü,ð\_]s,¤fhfLf…f□f"fg,Ì]I—¹fy[][fW,ðŽw'è,μ,Ü,·[]B

#### **□m^ó**□ü∙"□"□n

\_\_Ä^ó\_\_ü,ð\_\_s,¤fhfLf...f□f"fg,Ì^ó\_\_ü•"□"" ™ ,ðŽw'è,μ,Ü,·□B

#### **□m•"□"□**n

^ó<u>□</u>ü∙"□",ðŽw'è,μ,Ü,·□B

n ^ó["u"]",ĺ1["]99,ÌŠÔ,ÅŽw'è,µ,Ü,·[]B

#### □m•″′P^Ê,Å^ó□ü□n

 $[]\ddot{A}^{\circ} 0[]\ddot{u}, \delta]_{s, x} fhfLf...f] f"fg, \delta \bullet "'P^{\hat{E}}, \dot{A}^{\circ} 0[]\ddot{u}, \cdot, \acute{e}, @[]Afy][fW'P^{\hat{E}}, \dot{A}^{\circ} 0[]\ddot{u}, \cdot, \acute{e}, @, \delta \check{Z}w'\dot{e}, \mu, \ddot{U}, \cdot]B$ 

#### □m^ó□ü□nf{f^f"

,±,lf\_fCfAf[]fOf{fbfNfX,ð[]I-1,µ[]A[]mfXfv[[f<ftf@fCf<,l'1'ð[]n,Å'1'ð,³,ê,½fhfLf... f[]f"fg,l][Ä^ó[]ü,ðŠJŽn,µ,Ü,·[]B

\_\_ fqf"fg

\_ fqf"fg

fŠfvfŠf"fg‹@"\,É,Â,¢,Ä,ĺPrintAgent fŠfvfŠf"fg2,ð,¨Žg,¢,É,È,é,Æ□A,æ,è•Ö—˜,È‹@"\,ª,²—˜ p,É,È,ê,Ü,·⊡BPrintAgent fŠfvfŠf"fg2,ð,¨Žg,¢,É,È,é,±,Æ,ð,¨Š©,ß,µ,Ü,·⊡B

\_ ŽQ∏Æ

□E<u>fŠfvfŠf"fg<@"\,É,Â,¢,Ä</u> □E<u>fŠfvfŠf"fg<@"\,ÌŽg,¢,©,½</u> □E<u>fŠfvfŠf"fg,ÌfZfLf...fŠfefB</u>

### 'Ê'mŒ`Ž®,Ìfvf□fpfefB

 $\check{S}e \bullet " \bullet ^{\underline{a}}, \check{I} \square \check{a} - \frac{3}{4}, \check{I} \square Af | fbfvfAfbfvfwf \langle fv, \mathring{A}, \mathring{a}, ^{2} - - -$ 

,É,È,ê,Ü,· $\Box$ Bf\_fCfAf $\Box$ fOf{fbfNfX $\Box$ ã,Ì $\Box$ m $\Box$ H $\Box$ nf{f^f",ðfNfŠfbfN,µ,½, ,Æ $\Box$ A'm,è,½,¢•"•ª,ðfNfŠfbfN,µ,Ä,-,¾,³,¢ $\Box$ B

#### □m•\ަ"à—e□n

PSW,Ì•\ަ"à—e,ðfJfXf^f}fCfY,·,é,±,Æ,ª,Å,«,Ü,·□BPSW,Å•\ަ,³,¹,½,¢□€−Ú,ðf`fFfbfN,µ,Ä,,¾,³,¢□B

]mfc][f<fo][]n

PSW,Ìfc□[f<fo□[,ð∙\ަ,μ,Ü,·□B

□mfrfWf...fAf<□î•ñ□n

PSW,ÌfrfWf…fAf<□î•ñfGfŠfA,ð•\ަ,μ,Ü,·□B

□mfhfLf...f□f"fg□î•ñ□n

PSW,ÌfhfLf…f□f"fg□î•ñfGfŠfA,ð•\ަ,μ,Ü,·□B

#### []mfXfe[[f^fXfo[[]n

PSW,ÌfXfe∏[f^fXfo∏[,ð∙\ަ,µ,Ü,·∏B

\_ fqf"fg

 $\label{eq:rescaled} \begin{array}{l} n \quad \bullet K \longrightarrow v, \mathcal{A}, \cdot, \acute{e} \square \hat{i} \bullet \tilde{n}, \overset{3}{\scriptscriptstyle \mathcal{A}}, \bar{}, \eth \acute{o}' I' \eth, \cdot, \acute{e}, \pm, \mathcal{A}, A^{\circ}, A^{\circ},$ 

#### **]**m‰¹<u>]</u>⁰f<u>]</u>fbfZ][fW]n</u>

 $fvf\check{S}f''f^{,}\dot{l}\_0`\hat{O},^{a}\bullet\ddot{I},\acute{I},\acute{A},\frac{1}{2},\mathcal{E},\ll,\dot{l}^{1}\_^{p}f\_fbfZ\_[fW,\dot{l}`\hat{E}`m\bullet\hat{u}-@,ð`l`\check{\partial},\mu,\ddot{U},\cdot\_B$ 

#### ∏m,∙,×,Ä'Ê'm⊡n

 $\label{eq:mpsw} \label{eq:mpsw} \label{eq:mp$ 

\_ fqf"fg

n []mީ •ª,ÌfhfLf...f[]f"fg,ð^ó[ü,μ,Ä,¢,È,¢,Æ,«[n,Ì]Ý'è,ð•Ï]X,μ,Ä,¢ ,é[]ê[]‡,Í[]APrintAgent,Ìfwf<fv,Ì[]mŽ© •ª,Ì^ó[]üŽž^ÈŠO,àPSW,ð<N"®,·,é[]n,ð,²——,-,¾,³,¢[]B

#### □mfGf‰□[Žž,Ì,Ý'Ê'm□n

\_ fqf"fg

n fGf‰[[[]ó'Ô,Æ,Í[]A^ó[]ü,ª∙s‰Â"\,È[]ó'Ô,Ì,±,Æ,ð,¢,¢,Ü,·[]B

n []mީ•ª,ÌfhfLf...f[]f"fg,ð^ó[]ü,µ,Ä,¢,È,¢,Æ,«[]n,Ì[]Ý'è,ð•Ï[]X,µ,Ä,¢ ,é[]ê[]‡,Í[]APrintAgent,Ìfwf<fv,Ì[]mŽ©•ª,Ì^ó[]üŽž^ÈŠO,àPSW,ð<N"®,·,é[]n,ð,²——,-,¾,³,¢[]B □m—<sup>~</sup>—p,μ,È,¢□n

‰¹□ºf□fbfZ□[fW,ð^ê□Ø—~—p,μ,Ü,¹,ñ

\_ fqf"fg

n ‰¹□ºftf@fCf<,ðfCf"fXfg□[f<,µ,Ä,¢,È,¢□ê□‡,Í□A‰¹□ºf□fbfZ□[fW,ð,²—~—p,É,È,ê,Ü,¹,ñ□B

#### □mfAfjf□□[fVf‡f",ð□s,¤□n

 $fhfLf...f\Box f"fg,l'--\Box M \check{Z}\check{z}, ", \&, \tilde{N}^{\circ} \Box \ddot{Z}\check{z}, lfAfjf\Box\Box[fVf\sharp f", \&\Box AfAfCfRf", lfAfjf\Box\Box[fVf\sharp f", &\Box s, ¢, Ü, \Box B ]$ 

#### **]m**]í,ÉfEfBf"fhfE,ðŽè'O,É∙\ަ]n

 $PSW, \dot{l}fEfBf"fhfE, \dot{\delta}'\frac{1}{4}, \dot{l}fAfvf\check{S}fP [[fVf\ddagger"fEfBf"fhfE, æ, \dot{e}\check{Z}\dot{e}'O, \acute{E}\bullet \check{Z}; \mu, \ddot{U}, \cdot]B$ 

$$\label{eq:constraint} \begin{split} & []`{\mathcal{E}}'t, \\ if Afvf \check{S} fP[[fVf \pm f", ]^a, \ , \acute{e}[] e_{[]} \pm, \\ \dot{E}, \\ \dot{C}, \\ \dot{E} PSW, \\ \dot{B} \check{Z} \\ & [B, ], \\ \dot{D} e_{[]} \pm, \\ \dot{D} Af^{\uparrow} fX fN fo[[] \tilde{a}, \\ \dot{P} SW, \\ \dot{D} FAf Cf Rf", \\ \dot{B} \\ & [B, ], \\ \dot{D} B \end{split}$$

#### □m□í,ÉfXfe□[f^fX,ðŽæ"¾□n

\_ ,²′□^Ó

\_ fqf"fg

n flfbfgf][][fN<¤—LfvfŠf"f^,ð,²Žg—p,Ì]ê[]‡]AfT][fofRf"fsf...[[f^,Å]Ý'è,ð]]s,Á,Ä,-,¾,³,¢]BfT][fofRf"fsf...][f^,ÌOS,ª`ȉº,Ì]ê[]‡,Í]A]]ufRf"fsf...][f^,ÌŠÇ—]]ŽÒ]]v,ÌŒ ŒÀ,ª, ,éft][fU,Ì,Ý ]]Ý'è•Ï]]X‰Â''\,Å,·]B

[i,²Žg—p,ÌOS,É,æ,Á,Ä[]A[]ufRf"fsf...[[f^,ÌŠÇ—[]ŽÒ[]v,ÍAdministrators,Æ•\ަ,³,ê,Ü,·[]B[]j

EWindows XP

EWindows 2000

EWindows NT 4.0

n ,¨Žg,¢,É,È,Á,Ä,¢,éfvfŠf"f<sup>^</sup>,<sup>a</sup>fOf<□[fvfvfŠf"f<sup>^</sup>,É□Ý'è,<sup>3</sup>,ê,Ä,¢ ,é□ê□‡,Í□AfvfŠf"f<sup>^</sup>,Ì□ó'Ô,ðŽ©"®"I,ÉŽæ"¾,µ,Ä,¢,é,½,β□A□Ý'è,Ì•ï□X,Í,Å,«,Ü,¹,ñ□B

### ^ó[]ü[]Ú[]×f\_fCfAf[]fOf{fbfNfX

### □m^ó□ü□Ú□×fŠfXfgfrf...□[□n

ſvfŠf"f^,ŕێ□,·,é,·,×,Ä,Ì^ó□üfhfLf...f□f"fg,Ì-¼'O□A□ó'Ô□A□Š—LŽÒ□î•ñ,Ì^ê——,ª•\ަ,³,ê,Ü,·□B

□E<u>'—□M□Ú□×f\_fCfAf□fOf{fbfNfX</u>

\_\_\_\_\_ŽQ∏Æ

### '—□M□Ú□×f\_fCfAf□fOf{fbfNfX

#### □m'—□M□Ú□×fŠfXfgfrf...□[□n

 $\Box E_{\delta \Box \Box \Box} \dot{\Box} \times f_{f} CfAf \Box fOf \{fbfNfX\}$ 

\_ ŽQ∏Æ

### fo□[fWf‡f"□î∙ñ

| Description | MultiWriter2850/2850N |
|-------------|-----------------------|
|             | PrintAgent WinHelp    |
| File Name   | PSWLD95.HLP           |
| Build Date  | 2003.02.20            |
| Version     | 2.3                   |

 $fvf\check{S}f''f^{\wedge}, \acute{E}' - \Box M't, \ddot{U}, \frac{1}{2}, \hat{I}^{\circ} \check{e}\check{Z}\check{z}' \hat{a}\check{Z} \sim 't, \hat{I}fhfLf...f d f''fg, \delta \Box (\Box \varpi, \mu, \ddot{U}, \cdot \Box B)$ 

ŽŸ,Ì<u></u>]ê<u>]</u>‡,Í<u>]</u>í<u>]</u>œ,Å,«,Ü,¹,ñ</u>]B

 $n fvf \check{S}f"f^, \acute{E}' = M \exists \check{i}, \check{Y}, \check{l}ff \exists [f^, \mathring{A} \check{S} \ \&'S, \acute{E}' = M \exists \check{i}, \acute{Y}, \check{l}fy \exists fW \end{bmatrix}$ 

 $n flfbfgf [] [[fN < x - LfvfŠf"f^,É^o[]"u,\mu,Ä,¢,é]] e_1,Ì'4 [],ÌfhfLf...f]f"fg$ 

\_\_,²′□^Ó

 $\label{eq:limit} \begin{array}{l} n & [li] @f{f^f'',l} - L @g[^-^3 @g,l[] Afvf Šf''f^,l] AfNfZf X @, & ^ 2^ e'v, \mu, È, \ c [] e[] \ddagger, \overset{a}{}, \ e, \ddot{U}, \ c [] B[] U, \mu, - , [PrintAgent, l] fwf \ fv, l] mPSW, l] fZf Lf ... f Šf ef B[] n, \delta, ^2 - - , , ^3/_4, ^3, \ c [] B \\ \end{array}$ 

\_\_\_\_\_ fqf"fg

 $\label{eq:mfSfvfSf"fg<@"\lnf_fCfAf[]fOf{fbfNfX,\deltaSJ,«,Ü,·[]B} $$ mfSfvfSf"fg<@"\lnf_fCfAf[]fOf{fbfNfX,Å,ĺŽŸ,Ì,±,Æ,ª,Å,«,Ü,·[]B $$ n []Å^6[]ü‰A"\,ÈfhfLf...f[]f"fg[]î•ñ,ðŽQ[]Æ,·,é,±,Æ,ª,Å,«,Ü,·[]B $$ n ^6[]ü"(^1[]ify][fW'P^Ê]]]A^6[]u*"]",ð[]Ý'è,µ[]A^ê"x^6[]u,µ,½fhfLf...f[]f"fg,ð[]Ä^6[]u,Å,«,Ü,·[]B $$ n ^6[]u"(^1[]ify][fW'P^Ê]]]A^6[]u*"]",ð[]Ý'è,µ[]A^ê"x^6[]u,µ,½fhfLf...f[]f"fg,ð[]Ä^6[]u,Å,«,Ü,·[]B $$ n ^6[]u"(^1[]ify][fW'P^E]]]A^6[]u*"]",ð[]Ý'è,µ[]A^ê"x^6[]u,µ,½fhfLf...f[]f"fg,ð[]Ä^6[]u,Å,«,Ü,·[]B $$ n ^6[]u"(^1[]ify]][fW'P^E]][A^6[]u*"]",ð[]Ý'è,µ[]A^ê"x^6[]u,µ,½fhfLf...f[]f"fg,ð[]Ä^6[]u,Å,«,Ü,·[]B $$ n ^6[]u"(^1[]ify]][fW'P^E]][A^6[]u*"]",ð[]Y'è,µ[]A^ê"x^6[]u,µ,½fhfLf...f[]f"fg,ð[]Ä^6[]u",Å,«,Ü,·[]B $$ n ^6[]u"(^1[]ify]][fW'P^E]][A^6[]u*"]"]",ð[]Y'e,µ[]A^ê"x^6[]u,µ,?[]u,h] $$ n ^6[]u"(A^6[]u"(A^6[]u",A^6[]u",A^$ 

# $$\begin{split} & [mfvf\breve{S}f^{*}f^{,}]_{\Box}_{\Box}^{0} \cap [1 \bullet \breve{n}_{f}fCfAf_{f}fOf_{f}bfNfX,\breve{\delta}\breve{S}J, «, \ddot{U}, \cdot_{\Box}B \\ & fvf\breve{S}f^{*}f^{,}, \dot{l}_{<}\breve{Z}t_{\Box}_{\Box}^{0}, \mathcal{E}f_{\Box}^{0}f, \breve{S}, \dot{l}_{\Box}^{1}\bullet\breve{n}, \breve{\delta} \oplus @, \acute{e}, \pm, \mathcal{E}, \overset{a}{}, \mathring{A}, «, \ddot{U}, \cdot_{\Box}B \end{split}$$

\_ fqf"fg

 $[mfvfŠf"f^,\dot{}]_{0}^{1} = \tilde{n}_{f} fCfAf[fOf{fbfNfX,\deltaŠJ,, \car{E}PSW, \car{E}fAf_{0}^{2} A_{0}^{2} A_{0}$ 

\_,²′□^Ó

 $[] \acute{U}^{t}\pm,{}^{3},\acute{e},\ddot{A}, \mbox{e},\mbox{e}fvf\breve{S}f^{\prime\prime}f^{,a}fTf][[[fg\breve{S}Ofvf\breve{S}f^{\prime\prime}f^{,}]] \mbox{e}[\pm,\mbox{l}]A,\pm,\mbox{l}f\{f^{f}f^{\prime\prime},\mbox{l}^{\prime}1^{\prime},\mbox{n}]B]$ 

□m'Ê'mŒ`Ž®,Ìfvf□fpfefB□nf\_fCfAf□fOf{fbfNfX,ðŠJ,«,Ü,·□B □m'Ê'mŒ`Ž®,Ìfvf□fpfefB□nf\_fCfAf□fOf{fbfNfX,Å,ĺŽŸ,Ì□Ý'è,ª,Å,«,Ü,·□B

- n •\ަ"à—e,Ì∏Ý'è
- n fAfjf⊡[[fVf‡f",ð]]s,¤
- n ∏í,ÉfEfBf"fhfE,ðŽè'O,É∙\ަ
- n ∏í,ÉfXfe∏[f^fX,ðŽæ"¾
- n ‰¹<u>□⁰f</u>□fbfZ□[fW,Ì□Ý'è

f**qf"fg** fvfŠf"f^,ª□ß"df,□[fh,É"ü,Á,Ä,¢,é□ê□‡□A<sup>o</sup>6□ü'O,ÉfEfH□[f€fAfbfv,ðŠJŽn,µ,Ä,¨,,Æ<sup>o</sup>6□üŠJŽn,ª'□,,È,è,Ü,·□B

,±,Ìf{f^f",ðfNfŠfbfNŒã□AŠe□€–Ú,ðfNfŠfbfN,·,é,Æ□A,»,Ì□€–Ú,ÉŠÖ~A,μ,½fwf‹fv,ª•\ަ,³,ê,Ü,·□B

 $fvf\check{S}f''f^{\,,}\check{l}\_\acute{O},\acute{E},æ,\acute{A},\ddot{A}\bullet\backslash\check{Z}^{\,,}_{\,,}\overset{a}{\bullet}\check{I},\acute{I},\acute{e},\ddot{U},\cdot\_B$ 

- n híli ^ó□u't□FfvfŠf"f^,ª^ó□u't,Ì•\ަ,Å,·□B
- n **JEfH**[[f~f"fOfAfbfv't]]FfvfŠf"f^,ªfEfH[[f~f"fOfAfbfv't,Ì•\ަ,Å,·]]B

 $\check{Z}_{!} \Box F' \hat{E}_{\Box}(, \acute{E}^{o}_{\Box} \ddot{u}, \mathring{A}, \ll, \acute{e}_{\Box} \acute{o}^{O}_{\Box} A, \ddot{U}, \frac{1}{2}, \dot{I}_{\Box}^{-} - \Box'^{\dagger}, \dot{I} \bullet \backslash \check{Z}_{!}, \mathring{A}, \cdot \Box B$ 

n.

n.

n

ަ[]F^ó[]ü,·,é,½,ß,É•K—v,È[]î•ñ,Ì•\ަ,Å,·[]B

‰[[•\ަ[F^ó[ü,Å,«,È,¢[]ó'Ô,Ì•\ަ,Å,·[]B

\_\_\_\_\_'渒∙∖

\_\_\_\_\_ fGf

\_\_\_\_\_'Ê'm∙∖

fc[[f<fo[[,Å,·[]B,»,ê,¼,ê,Ìf{f^f",Ì[]à-¾,É,Â,¢,Ä,Í[]Af{f^f",Ìfwf<fv,ðŽQ[]Æ,µ,Ä,,¾,³,¢[]B

fXfe□[f^fX□î•ñfGfŠfA,Å,·□B fvfŠf"f^,Ì□ó'Ô,â^ó□ü,μ,½fhfLf…f□f"fg,Ì□ó'Ô,ð•\ަ,μ,Ü,·□B

\_\_\_fqf"fg

$$\begin{split} & frfWf...fAf < \Box^{\circ} \bullet \tilde{n} fGf \check{S} fA, \mathring{A}, \cdot \Box B \\ & \check{Z} \check{Y}, \grave{l} \Box^{\circ} \bullet \tilde{n}, {}^{a} fOf \%ftfBfbfNfX, \mathring{A} \bullet \backslash \check{Z} \downarrow, {}^{3}, \hat{e}, \ddot{U}, \cdot \Box B \\ & n fvf \check{S} f'' f^{\circ}, \grave{l} \Box \backslash \Box^{\neg} \\ & n fvf \check{S} f'' f^{\circ}, \grave{l} \Box \acute{U}' \pm C ` ` \acute{O} \Box i f \Box \Box [f] f < \Box A fl fb fg f \Box \Box [fN \Box j n fvf \check{S} f'' f^{\circ}, \ddot{O}, \grave{l} fh fL f... f \Box f'' fg, \grave{l}' - \Box M \Box \acute{o} < \mu \end{split}$$

- n fvfŠf"f^,Å,Ì^ó∏ü∏ó<µ
- n fgf‰fuf<fVf…[[fefBf"fO

\_ fqf"fg

- n ′Ê'mŒ`Ž®,Ìfvf⊡fpfefB,Ì□mfAfjf□□[fVf‡f",ð□s,¤□n,Ì□€–Ú,Ìf`fFfbfN,ð,Í,\_,·,Æ□AfvfŠf"f^,Ö,ÌfhfLf…f□f"fg,Ì'— □M□ó<μ□AfvfŠf"f^,Å,Ì^ó□ü□ó<μ,ÌfAfjf□□[fVf‡f",Í□s,í,ê,È,,È,è,Ü,·□B
- n fvfŠf"f^,Ì□ß"dŽž,É,Í ♀•\ަ,³,ê,Ü,·□B

n —¼-Ê^ó□üŽž,É,Í 匝面 ,ª•\ަ,³,ê,Ü,·□B

^ó□ü'†,ÌfhfLf…f□f"fg,ÉŠÖ,∙,é□î•ñ,ª•\ަ,³,ê,Ü,·□B

Œ»□Ý^ó□ü'†,ÌfhfLf...f□f"fg,Ì□Š—LŽÒ-¼,ª•\ަ,³,ê,Ü,·□B

Œ»∏Ý^ó∏ü,ªŠ®—¹,µ,Ä,¢,éfy∏[fW∏",ª∙\ަ,³,ê,Ü,∵∏B

□m^ó□ü□Ú□×□nf\_fCfAf□fOf{fbfNfX,ð•\ަ,μ,Ü,·□B ^ó□ü't⊡A^ó□ü'Ò,¨,æ,ÑŽó□M't,ÌfhfLf...f□f"fg^ê——,ðŒ©,é,±,Æ,ª,Å,«,Ü,·□B  $fvf\check{S}f''f^{\,,}\acute{E}'-\!\squareM't, \dot{I}fhfLf...f\_f''fg, \acute{E}\check{S}\ddot{O}, \cdot, \acute{e}\Box\hat{i}\bullet\tilde{n}, \overset{a}{=}\cdot\backslash\check{Z}_{1}^{\,,\,3}, \hat{e}, \ddot{U}, \cdot \squareB$ 

 $\textcircled{} \circledast \label{eq:product} @ \label{eq:product} @ \$ 

 $\textcircled{E} = [\dot{Y}_{fvf} \check{S}_{f} f^{,\dot{E}} - [M'_{1},\dot{I}_{f}_{f}_{f}_{f}_{f}_{f},\dot{I}_{f}_{f}_{f}_{f}_{f}_{h}] \\ = L\check{Z}\dot{O} - \dot{I}_{4}, \overset{a}{=} \dot{Z}_{1}^{,\dot{a}}, \hat{e}, \ddot{U}, \cdot [B]$ 

$$\label{eq:mi_mi_mi_mi_f} \begin{split} & [m'-_]M_{\Box}\dot{U}_{\Box}\times_{\Box}nf_{f}CfAf_{\Box}fOf \{fbfNfX, \delta \bullet \ \check{Z}\}, \mu, \ddot{U}, \cdot ]B \\ & fvf\check{S}f''f^{,}\dot{E}'_{4}_{\Box}\dot{U}, \hat{A}, \dot{E}, {}^{a}, \acute{A}, \dot{a}, \dot{c}, \acute{e}fRf''fsf... ] [f^{,}, ©, cfvf\check{S}f''f^{,}, \ddot{O}, \dot{I}'-_{\Box}M'^{,}, æ, \tilde{N}'-_{\Box}M'\dot{O}, \dot{I}fhfLf...f_{\Box}f''fg^{,}e^{,}-, \dot{\delta} \\ & , \acute{e}, \acute{e}, \acute{e}, \acute{e}, \dot{A}, <, \ddot{U}, \cdot ] \\ & B \end{split}$$

fvfŠf"f^,Ì<@Ží-¼,ª•\ަ,³,ê,Ü,·□B f□fjf...□[,ð'l'ð,μ,Ä,¢,é,Æ,«,É,ĺ□Af□fjf...□[,Ì□î•ñ,ª•\ަ,³,ê,Ü,·□B
$$\begin{split} fvf\check{S}f''f^{,\underline{a}}\Box\dot{U}'\pm,{}^{3},&\check{e},\ddot{A},&\check{e},\acute{e}f|\Box[fg-\frac{1}{4},\ddot{U},\frac{1}{2},\acute{l}flfbfgf\Box\Box[fNfpfX-\frac{1}{4},\underline{a}\bullet,\check{Z}_{l},{}^{3},&\check{e},\ddot{U},\cdot\Box B\\ f\Boxfjf...\Box[,\check{\delta}'l'\check{\delta},\mu,\ddot{A},&\check{e},\acute{e},&\check{E},\acute{l}\Box Af\Boxfjf...\Box[,\check{l}\Box\hat{i}\bullet\tilde{n},\underline{a}\bullet,\check{Z}_{l},{}^{3},&\check{e},\ddot{U},\cdot\Box B \end{split}$$

 $fRf"fsf...[[f^, @, cfvfŠf"f^, ]"d@^1, \deltaON, \acute{E}, \mu, \ddot{U}, \cdot ]B$ 

\_\_\_\_\_\_,**²'**]^Ó fŠf,[][fg"dŒ¹[]§Œä‹@"\,ÉŠÖ,·,é-â'è,Í[]APSW,Ìfwf‹fv,Ì[]mPSW,ÅfŠf,[][fg"dŒ¹[]§Œä‹@"\,ð—~ p,Å,«,È,¢[]n,ð,²——,,¾,³,¢[]B PSW,ÌfXfe□[f^fX,ð□X□V,μ,Ü,·□B

[]m[]Å[]V,ÌfXfe[][f^fX,É[]X[]V[]nf{f^f",ÉŠÖ,∙,é– â'è,Í[]APSW,Ìfwf‹fv,Ì[]m[]Å[]V,ÌfXfe[][f^fX,É[]X[]V,Å,«,È,¢[]n,ð,²——,,¾,³,¢[]B \_\_\_\_,²′□^Ó

fvfŠf"f^,Ì‹‹Ž†□\□¬,ª∙\ަ,³,ê,Ü,·□B

fvfŠf"f^,É"<□Ú,³,ê,Ä,¢,éf□f,fŠ,ª•\ަ,³,ê,Ü,·□B

\_ fqf"fg

n fvfŠf"f^,Éf□f,fŠ,ð'□□Ý,·,é,Æ□AfAfEfgf‰fCf"ftfHf"fg,ð'½—p,µ,½•¶□ĺ,È,Ç,Ì^ó□ü'¬"x,ðŒü□ã,³,¹,é,± ,Æ,ª,Å,«,Ü,·□B,Ü,½□A,æ,è'½,,ÌftfH□[f€"o<sup>~</sup>^,ð‰Â"\,É,µ,½,è□A<sup>6</sup>0□üŽž,É,¨,<sup>-</sup>,éf□f,fŠ•s'«,ð‰ð□Á,·,é,± ,Æ,ª,Å,«,Ü,·□B  $( E \otimes [ \dot{Y} fv f \check{S} f" f^{,} \acute{E}" \langle [ \dot{U}, \overset{3}{,} \hat{e}, \ddot{A}, \dot{c}, \acute{e} f [ ]f, f \check{S} - e - \hat{E}, \overset{a}{=} \cdot \langle \check{Z} \overset{1}{,} \overset{3}{,} \hat{e}, \ddot{U}, \cdot [ ]B$ 

,±,Ìf\_fCfAf□fOf{fbfNfX,ð•Â,¶,Ü,·□B

PSW,Ì•\ަ"à—e,ðfJfXf^f}fCfY,∙,é,±,Æ,ª,Å,«,Ü,·□B PSW,ŕ\ަ,³,¹,½,¢□€-Ú,ðf`fFfbfN,µ,Ä,,¾,³,¢□B

\_ fqf"fg

- $n \quad \bullet K v, \mathcal{E}, \cdot, \acute{e} \square \hat{i} \bullet \tilde{n}, \frac{3}{4}, \overline{}, \\ \delta' l' \delta, \cdot, \acute{e}, \pm, \mathcal{E}, \\ \mathring{A}PSW, \\ \dot{l}fEfBf"fhfE, \\ \delta fRf"fpfNfg, \\ \acute{E}, \cdot, \acute{e}, \pm, \mathcal{E}, \\ \overset{a}{\bullet}, \\ \mathring{A}, \\ \ll, \\ \ddot{U}, \cdot \square B$
- n fXfe□[f^fX□î•ñfGfŠfA,ĺ□í,É•\ަ,³,ê,Ü,·□B
- n fhfLf...f□f"fg□î•ñfGfŠfA,Í•W□€,Å,Í•\ަ,³,ê,Ü,¹,ñ□B

PSW,Ìfc□[f‹fo□[,ð∙\ަ,μ,Ü,·□B

## PSW,ÌfrfWf…fAf‹□î∙ñfGfŠfA,ð∙\ަ,μ,Ü,·□B

## PSW,ÌfhfLf…f⊡f"fg□î∙ñfGfŠfA,ð∙\ަ,µ,Ü,·□B

PSW,ÌfXfe□[f^fXfo□[,ð•\ަ,μ,Ü,·□B

fhfLf...f[]f"fg,Ì'—[]MŽž,¨,æ,Ñ^ó[]üŽž,ÌfAfjf[][][fVf‡f",Æ[]AfAfCfRf",ÌfAfjf[][[[fVf‡f",ð[]s,¢,Ü,·[]B

PSW,ÌfEfBf"fhfE,ð'¼,ÌfAfvfŠfP□[fVf‡f"fEfBf"fhfE,æ,èŽè'O,É∙\ަ,μ,Ü,·□B

\_ fqf"fg

$$\label{eq:mpsw} \begin{split} & [mPSW, \hat{f}_{pfefB}n, \hat{h}_{m} \\ & \tilde{e}_{,\hat{i}} \\ & \hat{f}_{,\hat{i}} \\ & \hat{f}_{,\hat{i}} \\ \\ & \hat{f}_{,\hat{i}} \\ & \hat{f}_{,\hat{i}} \\$$

\_\_\_\_\_ fqf"fg

□mŽ©•ª,ÌfhfLf...f□f"fg,ð^ó□ü,μ,Ä,¢,È,¢,Æ,«□n,Ì□Ý'è,ð•Ï□X,μ,Ä,¢ ,é□ê□‡,Í□APrintAgent,Ìfwf‹fv,Ì□mŽ©•ª,Ì^ó□üŽž^ÈŠO,àPSW,ð‹N"®,·,é□n,ð,²——,,¾,³,¢□B \_ fqf"fg

n fGf‰[[□ó'Ô,Æ,Í□A^ó□ü,ª•s‰Â"\,È□ó'Ô,Ì,±,Æ,ð,¢,¢,Ü,·□B
 n □mŽ©•ª,ÌfhfLf...f□f"fg,ð^ó□ü,µ,Ä,¢,È,¢,Æ,«□n,Ì□Ý'è,ð•Ï□X,µ,Ä,¢
 ,é□ê□‡,Í□APrintAgent,Ìfwf‹fv,Ì□mŽ©•ª,Ì^ó□üŽž^ÈŠO,àPSW,ð<N"®,·,é□n,ð,²——,,¾,³,¢□B</li>

‰¹□ºf□fbfZ□[fW,ð^ê□Ø—~—p,µ,Ü,¹,ñ□B

<u></u>]Ý'è,ĺ]A,½,¾,¿,ÉPSW,É"½‰f,³,ê,Ü,∙]B

\_\_\_\_\_ fqf"fg

 $\bullet \ddot{\mid} \Box X, \ddot{}, \dot{e}, \dot{}_{2} \Box \dot{Y} \dot{e}, \delta - {}^{3} \boxdot \emptyset, \dot{e}, \mu \Box A, \pm, \dot{l} \underline{f} \underline{f} C f A \underline{f} \Box f O f \{ \underline{f} b f N f X, \delta \bullet \hat{A}, \P, \ddot{U}, \Box B \}$ 

PSW,ÌfXfe□[f^fX,ðŽ©"®"I,ÉŽæ"¾, ·,é,©,Ç,¤,©,ð□Ý'è,µ,Ü, ·□B

\_\_\_,²′□^Ó

- $\begin{array}{l} n \quad flfbfgf[][[fN<x-LfvfŠf"f^,ð,^2Žg-p,l]@]+[AfT][fofRf"fsf...][f^,A]'e,ð]s,A,Ä,,¾,³,¢]BfT[[fofRf"fsf...][f^,lOS,ª^ȉ^e,l]@]+,[A]ufRf"fsf...][f^,lŠÇ-]ŽÒ]v,lŒ ŒÀ,ª, ,éft][fU,l,Ý]Ý'è•Ï]X‰Â''\,Å,·]B \end{array}$ 
  - □i,²Žg—p,ÌOS,É,æ,Á,Ä□A□ufRf"fsf...□[f^,ÌŠÇ—□ŽÒ□v,ÍAdministrators,Æ•\ަ,³,ê,Ü,·□B□j

□EWindows XP

EWindows 2000

EWindows NT 4.0

n ,¨Žg,¢,É,È,Á,Ä,¢,éfvfŠf"f^,ªfOf<[[fvfvfŠf"f^,É[]Ý'è,³,ê,Ä,¢ ,é[]ê[]‡,Í[]AfvfŠf"f^,Ì[]ó'Ô,ðŽ©"®"I,ÉŽæ"¾,μ,Ä,¢,é,½,β[]A[]Ý'è,Ì•Ï[]X,Í,Å,«,Ü,¹,ñ[]B fvfŠf"f^,ŕێ□,·,é,·,×,Ä,Ì^ó□üfhfLf...f□f"fg,Ì-¼'O□A□ó'Ô□A□Š—LŽÒ□î•ñ,Ì^ê——,ª•\ަ,³,ê,Ü,·□B

,±,Ìf\_fCfAf□fOf{fbfNfX,ð•Â,¶,Ü,·□B

fvfŠf"f^,ª'¼□Ú,Â,È,ª,Á,Ä,¢,éfRf"fsf...□[f^,ŕێ□,³,ê,Ä,¢,é,·,×,Ä,Ì^ó□üfhfLf...f□f"fg,Ì-¼'O□A□ó'Ô□A□Š— LŽÒ□ĵ•ñ,Ì^ê——,ª•\ަ,³,ê,Ü,·□B ,±,Ìf\_fCfAf□fOf{fbfNfX,ð•Â,¶,Ü,·□B

- •\ަ,³,ê,Ä,¢,éfhfLf...f□f"fg,ª□Ä^ó□ü‰Â"\,ÈfhfLf...f□f"fg,Å,·□B
- $n \ \label{eq:main_matrix} m \ \label{eq:main_matrix} m \ \label{eq:main_matrix} m \ \label{eq:matrix} m \ \label{eq:matrix} m \ \ \label{eq:matrix} m \ \label{eq:matrix} m \ \ \label{eq:matrix} m \ \ \label{eq:matrix} m \ \ \label{eq:matrix} m \ \label{eq:matrix} m \ \label{eq:matri$
- n  $m_{1} = \frac{1}{2} = \frac{1}{2} = \frac{1}$
- $n \ [m]\check{S}-L\check{Z}\check{O}]n, \\ [fhfLf...f]f"fg, \\ \dot{I}]\check{l}]\neg\check{Z}\check{O}, \\ \mathring{A}, \\ \vdots ]B$

\_\_,²′□^Ó

- n []m[]Š—LŽÒ[]n,Ì]€–Ú,Í[]AfNf‰fCfAf"fg,Ì,Æ,«,Í•\ަ,³,ê,Ü,¹,ñ[]B
- n ,¨Žg,¢,É,È,Á,Ä,¢,éfRf"fsf...□[f^,ÌOS,ª^ȉº,Ì□ê□‡□A□ufRf"fsf...□[f^,ÌŠÇ—□ŽÒ□v,ÌŒ ŒÀ,ª,È,¢f†□[fU,Í□m □Š—LŽÒ□n,Ì□€-Ú,ª•\ަ,³,ê,Ü,¹,ñ□B
  - □i,²Žg—p,ÌOS,É,æ,Á,Ä□A□ufRf"fsf...□[f^,ÌŠÇ—□ŽÒ□v,ÍAdministrators,Æ•\ަ,³,ê,Ü,·□B□j
    □EWindows XP
    □EWindows 2000
    □EWindows NT 4.0

□Ä^ó□üŽÀ□sŒã,ÉfhfLf…f□f"fg,ª•s—v,É,È,é□ê□‡,Éf`fFfbfN,μ,Ä,,¾,³,¢□B

\_\_\_\_\_ fqf"fg

ſŠfXfgfrf…□[,Å'I'ð,³,ê,½fXfv□[f<ftf@fCf<,ð□í□œ,μ,Ü,·□B

$$\label{eq:linear_state} \begin{split} & \square\ddot{A} \circ \square\ddot{u}, & a \square s, & afhfLf...f \square f``fg, & a \square s'` (1 \ f) & fy \square [fW'P^{\hat{E}}, & \check{A} \check{Z} w'e, \mu, \ddot{U}, \cdot \square B ] \end{split}$$

□Ä^ó□ü,ð□s,¤fhfLf...f□f"fg,Ìfy□[fW"Í^Í,ðŽw'è,μ,Ü,·□B fefLfXfgf{fbfNfX,ÉŠJŽnfy□[fW,Æ□I—¹fy□[fW,ðŽw'è,μ,Ä,,¾,3,¢□B \_\_Ä^ó\_]ü,ð\_]s,¤fhfLf...f□f"fg,Ì□I—¹fy□[fW,ðŽw'è,μ,Ü,·□B

□Ä^ó□ü,ð□s,¤fhfLf...f□f"fg,Ì^ó□ü•"□",Ì□Ý'è,ð□s,¢,Ü,·□B

□Ä^ó□ü,ð□s,¤fhfLf...f□f"fg,Ì^ó□ü•"□",ðŽw'è,μ,Ü,·□B fefLfXfgf{fbfNfX,É^ó□ü•"□",ðŽw'è,μ,Ä,,¾,3,¢□B
^ó□ü•"□",ĺ1□`99,ÌŠÔ,ÅŽw'è,μ,Ü,·□B

\_ fqf"fg

 $\textcircled{W} = (\hat{Y}, \hat{I} \bullet ``P^{\hat{E}}, \hat{I} \cup \hat{Y}'\hat{e}, \hat{E}'\hat{I} & \check{z}, \mu, \frac{1}{2} \Box A^{\hat{o}} \Box \ddot{u} \\ \textcircled{W} = (\hat{Y}, \hat{I} \bullet ) \\ \hat{U} = (\hat{Y}, \hat{I} \bullet ) \\ \hat{U} = (\hat{Y}, \hat{I}$ 

,±,Ìf\_fCfAf□fOf{fbfNfX,ð□l—¹,μ□A□mfXfv□[f‹ftf@fCf‹,Ì'l'ð□n,Å'l'ð,³,ê,½fhfLf…f□f"fg,Ì□Ä^ó□ü,ðŠJŽn,μ,Ü,·□B

,±,Ìf\_fCfAf $[fOf{fbfNfX,\delta]I-1,\mu,Ü,\cdot]B$ 

Œ»□Ý'I'ð,³,ê,Ä,¢,éfhfLf…f□f"fg-¼,Å,·□B

fvfŠf"f^,Ì‹‹Ž†[]\[□¬,Æf[]f,fŠ,Ì[]î•ñ,ª•\ަ,³,ê,Ü,·[]B

# PSW,Ìf[]fbfZ[][fW

^ó[]üŽž^ÈŠO,Í[]APSW,É•\ަ,³,ê,Ä,¢,éfXfe[][f^fX,ª[]Å[]V,Ì,à,Ì,Å,È,¢,±,Æ,ª, ,è,Ü,·[]B[]Å[]V,ÌfXfe[][f^fX,É[]X[]V,·, é,É,͉º<L,ðŽQ[]Æ,μ,Ä,,³₄,³,¢[]B

**□E<u>fXfe</u>□[f^fX,Ì□X□V,ð,·,é,É,Í</u>** 

\_ fqf"fg

n PSW,Ìf⊡fbfZ□[fW,É'Î,·,é'Î□^•û-@,É,Â,¢,Ä,Í□A,»,ê,¼,ê,Ì□€−Ú,ðfNfŠfbfN,μ,Ä,,¾,³,¢□B

 n LANf{□[fh□iLANfAf\_fvf^□j,ð,²Žg—p,É,È,Á,Ä,¢,é□ê□‡,ÍPSW,Ìf□fbfZ□[fW,ª^Ù,È,é□ê□‡,ª, ,è,Ü,·□B□mfXf^□[ fg□nf□fjf...□[,©,ç□A□mfvf□fOf‰f€□n□|□mfvfŠf"f^<@Ží-¼□n□| □mPrintAgentfwf‹fv□n,ðfNfŠfbfN,µ□A□mPrintAgent for fvfŠf"f^<@Ží-¼□n□| □mLANf{□[fh□iLANfAf\_fvf^□jŽg—pŽž,Ì,²′□^Ó□n,ðŽQ□Æ,µ,Ä,,³₄,³,¢□B

# PSW,Ìf⊡fbfZ□[fW

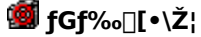

 $\Box E^{*}d \oplus ^{1}, ^{a}OFF, \oplus fP \Box [fuf < , ^{a} \Box U^{'} \pm , ^{3}, \hat{e}, \ddot{A}, d, \ddot{U}, ^{1}, \ddot{n}$  $\Box E_{O}^{1} U_{M}^{1} AfXfCfbf^{3}, \underline{a}_{M}^{3}, \underline{e}, \underline{A}, \underline{c}, \underline{U}, \underline{1}, \underline{n}$ ∏E<u>—pކ,ª, ,è,Ü,¹,ñ</u>  $\Box EfsfbfNf \sim fX, Å, \cdot$ ∏EŽw'èfTfCfY,Æ^Ù,È,é—pކ,ªfZfbfq,³,ê,Ä,¢,Ü,·  $\Box E \Box^{3}, \mu, \phi - p \check{Z} + f T f C f Y, \mathring{A}^{\circ} \delta \Box \ddot{u}, \mathring{A}, \ll, \ddot{U}, \overset{1}{,} \ddot{n}, \mathring{A}, \mu, \overset{1}{,} \dot{\mu}$ <u>□Eކ,Ã,Ü,è,Å,·</u> ∏E<u>pކflfZfbfq,ª"ü,Á,Ä,¢,Ü,¹,ñ</u>  $\Box E f v f \check{S} f f \uparrow , i f J f o \Box [, \stackrel{a}{}\check{S} ], \dot{c}, \ddot{A}, \dot{c}, \ddot{U}, \cdot$ □EEPf]□[fgfŠfbfW,ª"ü,Á,Ä,¢,Ü,¹,ñ ΠEfqfi∏[,ªŒ,∏,μ,Ä,¢,Ü,· ∏E<u>EPfI∏[fqfŠfbfW,ÌŽõ-½,Å,·</u> ∏EEPfl∏[fqfŠfbfW,ªŠÔ^á,Á,Ä,¢,Ü,· □EfhfLf...f□f"fg,Ì^ó□ü,ð^ꎞ'âŽ~'†,Å,· ∏E<u>fvfŠf"f^,ĺ^ꎞ'âŽ~'†,Å,·</u>  $\Box EfCf"f^{ftfF\Box}[fX,] \Box U' \pm \Box Y'e, {}^{a}SO^{a}, A, A, c, U, \cdot$ □EfvfŠf"f^.Å□áŠO.ª"□¶.u.Ä.¢.Ü.·  $\Box E fvf \check{S} f'' f^{,i} \Box \hat{i} \bullet \tilde{n}, \underline{a} \check{Z} \overset{"}{\mathcal{A}}, \overset{A}{\mathcal{A}}, \overset{W}{\mathcal{A}}, \overset{U}{\mathcal{A}}, \overset{U}{\mathcal{A}, \overset{U}{\mathcal{A}}, \overset{U}{\mathcal{A}}, \overset{U}{\mathcal{A}}, \overset{U}{\mathcal{A}}, \overset{U}{\mathcal{A}, \overset{U}{\mathcal{A}}, \overset{U}{\mathcal{A}}, \overset{U}{\mathcal{A}}, \overset{U}{\mathcal{A}}, \overset{U}{\mathcal{A}, \overset{U}{\mathcal{A}}, \overset{U}{\mathcal{A}}, \overset{U}{\mathcal{A}}, \overset{U}{\mathcal{A}, \overset{U}{\mathcal{A}}, \overset{U}{\mathcal{A}}, \overset{U}{\mathcal{A}, \overset{U}{\mathcal{A}}, \overset{U}{\mathcal{A}, \overset{U}{\mathcal{A}}, \overset{U}{\mathcal{A}}, \overset{U}{\mathcal{A}, \overset{U}{\mathcal{A}}, \overset{U}{\mathcal{A}, \overset{U}{\mathcal{A}}, \overset{U}{\mathcal{A}, \overset{U}{\mathcal{A}, \overset{U}{\mathcal$  $\Box E \Box U' \pm ,^{3}, \hat{e}, \ddot{A}, \hat{c}, \acute{e}fvf \check{S}f''f^{,}(fTf|\Box [fg, ^{3}, \hat{e}, \ddot{A}, \hat{c}, \ddot{U}, ^{1}, \ddot{n}]$  $\Box Eflfbfqf \Box \Box [fNfvfŠf"f^, lflftf‰fCf" \Box ] < E'+, Å,:$ []E<u>[]ó'Ô,ªŽæ"¾,Å,«,Ü,¹,ñ</u>

# **'**@ 'Ê'm∙∖ަ

$$\begin{split} & \Box E_{fvf} \check{S} f'' f^{,i,\dot{a}, \underline{x} \hat{e} \bullet \hat{u}, \dot{f} | \Box [fg, \mathring{A} \check{Z} g - p' +, \mathring{A}, \cdot \\ & \Box E_{fgfi \Box [.^{\underline{a}} \underline{\mathbb{C}}_{.} \Box, \mu, \ddot{A}, \xi, \ddot{U}, \cdot \\ & \Box E_{EPf] \Box [fgf \check{S} fbf W, \dot{I} \check{Z} \tilde{o} - \frac{1}{2}, \mathring{A}, \cdot \\ & \Box E_{fvf} \check{S} f'' f^{,i} \Box \hat{I} \cap \tilde{n}, \check{\delta} \check{Z} \mathfrak{a}^{'' 34'} +, \mathring{A}, \cdot \\ & \Box E_{\dot{o}} \Box \ddot{u} fhf L f \dots f \Box f'' fg, \check{\delta} \Box (\Box \mathfrak{a}' +, \mathring{A}, \cdot \\ & \Box E_{fef} X fg^{, \acute{o}} \Box \ddot{u}, \check{\delta} \check{Z} \grave{\Delta} \Box s' +, \mathring{A}, \cdot \\ \end{split}$$

$$\begin{split} & \Box E \underline{16 \Box if} \underline{f'' fv^{\delta} \Box u, \delta Z \underline{\lambda} \Box s' t, \underline{A}, \cdot} \\ & \Box E \underline{fv f S f'' f^{\lambda}, \underline{\lambda} \Box \hat{v}^{\bullet} \overline{n}, \underline{a} Z \underline{a}^{*'3/4}, \underline{A}, <, \underline{U}, \underline{1}, \underline{n} \\ & \Box E \underline{fl f b f g f \Box \Box f N fv f S f'' f^{\lambda}, \underline{\lambda} \Box \hat{v}^{\bullet} \overline{n}, \underline{a} Z \underline{a}^{*'3/4}, \underline{A}, <, \underline{U}, \underline{1}, \underline{n} \\ & \Box E \underline{fl f b f g f \Box \Box f N fv f S f'' f^{\lambda}, \underline{\lambda} \Box \hat{v}^{\bullet} \overline{n}, \underline{a} Z \underline{a}^{*'3/4}, \underline{A}, <, \underline{U}, \underline{1}, \underline{n} \\ & \Box E \underline{fl f b f g f \Box \Box f N S O^{-} A, \underline{\lambda} ``a \bullet "f G f \infty \Box f, \underline{A}, \cdot \\ \end{split}$$

# **<sup>1</sup>Ê**□í•\ަ

□EfvfŠf"f^,l□ß"d□ó'Ô,É,È,Á,Ä,¢,Ü,· □E<u>^ó□ü,Å,«,Ü,·</u> □E<u>^ó□üfhfLf...f□f"fg,ð□€"õ'†,Å,·</u>

**fEfH**[[f~f"fOfAfbfv'†

□E<u>fvfŠf"f^,ĺfEfH□[f~f"fOfAfbfv't,Å,·</u>

# **≝**^ó<u></u>"'†

<u></u>]Ε<u>^ó<u>∏</u>ü,ð,μ,Ä,¢,Ü,·</u>

# ,»,Ì'¼

□E<u>fvf‰fCfx□[fgfXfv□[f<Ž,"s</u>

\_ fqf"fg

n fvf‰fCfx□[fgfXfv□[f<ftf@fCf<,Æ,Í□A□Ä^ó□ü,Ì,½,ß,ÉfRf"fsf...□[f^,Ìfn□[fhfffBfXfN,ɕۑ¶,³,ê,é^ó□üfhfLf... f□f"fg,Ì,±,Æ,Å,·□B

# flfbfgf□□[fNfvfŠf"f<sup>^</sup>,Ì□î•ñ,ĺŽæ"¾,Å,«,Ü,¹,ñ

# **□**],«**]**0,μ

 $flfbfgf[][[fNfvfŠf"f^,]][i\bullet n, \delta Ž æ"<sup>3</sup>_4, \cdot, \acute{e}, \acute{E}, I]A[]mPrintAgent, ]fvf[]fpfefB[]n, Å []m< a-LfvfŠf"f^, \delta - ~ - p, \cdot, \acute{e}[]n, \delta f`fFbfN, \mu, Ä, , <sup>3</sup>_4, <sup>3</sup>, ¢]B$ 

# 'Î<u></u>]^∙û-@

,²Žg—p,É,È,Á,Ä,¢,éfRf"fsf…□[f^,Ì□mPrintAgent,Ìfvf□fpfefB□n,Å□A□m<¤—LfvfŠf"f^,ð—~ p,·,é□n,ªf`fFfbfN,³,ê,Ä,¢,é,©,Ç,¤,©Šm"F,μ,Ä,,¾,³,¢□B

[]E<u>PrintAgent,Ìfvf[]fpfefB</u>

\_\_\_\_\_ŽQ∏Æ

flfbfgf□□[fNfvfŠf"f<sup>^</sup>,ĺflftf‰fCf"□̋ƒ†,Å,·

**□**],«**]**0,μ

 $fvf\check{S}f''f^{,}\dot{I}flfbfgf\Box\Box[fN\Box\dot{U}'\pm,\delta\check{S}m''F,\mu,\frac{1}{2},\ ,\&\BoxAflftf\%fCf''\Box\dot{A},\delta\%\delta\Box\varpi,\mu,\ddot{A},,\frac{3}{4},^{3},&\Box B$ 

'Î]^∙û-@

[]E<u>[]mfvfŠf"f^[]nftfHf<f\_,ÌŠJ,«,©,½</u>

 $\underline{flfbfgf} [] [fNfvfŠf"f^, ] [] \acute{O}, \stackrel{a}{\bullet} s - \frac{3}{4}, \stackrel{A}{A}, \cdot ]$ 

#### <u>□</u>□,«**□**0,μ

### 'Î<u></u>]^∙û-@

 ∮flbfgf□[fN,ª□³□í,É□Ú'±,³,ê,Ä,¢,é,©Šm"F,µ,Ä,,¾,³,¢□B ∮fT□[fofRf"fsf...□[f^,ª<N" ®,µ,Ä,¢,é,©Šm"F,µ,Ä,,¾,³,¢□B ∮fT□[fo,Å□Ú′±fvfŠf"f^,ª<¤—L,³,ê,Ä,¢,é,©,ðŠm"F,µ,Ä,,¾,³,¢□B

\_fvfŠf"f^,Ìf

\_<¤—

AfNfZfXŒ ,ª, ,é,©,ðŠm"F,μ,Ä,,¾,3,¢∏B

### flfbfgf[][[fNfvfŠf"f<sup>,</sup>,Ì[]î•ñ,ªŽæ"¾,Å,«,Ü,¹,ñ

### \_\_,«]o,μ

### 'Î<u></u>]^∙û-@

$$\label{eq:constraint} \begin{split} & \hat{f}_{n,0}^{*}(0,0), \hat{f}_{n,0}^{*}(0,1), \hat{f}_{n,0}^{*}(0,1), \hat{$$

 $fT_[fofRf"f] sf...[f^,,l]mPrintAgent,lfvf_fpfefB_n,A_A_m<u_LfvfŠf"f^,ð'ñ<",.,é_n,af`ffbfN,³,ê,Ä,¢,é,@,Ç,u,,©Šm"F,µ,Ä,,¾,³,¢_B^ê'U_A<u_LfvfŠf"f^,ð'ñ<",µ,È,¢_D''è,É,µ,½,,Æ_A_A,Ä,M_m<u_LfvfŠf"f^,ð'ñ<",,,é_A,¢,ć,æ,u,É,È,é,± LfvfŠf"f^,ð'ñ<",,,é_A,¢,č,æ,u,É,È,ć,±,,Æ,ª,,è,Ü,·]B ffbfN,.,é,±,Æ,E,æ,àflfbfgf_[fN<u_LfvfŠf"f^,l]î•ñ,aŽæ"¾,Å,«,é,æ,u,É,È,é,± fT_[fofRf"f] ffbfN,.$ 

sf...[][f^,Ì[]mfvfŠf"f^,ÆFAX[]nftfHf<f\_,É,¨,¢,Ä[]AfvfŠf"f^,Ì<¤—L[]A<¤—L-¼,ðŠm"F,μ,Ä,,¾,³,¢[]B []i,²Žg—p,ÌOS,É,æ,Á,Ä[]A[]mfvfŠf"f^,ÆFAX[]n,Í[]mfvfŠf"f^][n,Æ•\ަ,³,ê,Ü,·[]B[]j

 $\{f \Box f b f Z \Box [f W, \overset{a}{}', \dot{} \pm, \Box \hat{e} \Box \ddagger, \dot{I} \Box A^{\hat{e}} x \Box A Print A gent, \\ \delta \Box I = \overset{1}{,} \mu, \ddot{A}, \overset{c}{\otimes}, \varsigma \Box A Print A gent, \\ \delta \langle N^{''} \otimes, \mu'^{\frac{1}{4}}, \mu, \ddot{A}, , \overset{3}{4}, \overset{3}{,} \\ \bullet \Box B = \overset{a}{Z} O \Box A B$ 

□E<u>PrintAgent,Ìfvf□fpfefB</u>

□E<u>PrintAgent,Ì</u>□I—<sup>1</sup>

[]EPrintAgent,Ì<N" ®

**□E**<u>I</u>mfvfŠf"f<sup>^</sup>,ÆFAX<u></u>InftfHf<<u>f</u>,ÌŠJ,«,©,½

**[]E**<u>[]mfvfŠf"f^[]nftfHf<f\_,ÌŠJ,«,©,½</u>

flfbfgf□□[fNŠÖ~A,Ì"à•"fGf‰□[,Å,·

**□**□,«**□**0,μ

 $fGf @["\hat{O}] + FXX [\dot{U}, \mu, \hat{I}fwf \cdot fv, \delta, ^2 - - - , , \frac{3}{4}, ^3, \xi]B$ 

'Î]^∙û-@

 $PrintAgent, \hat{I}flfbfgf [] [fNf, fWf ... [f <, ^{a} ]^{3} ](, \acute{E}'' @ ]), \mu, \ddot{A}, ¢, \ddot{U}, ^{1}, \tilde{n} ]B$ 

,ÌfRf"fsf...[[f^,][]mPrintAgent,Ìfvf[]fpfefB[]n,Å[]A^ê'U[]A<muLfvfŠf"f^,ð—~—p,µ,È,¢[]Ý'è,É,µ,½, ,Æ[]Å[]Ä,Ñ[] m<muLfvfŠf"f^,ð—~—p,ı,ė[]n,ðf`fFfbfN,·,é,±,Æ,É,æ,èflfbfgf[][][fN<muLfvfŠf"f^,Ì[]î•ñ,ªŽæ"¾,Å,«,é,æ,mu,É,È,é,±,Æ,ª, ,è,Ü,·]B

\_\_\_\_\_fT□[fofRf"f sf...□[f^,Ì□mPrintAgent,Ìfvf□fpfefB□n,Å□A^ê'U□A‹¤—LfvfŠf"f^,ð'ñ‹Ÿ,µ,È,¢□Ý'è,É,µ,½, ,Æ□A□Ä,Ň□m‹¤— LfvfŠf"f^,ð'ñ‹Ÿ,·,é□n,ðf`fFfbfN,·,é,±,Æ,É,æ,èflfbfgf□□[fN‹¤—LfvfŠf"f^,Ì□î•ñ,ªŽæ"¾,Å,«,é,æ,¤,É,È,é,± ,Æ,ª, ,è,Ü,·□B \_\_\_\_\_fGf

‰[[,ª]Ä",·,é]ê[]‡,Í]APrintAgent,ð]ÄfCf"fXfg[[f<,μ,Ä,,¾,³,¢]B

\_\_ŽQ∏Æ

,¨Žq,¢

[]E<u>PrintAgent,Ìfvf[]fpfefB</u>

fvfŠf"f<sup>^</sup>,Ì□î•ñ,ªŽæ"¾,Å,«,Ü,¹,ñ

### <u>□</u>],«**]**0,μ

 $,\pm, i)fvf \check{S}f"f^, \acute{E}'l\%\check{z}, \mu, \ddot{A}, \diamond, \dot{E}, \diamond fvf \check{S}f"f^fhf\%fCfo, \delta \check{Z}g-p, \mu, \ddot{A}^{\circ} \Box \ddot{u}'t, \odot, \dot{a}, \mu, \hat{e}, \ddot{U}, {}^1, \ddot{n} \Box B$ 

# 'Î]^∙û-@

 $\frac{fvf \check{S}f"f^, \check{a}'}{\frac{1}{4}\square (\dot{J}, \hat{A}, \dot{E}, \check{a}, \dot{A}, \ddot{A}, \dot{c}, \acute{e}f Rf"fsf...\square[f^, @, \varsigma-{fvf \check{S}f"f^ \dot{E} \check{S}O, \dot{I}vf \check{S}f"f^ fhf‰fCfo, ð \check{Z}g-p, \mu, \ddot{A} \circ \square \dot{u}'t, @fvf \check{S}f"f^, \check{a}\square^- \square't, @, \dot{a}, \mu, \hat{e}, \dddot{U}, \overset{,}{n}\squareB, \mu, \hat{I}, \varsigma, , \overset{,}{a}, \overset{,}{a} \in \squareB, \mu, \hat{I}, \varsigma, -, \\ , \ddot{}' \dot{O}, \dot{z}, \dot{E}, \dot{A}, \ddot{A}, \dot{a}fXfe\_[f^fX, \check{a}\bullet\ddot{I}, (, \varsigma, \dot{E}, \dot{c}\_\hat{e}=1, i\_APSW, i\_m\_A^{A}\_V, ifXfe\_[f^fX, \dot{E}\_X\_V]v\_nf{f^f}, \dot{o}fNf \check{S}fbfN, \mu, \ddot{A}, -, , \overset{,}{3}, \overset{,}{a}, \overset{,}{a}\_B$ \_\_\_,²′□^Ó

| n | fvfŠf"f^,ª'¼[]Ú,Â,È,ª,Á,Ä,¢,éfRf"fsf[[f^,ÌOS,ª^ȉº,Ì[]ê[]‡[]AfvfŠf"f^,Ìfvf[]fpfefB,Ì[]m[]Ú[]×[]n[] <br>[]mfXfv[[[f<,Ì[]Ý'è[]n[] []m,±,ÌfvfŠf"f^,Ì'o•ûŒü'Ê[]M<@"ðfTf [][fg,·,é[]n,ª'I'ð,³,ê,Ä,¢,é[]ó'Ô,©,ç[]m,± | : |
|---|----------------------------------------------------------------------------------------------------|---|
|   | ,ÌfvfŠf"f^,Ì'o∙ûŒü'Ê□M‹@"ðfTf                                                                                                    |   |
|   | [[fg,μ,È,¢[]n,É∙Ï[]X,μ,½,Æ,«,Í[]A^ó[]üŒã[]ufvfŠf"f^,Ì[]î•ñ,ªŽæ"¾,Å,«,Ü,¹,ñ[]v(fGf‰[][•\ަ),Æ•\                                                                                                    |   |
|   | ަ,³,ê,½,Ü,Ü,É,È,è,Ü,·□BfvfŠf"f^,ª'¼□Ú,Â,È,ª,Á,Â,¢,éfRf"fsf□[f^,ð□Â <n"®,µ,â,,¾,³,¢□b< td=""><td></td></n"®,µ,â,,¾,³,¢□b<>                                                                                     |   |
|   | []i,²Žg—p,ÌOS,É,æ,Á,Ä[]A[]m,±,ÌfvfŠf"f^,Ì′o∙ûŒü′Ê[]M<@"ðfTf [[[fg,∙,é[]n,Í[]m,±<br>ÌfvfŠf"f^ Å'o∙ûŒü′Ê[IM≼@"\ ðfTf □[fg · é□n Æ•\Ž! ³ ê Ü ·□B□i                                                               |   |
|   |                                                                                                    |   |
|   |                                                                                                    |   |
|   |                                                                                                    |   |
| _ | ŽQ∏                                                                                                    | Æ |

[]E<u>fvfŠf"f^,Ìfvf□fpfefB,ÌŠJ,«,©,½</u>

" $d\mathbb{E}^1, \stackrel{a}{=} OFF, \mathbb{C}fP[[fuf <, \stackrel{a}{=}]U' \pm, \stackrel{3}{}, \hat{e}, \ddot{A}, \varphi, \ddot{U}, \stackrel{1}{}, \ddot{n}]$ 

<u>□</u>□,«**]**0,μ

 $fvfŠf"f^, l"dŒ^1, \mathcal{E}fP[[fuf ( ]Ú' ±, \deltaŠm"F, \mu, Ä, , ¾, ³, ¢]B$ 

'Î]^∙û-@

dŒ¹,ª"ü,Á,Ä,¢,é,©,ðŠm"F,µ,Ä,,¾,³,¢∏B

\_\_\_\_\_\_fvfŠf"f^fP \_\_\_\_\_\_\_fvfŠf"f^fP \_\_\_\_\_\_fvfŠf"f^fP\_\_\_\_fv,àflfbfgf\_\_\_\_\_fNfP\_\_\_\_fv,²□³,μ,□Ú'±,³,ê,Ä,¢,é,©\_AfCf"f^ftfF\_\_\_fX,Ì□Ú'±□Ý'è,²□³,μ,¢,©,ð,ðŠm"F,μ,Ä,-,¾,³,¢∏B

,<sup>3</sup>,ê,Ä,¢,éfvfŠf"f^,ª-{fvfŠf"f^,©,Ç,x,©,ðŠm"F, $\mu$ ,Ä,,<sup>3</sup>4,<sup>3</sup>,¢[]B

 $CfjjfVffff‰fCfY't, \dot{l} \square \hat{e} \square \ddagger, \dot{l} \square A, \mu, \hat{l}, \varsigma, , \ddot{}' \dot{O}, \dot{z}, , \overset{3}{,} 4, \overset{3}{,} \varsigma \square B$ 

 $n fvfŠf"f^, lfCf"f^ftfF[[fX,l]U'\pm]Y'e, {}^{a}Ee; A, A, ¢, e[O'O]ifZfcf]fNfGf‰[[]i,l]e[]+, É, a[A, \pm, lf]fbfZ[[fW, {}^{a}+) ffCf"f^, b[A, \pm, b]f]fbfZ[[fW, {}^{a}+) ffCf"f^, b[A, \pm, b]f]fbfZ[[fW, {}^{a}+)$ ަ,³,ê,é,±,Æ,ª, ,è,Ü,·□B

\_fvfŠf"f^,Ì"

\_[Ú'±

\_ ,²′□^Ó

\_fvfŠf"f^,ªf

#### <u>,</u>³,ê,Ä,¢,éfvfŠf"f^,ĺfTf|□[fg,³,ê,Ä,¢,Ü,¹,ñ

#### **□**□,«**□**0,μ

[Ú'±,³,ê,Ä,¢,éfvfŠf"f<sup>^</sup>,ðŠm"F,μ,Ä,,¾,³,¢]B

# 'Î]^∙û-@

δfNfŠfbfN,∙,é,Æ□A□mfvfŠf"f^□nftfHf<f\_,ª<N"®,μ,Ü,·□B

 $n , \pm, \hat{I}fXfe[[f^fX, \hat{I}]\hat{U}, \hat{I}]Af[]fjf...][, ", æ, \tilde{N}fc][f < f {f^f", } @, c]mfvf \check{S}f"f^, \hat{I}] \ = 0 \ independent of the second second seco$ 

n ,±,ÌfXfe[[f^fX,Ì]Û,Í]A^ó[]üŒ<‰Ê,Í•Û[]Ø,³,ê,Ü,¹,ñ[]B

 $[]E\_mfvfŠf"f^\_nftfHf < f_, ]Š], «, ©, \frac{1}{2}$ 

\_,²′□^Ó

\_\_\_\_\_ŽQ∏Æ

### <u>fvfŠf"f^,Å</u>□áŠQ,ª"□¶,µ,Ä,¢,Ü,·

# <u>□</u>],«]0,μ

 $fvf\check{S}f''f^{,}\dot{I}''d\textcircled{E}^{1}, \check{\delta}''\ddot{u}, \hat{e}'\frac{1}{4}, \mu, \ddot{A}, ,\frac{3}{4}, \frac{3}{4}, e^{B}fAf^{[f]}[f\in,\underline{a}]\ddot{A}'', \cdot, e^{B}e^{1}, \dot{I}'', "X, E, \ddot{-}a, e^{1}, i, \frac{3}{4}, \frac{3}{4}, e^{B}fAf^{(h)}$ 

'Î<u></u>]^∙û-@

 $fvf \check{S}f"f^, \mathring{A}fn[[fhfEfFfAfGf‰[[,^2]"]], \mu, \ddot{A}, ¢, \ddot{U}, \cdot]Bfvf \check{S}f"f^, \grave{I}"d\mathbb{C}^1, \delta^2\acute{U}- \check{Z}, \mathcal{E}, \mu]A, \grave{a}, a^2\acute{e}"x"d\mathbb{C}^1, \delta"\ddot{u}, \dot{e}'^4, \mu, \ddot{A}, , \overset{3}{4}, \overset{3}{4}, \BoxBfAf‰[[f \in ,^2]\ddot{A}", \cdot, \acute{e}]\hat{e}[] \ddagger, \acute{I}"\grave{I}", "X, \acute{E}, "-\hat{a}, ¢] \ddagger, \acute{i}, 1, , \overset{3}{4}, \overset{3}{4}, \BoxB$ 

### <u>EPfJ[[fgfŠfbfW,ª"ü,Á,Ä,¢,Ü,¹,ñ</u>

### **□**],«**]**0,μ

 $\mathsf{EPfJ}[[\mathsf{fgf}\mathsf{\check{S}}\mathsf{fb}\mathsf{fW}, \mathsf{\check{\delta}}\mathsf{\check{Z}} \texttt{a}, \mathsf{\dot{e}} \bullet \mathsf{t}, \mathsf{\bar{A}}, \mathsf{\mathcal{A}}, \mathsf{\mathcal{A}, \mathsf{\mathcal{A}}, \mathsf{\mathcal{A}}, \mathsf{\mathcal{A}}, \mathsf{\mathcal{A}}, \mathsf{\mathcal{A}}, \mathsf{\mathcal{A}}, \mathsf{\mathcal$ 

'Î<u></u>]^∙û-@

 $fvf \check{S}f"f^, \acute{E}Pf J_[[fgf \check{S}fbf W, {}^{a}\check{Z} @, e^+t, \, c, e, \ddot{A}, c, U, {}^1, \ddot{n} BEPf J_[[fgf \check{S}fbf W, \delta \check{Z} @, e^+t, \, {}^1/_2, , \mathcal{A} = Afvf \check{S}f"f^, \hat{I}f]f \\ o_[[, \delta, «, ;, \ddot{n}, \mathcal{A} + \hat{A}, \P, \ddot{A}, {}^3/_4, {}^3, c_B]B$ 

\_ fqf"fg

n -{fvfŠf"f^,Å,²Žg—p,É,È,ê,éEPfJ□[fgfŠfbfW,Í□AfvfŠf"f^,Ìft□[fU□[fYf}fjf...fAf<"™,Å,²Šm"F,,¾,³,¢□B

### ކ,Ã,Ü,è,Å,∙

**□**□,«**□**0,μ

•X,É,Â,Ü,Á,½—pކ,ðŽæ,è□œ,¢,Ä,,¾,³,¢□B□Ú,µ,,ĺfwf<fv,ð,²——,,¾,³,¢□B □i—á□j-{'Ì•",É,Â,Ü,Á,½—pކ,ðŽæ,è□œ,¢,Ä,,¾,³,¢□B□Ú,µ,,ĺfwf<fv,ð,²——,,¾,³,¢□B

'Î<u></u>]^∙û-@

$$\begin{split} \check{Z}^{\dagger}, \check{A}, \ddot{U}, \dot{e}, \overset{a}{}^{"} \Box \P, \mu, \frac{1}{2} \Box \hat{e} \Box \check{S}, \delta f N f \check{S} f b f N, \mu, \ddot{A}, , \frac{3}{4}, ^{3}, ¢ \Box B \\ \Box E_{-\frac{1}{4} - \hat{i}} \underbrace{Z^{\dagger}, \check{A}, \dddot{U}, \dot{e}} \\ \Box E_{-\frac{1}{4} - \hat{E} + \overset{"}{Z}^{\dagger}, \check{A}, \dddot{U}, \dot{e}} \\ \Box E_{-\frac{1}{4} - \hat{E} + \overset{"}{Z}^{\dagger}, \check{A}, \dddot{U}, \dot{e}} \end{split}$$

\_\_\_,²′□^Ó

n ,¨Žg,¢,É,È,Á,Ä,¢,éfvfŠf"f^,Ì□Ú'±ŠÂ‹«,É,æ,Á,Ä,Í□Aކ,Ã,Ü,è,Ì□ê□Š,ª•\ަ,³,ê,È,¢,±,Æ,ª, ,è,Ü,·□Bކ,Ã,Ü,è,Ì □ê□Š,ª•\ަ,³,ê,Ä,¢,È,¢□ê□‡,Í□AfvfŠf"f^,Ì'€□ìfpflf‹,ÌfffBfXfvfŒfC,ð,²ŽQ□Æ,,¾,³,¢□B

# fvfŠf"f^,ÌfJfo∏[,ªŠJ,¢,Ä,¢,Ü,

# <u>□</u>],«]0,μ

[]i-{'ÌfJfo][[]A—¼-ÊfJfo[[,ªŠJ,¢,Ä,¢,Ü,·]B[]j ŠJ,¢,Ä,¢,éfJfo[[,ð•Â,¶,Ä,,¾,³,¢]]B

# 'Î]^∙û-@

ftf[]f"fgf†fjfbfg[]AfgfbfvfJfo[][]Aftf[]f"fgfJfo[][,ð,«,¿,ñ,Æ•Â,¶,Ä,,¾,³,¢[]B

n ƒJfo□[,ð•Â,¶,½Œã,ĺ,·,®,É^ó□ü‰Â"\,È□ó'Ô,É,È,è,Ü,·□B

\_ fqf"fg

fvfŠf"f<sup>^</sup>,Ìf□f,fŠ,ª•s'«,μ,Ä,¢,Ü,·

#### <u>□</u>□,«**]**0,μ

| n '€[]ìfpflf<•\Z¦[[Ff[]f,fSfl[][fo[][ |
|---------------------------------------|
|---------------------------------------|

^ó□ü‰ÂfXfCfbf`,ð‰Ÿ,·,Æ□A,»,Ìfy□[fW,Ì,݉ð'œ"x,ð‰º,°,Ä^ó□ü,μ,Ü,·□B,±,Ì ‰ð'œ"x,Å^ó□ü,·,é,É,ĺfvfŠf"f^,Ìf□f,fŠ,ð'□□Ý,μ,Ä,,¾,³,¢□B

\_\_\_\_\_<u>[Ú[×</u>

n '€□ìfpflf<•\ަ□FfCf"fTfcftfJ ^ó□ü'†,Ìfy□[fW,Ìff□[f^,ð"jŠü,μ,Ü,μ,½□B^ó□ü‰ÂfXfCfbf`,ð‰Ÿ,μ,Ä,-,¾,³,¢□B□³□í,É^ó□ü,,é,É,ÍfvfŠf"f^,Ìf□f,fŠ,ð'□□Ý,μ,Ä,,¾,³,¢□B

n '€[]ìfpflf<•\ަ[]FftfH[[[f€fl[[[fo[][

\_<u>\_[Ú[x</u>

### <u>fvfŠf"f^,Ìf□f,fŠ,ª</u>•s'«,µ,Ä,¢,Ü,·

# '€□ìfpflf<•\ަ□Ff□f,fŠfl□[fo□[

# **□**],«**]**0,μ

# 'Î<u></u>]^∙û-@

$$\begin{split} \check{Z}w'e, \hat{I}&\&\delta'\varpi''x, \hat{A}^{\circ}(\Box\ddot{u}, \cdot, e, \frac{1}{2}, B, \hat{I}fvf\check{S}f''f^{,}\hat{I}f\Box f, f\check{S}, \hat{a}'(*, e, U, ^1, \tilde{n}\Box B^{\circ}(\Box\ddot{w}) \hat{A}fXfCfbf^{,}, \delta'', \cdot, \mathcal{A}, \cdot, \hat{A}, \cdot, \hat{A},$$

### <u>fvfŠf"f</u>^,Ì<u>f</u>□f,fŠ,ª•s'«,µ,Ä,¢,Ü,·

# '€]ìfpflf<•\ަ]FfCf"fTfcftfJ

# **□**],«**]**0,μ

^ó[]ü'†,Ìfy[][fW,Ìff][[f^,ð"jŠü,μ,Ü,μ,½]B^ó[]ü‰ÂfXfCfbf`,ð‰Ÿ,μ,Ä,-,¾,³,¢[]B]³[]í,É^ó[]ü,·,é,É,ÍfvfŠf"f^,Ìf][f,fŠ,ð'[]]Ύ,μ,Ä,,¾,³,¢[]B

# 'Î<u></u>]^∙û-@

fvfŠf"f<sup>^</sup>,Ìf□f,fŠ,ª'«,è,Ü,¹,ñ□B<sup>^</sup>6□ü‰ÂfXfCfbf<sup>`</sup>,ð‰Ÿ,μ,Ä,-,¾,³,¢□B□³□í,É<sup>^</sup>6□ü,·,é,É,ÍfvfŠf"f<sup>^</sup>,Ìf□f,fŠ,ð'□□Ý,μ,Ä,,¾,³,¢□B

\_\_\_\_,²′□^Ó

 $n fhf‰fCfo, \dot{h}‰\delta'œ''x[\underline{\dot{Y}'e}, \underline{a}1200dpi, \dot{h}]@[]+[]A600dpi, E[]\underline{\dot{Y}'e}, \cdot, e, E^{\hat{a}}, (e, \pm, E, \underline{a}, e, b, U, \cdot]B[]i1200dpi, @[]i1200dpi, B[]i1200dpi, B[]i1200$ 

### <u>fvfŠf"f^,Ìf□f,fŠ,ª</u>•s'«,µ,Ä,¢,Ü,·

# '€]ìfpflf<•\ަ]FftfH][f€fl][fo][

# **□**],«**]**0,μ

^ó□ü‰ÂfXfCfbf`,ð ‰Ÿ,·,ÆftfH□[f€"Ô□†XX,Ìff□[f^,ª□Á<Ž,³,ê,Ü,·□B□³□í,ÉftfH□[f€"o<sup>~</sup>^,·,é,É,ÍfvfŠf"f<sup>^</sup>,Ìf□f,fŠ,ð'□□Ý,µ,Ä,-,¾,³,¢□B □i—á□j<sup>^</sup>ó□ü‰ÂfXfCfbf`,ð

‰Ÿ,·,ÆftfH□[f€"Ô□†1,Ìff□[f^,ª□Á<Ž,³,ê,Ü,·□B□³□í,ÉftfH□[f€"o~^,·,é,É,ÍfvfŠf"f^,Ìf□f,fŠ,ð'□□Ý,μ,Ä,-,¾,³,¢□B

# 'Î]^∙û-@

ftfH□[f€"o<sup>~</sup>,É•K—v,È□AfvfŠf"f<sup>^</sup>,Ìf□f,fŠ,ª•s′«,μ,Ä,¢,Ü,·□B<sup>^</sup>6□ü‰ÂfXfCfbf`,ð ‰Ÿ,·,ÆftfH□[f€"Ô□†XX,Ìff□[f<sup>^</sup>,ª□Á<Ž,³,ê,Ü,·□B□³□í,ÉftfH□[f€"o<sup>~</sup>^,·,é,É,ÍfvfŠf"f<sup>^</sup>,Ìf□f,fŠ,ð'□□Ý,μ,Ä,-,¾,³,¢□B

pކ,ª, ,è,Ü,¹,ñ

#### **□**□,«**□**0,μ

•X,ÉXX—pކ,ð•â‹‹,µ,Ä,,¾,³,¢□B □i—á□jfzfbfp1,ÉA4—pކ,ð•â‹‹,µ,Ä,,¾,³,¢□B

# 'Î<u></u>]^∙û-@

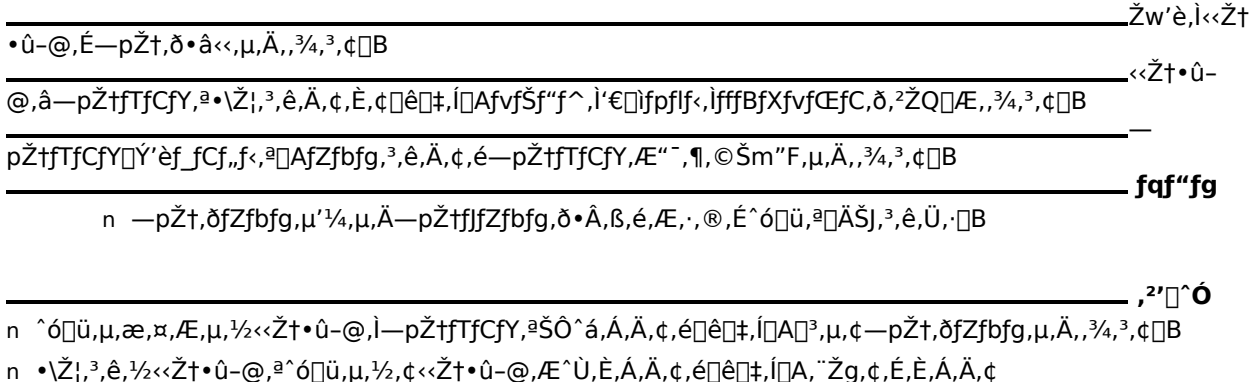

n ,¨Žg,¢,É,È,Á,Ä,¢,éfvfŠf"f^,Ì□Ú'±ŠÂ‹«,É,æ,Á,Ä,Í□A‹‹Ž†•û-@□A—pކfTfCfY,ª•\ަ,³,ê,È,¢,±,Æ,ª, ,è,Ü,·□B‹ <ކ•û-@□A—pކfTfCfY,ª•\ަ,³,ê,Ä,¢,È,¢□ê□‡,Í□AfvfŠf"f^,Ì'€□Ìfpflf‹,ÌfffBfXfvfŒfC,ð,²ŽQ□Æ,,¾,³,¢□B

Žw'èfTfCfY,Æ^Ù,È,é—pކ,ªfZfbfg,³,ê,Ä,¢,Ü,·

□**□,«□ο,μ** •X,Ì—pކ,ðXX—pކ,É"ü,ê'Ö,¦,Ä,,¾,³,¢□B □i—á□jfzfbfp1,Ì—pކ,ðA4—pކ,É"ü,ê'Ö,¦,Ä,,¾,³,¢□B

'Î<u></u>]^∙û-@

pކ,ðfZfbfg,µ'¼,µ,Ä,,¾,³,¢∏B

<u>\_</u>[]³,µ,¢—

pŽtfTfCfY□Ý'èf\_fCf"f<,ª□AfZfbfg,³,ê,Ä,¢,é—pŽtfTfCfY,Æ"⁻,¶,©Šm"F,µ,Ä,,¾,³,¢□B

n —pކ,ðfZfbfg,µ'¼,µ,Ä—pކfJfZfbfg,ð∙Â,ß,é,Æ,⋅,®,É^ó[□u,ª[]ÄŠJ,³,ê,Ü,·[]B

\_\_\_,²′□^Ó

\_ fqf"fg

n ,<sup></sup><sup>°</sup>Žg,¢,É,È,Á,Ä,¢,éfvfŠf"f<sup>^</sup>,Ì□Ú'±ŠÂ‹«,É,æ,Á,Ä,Í□A‹‹Ž†•û-@□A—pކfTfCfY,ª•\ަ,³,ê,È,¢,±,Æ,ª, ,è,Ü,·□B‹ <ކ•û-@□A—pކfTfCfY,ª•\ަ,³,ê,Ä,¢,È,¢□ê□‡,Í□AfvfŠf"f<sup>^</sup>,Ì'€□ìfpflf‹,ÌfffBfXfvfŒfC,ð,²ŽQ□Æ,,¾,³,¢□B

pކfTfCfY,Å^ó∏ü,Å,«,Ü,¹,ñ,Å,µ,½

#### **□**],«**]**0,μ

•X,ÉXX—pކ,ª"ü,Á,Ä,¢,é,©,ðŠm"F,μ[]A,à,¤^ê"x^ó[]ü,μ,Ä,,¾,³,¢[]B^Ù,È,éfTfCfY,Ì—pކ,©[]A pކ,ª[]d,È,Á,Ä^ó[]ü,³,ê,Ü,μ,½[]B []i—á[]jfzfbfp1,ÉA4—pކ,ª"ü,Á,Ä,¢,é,©,ðŠm"F,μ[]A,à,¤^ê"x^ó[]ü,μ,Ä,,¾,³,¢[]B^Ù,È,éfTfCfY,Ì—pކ,©[]A pކ,ª[]d,È,Á,Ä^ó[]ü,³,ê,Ü,μ,½[]B

'Î]^∙û-@

\_Žw'è,³,ê,

<sup>1</sup>⁄2—pކ,<sup>a</sup>fZfbfg,<sup>3</sup>,ê,Ä,¢,é,©,Ç,¤,©,ðŠm"F,µ,Ä,,¾,³,¢∏B

 $p \check{Z} tf Tf Cf Y [] \acute{Y} e f_f Cf_{,,f^{,2}} Af Zf b fg,^{3}, e, \ddot{A}, e, e - p \check{Z} tf Tf Cf Y, \mathcal{A}^{-}, \P, @ \check{S}m'' F, \mu, \ddot{A}, ,^{3}_{4}, ^{3}, e [] B$ 

Žw'è,³,ê, ½—pކ,ª"ü,Á,Ä,¢,Ä,à[]Aކ,ª[]d,È,Á,Ä^ó[]ü,³,ê,½[]ê[]‡,ĺ[]A,±,ÌfGf‰[[,ª"[]¶,µ,Ü,·[]B,»,Ì[]ê[]‡,ĺ[]A"r[]o[]Ĭ,Ý,Ì pކ,ðŽæ,è[]œ,¢,Ä[]A^ó[]ü‰ÂfXfCfbf`,ð‰Ÿ,µ[]A,à,¤^ê"x^ó[]ü,ðŽÀ[]s,µ,Ä,,¾,³,¢[]B

\_\_\_,²′□^Ó

n , ¨Žg,¢,É,È,Á,Ä,¢,éfvfŠf"f^,Ì□Ú'±ŠÂ‹«,É,æ,Á,Ä,Í□A‹‹Ž†•û-@□A—pކfTfCfY,ª•\ަ,³,ê,È,¢,±,Æ,ª, ,è,Ü,·□B‹ <ކ•û-@□A—pކfTfCfY,ª•\ަ,³,ê,Ä,¢,È,¢□ê□‡,Í□AfvfŠf"f^,Ì'€□Ìfpflf‹,ÌfffBfXfvfŒfC,ð,²ŽQ□Æ,,¾,³,¢□B

#### fgfi<u></u>[,ªŒ,□,μ,Ä,¢,Ü,∙

### **□**□,«**□**0,μ

EPfJ□[fgfŠfbfWŒðŠ·,ÌŽžŠú,Å,·□B^ó□ü‰ÂfXfCfbf`,ð ‰Ÿ,·,Æ^ó□ü,ĺ,Å,«,Ü,·,ª□A,¨'□,ß,ÉEPfJ□[fgfŠfbfW,ðŒðŠ·,μ,Ä,,¾,³,¢□B

# 'Î<u></u>]^∙û-@

\_\_\_EPfJ□[fgfŠf

bfWŒðŠ·,ÌŽžŠú,Å,·□B^ó□ü‰ÂfXfCfbf`,ð‰Ÿ,·,Æ^ó□ü,ĺ,Å,«,Ü,·,ª□A'Ê'm•\ަ,ÌfAfCfRf",Åfgfi□[Œ,□-,Ìf□fbfZ□[fW,ð•\ަ,µ,Â,Ã,¯,Ü,·□B,¨'□,ß,ÉEPfJ□[fgfŠfbfW,ðŒðŠ·,µ,Ä,,¾,3,¢□B

 $[[fgfŠfbfW, I]A - {fvfŠf"f^, ð, ""f, ¢ < ], ß, É, È, Á, ½"I", "X, È, Ç, Å, " < ], ß, É, È, ê, Ü, · ]B$ 

 $n ,\pm, lf f f b f Z [[f W, I A f v f Š f f^, l d C 1 ' Š ' ü ' 4 C \tilde{a}, f \bullet L \tilde{z}_{l}, 3, \hat{e}, U, \cdot B ]$ 

# ,<sup>~</sup>,Ë,ª,¢

Žg—p□Ï,Ý,d,ofJ□[fgfŠfbfW,ĺ′n<...Ž′Œ¹,Ì—LŒøŠ^—p,ð-Ú"I,Æ,µ,ĉñŽû,µ□A□Ä—~—p‰Â"\,È•"•i,Í□Ä—~ p,µ,Ä,¨,è,Ü,·□B

,²Žg—p[l̈,Ý,Ì,d,ofJ][fgfŠfbfW,ĺŽÌ,Ä, ,É[A,d,ofJ][[fgfŠfbfW‰ñŽûfZf"f^[[,É'¼[lÚ,¨'—,è,¢,½,¾,-,©[A,¨"f,¢[lã,°,Ì"Ì",,"X[A,Ü,½,ĺ"Y•t,Ì]u,m,d,bfT[][frfX−Ԉꗗ•\[v,É<L[lÚ,³,ê,Ä,¢

,éfT□[frfXŽ{□Ý,Ü,Å,¨Ž□,¿Šñ,è,,¾,³,¢□B,È,¨□A,»,Ì□Û,d,ofJ□[fgfŠfbfW,Ì'¹□□,ð-h,®,½,ß□A,²□w"üŽž,Ì□«•ï",É" ü,ê,Ä,,¾,³,¢□B

### <u>'</u>èŠú∙ÛŽç,ª∙K—v,Å,·

### **□**],«**]**0,μ

'è'…f†fjfbfg,È,Ç,ÌŒðŠ·,ÌŽžŠú,Å,·□B^ó□ü‰ÂfXfCfbf`,ð‰Ÿ,·,Æ^ó□ü,ĺ,Å,«,Ü,·,ª□A,¨'□,ß,É"Ì",,"X,É,¨â,¢□‡,í,¹,,¾,³,4]B

# 'Î<u></u>]^∙û-@

<u>,</u>½,¾,¿É^ ó□ü,Å,«,È,,È,é,í,⁻,Å,Í, ,è,Ü,¹,ñ,Ì,Å^ó□ü‰ÂfXfCfbf`,ð‰Ÿ,⋅,Æ^ó□ü,Í,Å,«,Ü,⋅,ª□A,¨'□,ß,É'èŠú•ÛŽç,ð□s,Á,Ä,-,¾,³,¢□B

\_ ^ó<u>∏</u>ü

#### ‰ÂfXfCfbf`,ª‰Ÿ,³,ê,Ä,¢,Ü,¹,ñ

#### <u>□</u>],«]0,μ

$$\label{eq:linear} \begin{split} & [] ^{A} [] V, l f X f e [] [f^{f} X, \delta \check{Z} & ``^{4}, \mu, \ddot{A}, a, \pm, l [] \delta ` \hat{O}, ^{a} ` \cdot, `\pm, [] \hat{e} [] \ddagger, l [] A f v f \check{S} f ``f^, l ^{ o} [] \ddot{u} & \hat{A} f X f C f b f `, \delta & \ddot{Y}, \mu, \ddot{A}, -, ^{3} \langle, ^{3}, 4 |] B \end{split}$$

#### 'Î<u></u>]^∙û-@

<u>\_</u>fvfŠf"f^,ªf

f□[f^,ðŽó□M,Å,«,È,¢□ó'Ô□ifffBfZfŒfNfg□ó'Ô□A^ó□ü‰Âf‰f"fv□Á""□j,É,È,Á,Ä,¢,Ü,·□BfvfŠf"f^,Ìŕó□ü ‰ÂfXfCfbf`,ð‰Ÿ,μ,Ä,,¾,³,¢□B \_\_\_\_\_\_fvfŠf"f^,Ìf

ŠfZfbfgŽÀ□sŽž,É□A,±,Ìf□fbfZ□[fW,ª•\ަ,³,ê,é,±,Æ,ª, ,è,Ü,·□B,µ,Î,ç,,¨'Ò,¿,,¾,³,¢□B,µ,Î,ç,-,¨'Ò,¿,É,È,Á,Ä,àfXfe□[f^fX,ª•Ĩ,í,ç,È,¢□ê□‡,Í□APSW,Ì□m□Å□V,ÌfXfe□[f^fX,É□X□V□nf{f^f",ðfNfŠfbfN,µ,Ä,-,¾,³,¢□B \_\_\_\_\_\_,<sup>2</sup>′□^Ó

n fvfŠf"f^,ÌfefXfg^ó[]ü,ðŽÀ[]s'†,É,à[]A,±,Ìf[]fbfZ[][fW,ª•\ަ,³,ê,é,±,Æ,ª, ,è,Ü,·[]B

 $n fvfŠf"f^,lfCf"f^ftfF[[fX,l]U'\pm]Ý'è, ace, A, A, ¢, é]o'Ô]ifZfcf]fNfGf‰[[]j,l]ac]+, É, a[A, \pm, lf]fbfZ[[fW, a + Ž], 3, e, é, \pm, A, a, e, U, \cdot]B$ 

# ^ó□üfhfLf…f□f"fg,ð□í□œ'†,Å,·

# 'Î]^∙û-@

f□f"fg,Ì^ó□ü,ð^ꎞ'âŽ~'†,Å,·

**□**],«**]**0,μ

fvfŠf"f^ftfHf‹f\_,ÅfhfLf...f□f"fg,Ì^ꎞ'âŽ~,ð‰ð□œ,μ,Ä,,¾,³,¢□BfvfŠf"f^,ÌfAfNfZfXŒ,ª,È,¢□ê□‡,ÍfV fXfef€ŠÇ—□ŽÒ,É<sup>~</sup>A—□,μ,Ä,,¾,³,¢□B

'Î]^∙û-@

- $\begin{array}{ll} 1. & fvf \check{S}f''f^{,\underline{a}'1}_{\underline{a}} [\acute{U}, \hat{A}, \dot{E}, \underline{a}, \dot{A}, \ddot{a}, \dot{c}, \acute{e}f Rf'' fsf \dots [[f^{,}]_{\underline{a}} mfvf \check{S}f''f^{,}, \mathcal{E}FAX_{\underline{a}} nft fhf \cdot f_{,} \delta \check{S}J, \dot{c}, \ddot{A}, \underline{a}, \dot{A}, \underline{a}, \dot{c}_{\underline{a}} B \\ & [i, 2\check{Z}g p, IOS, \acute{E}, \underline{a}, \dot{A}, \ddot{A}_{\underline{a}} ]A_{\underline{a}} mfvf \check{S}f''f^{,}, \mathcal{E}FAX_{\underline{a}} n, I_{\underline{a}} mfvf \check{S}f''f^{,} [n, \mathcal{E}FAX_{\underline{a}} n, \dot{A}_{\underline{a}} ]A_{\underline{a}} mfvf \check{S}f''f^{,} \\ \end{array}$
- [mfhfLf...f[]f"fg[]nf[]fjf...[[,Ì[]m[]ÄŠJ[]n,ðfNfŠfbfN,μ,Ä,,¾,³,¢[]B
  [i,²Žg—p,ÌOS,É,æ,Á,Ä[]A[]mfhfLf...f[]f"fg[]nf[]fjf...[[,Ì[]m^ꎞ'âŽ~[]n,Ìf`fFfbfN,ð,ĺ,,µ,Ä,-,¾,³,¢[]B[]j

\_\_\_\_,²′□^Ó

- n fvfŠf"f^,ÌfAfNfZfXŒ ,ª,È,¢[]ê[]‡,Í[]AfvfŠf"f^,ª'¼[]Ú,Â,È,ª,Á,Ä,¢,éfRf"fsf...[][f^,ÌŠÇ—[]ŽÒ,É~A—[],µ,Ä,-,¾,³,¢[]B
- $\label{eq:started_started_st$

□EWindows XP □EWindows 2000 □EWindows NT 4.0

ŽQ∏Æ

$$\label{eq:linear_state} \begin{split} & \Box E \_ mfvf \breve{S}f''f^, & E FAX \_ nftfHf \cdot f_, \dot{S}J, &, @, \frac{1}{2} \\ & \Box E \_ mfvf \breve{S}f''f^ \_ nftfHf \cdot f_, \dot{S}J, &, @, \frac{1}{2} \end{split}$$

\_\_\_\_\_fhfLf...

# fXfe[[f^fX[]î•ñ

 $fvfŠf"f^, I, a, x^e \cdot u, If| [[fg, ÅŽg-p'+, Å, \cdot]]$ 

# 'Î<u></u>]^∙û-@

 $fvf\check{S}f"f^,\dot{I}'_{4}\bullet \hat{u},\dot{I}fCf"f^ftfF[[fX,\acute{E}]U'\pm,^{3},\acute{e},\ddot{A},¢,\acute{e}fRf"fsf... \\ [[f^,<sup>a</sup>]A^6]U,U,½,ÍPrintAgent,Ì'o • \hat{u}EU'Ê]M,Åfvf\check{S}f"f^,ð\check{Z}g-p'†,Å,·]B$ 

\_'¼•û,ÌfRf"

fsf...□[f^,©,ç,Ì^ó□ü,ª□I—¹,·,é,Æ□A^ó□ü,ªŠJŽn,³,ê,Ü,·□B,μ,Î,ç,,¨'Ò,¿,,¾,³,¢□B

,¨ʻÒ,¿,É,È,Á,Ä,àfXfe□[f^fX,ª•Ï,í,ç,È,¢□ê□‡,Í□APSW,Ì□m□Å□V,ÌfXfe□[f^fX,É□X□V□nf{f^f",ðfNfŠfbfN,μ,Ä,-,¾,³,¢□B

# 16□if\_f"fv^ó□ü,ðŽÀ⊡s'†,Å,·

### <u>□</u>],«]0,μ

 $16 \Box if_f"fv, \\ \delta \Box I - \end{aligned} ^1, \\ \mu, \end{aligned} , \\ \mu, \end{aligned} , \\ \mu, \e$ 

'Î]^∙û-@

 $16 \text{dif}_{f}^{f} \text{fv}^{\delta} \text{du}, \text{l}\check{Z} \text{c}^{"} \text{e}^{"} \text{I}, \text{E}, \text{l}\check{Z} \text{-}, \text{U}, \text{e}, \text{U}, \text{i}, \text{n} \text{du} \text{B} 16 \text{du}, \text{f}_{f}^{f} \text{v}^{\delta} \text{du}, \text{du},$ 

\_ ,²′□^Ó

n 16□if\_f"fv^ó□üŽÀ□s'†,Í□m^ó□ü,Å,«,Ü,·□n,Æ,¢,¤f□fbfZ□[fW,ª•\ަ,³,ê,é,±,Æ,ª, ,è,Ü,·□B
# <u>fvfŠf"f^,ĺfEfH□[f~f"fOfAfbfv'†,Å,·</u>

# 'Î∏^•û-@

fvfŠf"f^,Ì"dŒ¹"Š"üŽž,Ü,½,ĺ^ó□üŠJŽnŽž,É□A'è'…•",È,Ç,ª^ê'è,̉·"x,É,È,é,Ü,Å,Ì□ó'Ô,Å,·□B

\_\_,μ,Î,ç,-

,<sup>"</sup>'Ò,¿,,¾,³,¢□B,μ,Î,ç,-,"'Ò,¿,É,Ė,Á,Ä,àfXfe□[f^fX,ª•Ï,í,ç,È,¢□ê□‡,Í□APSW,Ì□m□Å□V,ÌfXfe□[f^fX,É□X□V□nf{f^f",ðfNfŠfbfN,μ,Ä,-,¾,³,¢□B

^ó<u>□</u>ü,ð,μ,Ä,¢,Ü,·

# 'Î<u></u>]^∙û-@

^ó□üfhfLf…f□f"fg,ðfvfŠf"f^,Ö'—□M,μŽn,ß,Ä,©,ç"rކ□l—¹,Ü,Å,Ì□ó'Ô,Å,·□B

fvfŠf"f^,ĺ^ꎞ'âŽ~'†,Å,·

\_\_,«]o,μ

fvfŠf"f^ftfHf<f\_,ÅfvfŠf"f^,ì^ꎞ'âŽ~,ð‰ð□œ,µ,Ä,,¾,³,¢□BfvfŠf"f^,ÌfAfNfZfXŒ,ª,È,¢□ê□‡,ĺfVfXfe f€ŠÇ—□ŽÒ,É~A—□,µ,Ä,,¾,³,¢□B

'Î]^∙û-@

- 1. □mfvfŠf"f^,ÆFAX□nftfHf∢f\_,ðŠJ,¢,Ä,,¾,³,¢□B
  - □i,²Žg—p,ÌOS,É,æ,Á,Ä□A□mfvfŠf"f^,ÆFAX□n,Í□mfvfŠf"f^□n,Æ•\ަ,³,ê,Ü,·□B□j
- 2. 'Î□Û,ÌfvfŠf"f^,ðfNfŠfbfN,µ□A□mftf@fCf<□nf□fjf...□[,Ì□m^ó□ü,Ì□ÄŠJ□n,ðfNfŠfbfN,µ,Ä,,¾,³,¢□B □i,²Žg—p,ÌOS,É,æ,Á,Ä□A□mftf@fCf<□nf□fjf...□[,Ì□m^ꎞ'âŽ~□n,Ìf`fFfbfN,ð,Í, ,µ,Ä,,¾,³,¢□B□j</li>

- n fvfŠf"f^,ÌfAfNfZfXŒ ,ª,È,¢∏ê∏‡,ÍfVfXfef€ŠÇ—∏ŽÒ,É~A—∏,µ,Ä,,¾,³,¢∏B
- $n \quad \acute{o} \square \ddot{u}' +, \acute{e} f v f \check{S} f f \uparrow , \\ \delta^{\hat{e}} \check{Z} \check{z}' \hat{a} \check{Z} \sim, \mu, \frac{1}{2} \square \hat{e} \square +, \\ I \square A P S W, \\ I f X f e \square [f \land f X, I \square m f h f L f ... ]$
- f□f"fg,Ì^ó□ü,ð^ꎞ'âŽ~'†,Å,·□n,Æ•\ަ,³,ê,é,±,Æ,ª, ,è,Ü,·□B
- n fT□[fofRf"fsf...□[f^,ÌOS,ª^ȉº,Ì□ê□‡□AfAfNfZfXŒ "™,É,æ,èfNf‰fCfAf"fgfRf"fsf...□[f^,©,ç^ꎞ'âŽ~,ð ‰ð□œ,µ,Ä,àfT□[fofRf"fsf...□[f^□ã,ÌfvfŠf"f^,Ì^ꎞ'âŽ~,ª‰ð□œ,µ,È,¢□ê□‡,ª, ,è,Ü,·□B,»,Ì□ê□‡,Í□AfT□[fof Rf"fsf...□[f^□ã,Å'Î□Û,ÌfvfŠf"f^,Ì^ꎞ'âŽ~,ð‰ð□œ,µ,Ä,,¾,3,¢□B

EWindows XP
EWindows 2000

EWindows NT 4.0

- n fT□[fofRf"fsf...□[f^,ÌOS,ª^ȉº,Ì□ê□‡,É,Í□AfNf‰fCfAf"fgfRf"fsf...
- □[f^,©,ç,ĺfvfŠf"f^,Ì^ꎞ'âŽ~□A□ÄŠJ,ĺ□s,¦,Ü,¹,ñ□BfT□[fofRf"fsf...
- $\Box [f^{]}, Å fvf J f^{,a^{2}} e Z z' a Z ~, {}^{3}, e, {}^{1}\!/_{2}, E, «, I \Box A fT \Box [fof R f^{"} fs f...$
- $[[f^, \dot{h}]] mfvf \check{S}f''f^] nftfHf \langle f_, \dot{A}' \hat{h}] \hat{U}, \dot{h}fvf \check{S}f''f^fAfCfRf'', \delta f_fuf \langle fNf \check{S}fbfN, \mu] A []mfvf \check{S}f''f^] nf []fjf...$
- $[][, ©, c]m^{e}Žž'aŽ~[n, lf`fFfbfN, ð, ĺ, ], \mu, Ä, , <sup>3</sup>/<sub>4</sub>, <sup>3</sup>, c]B$

EWindows MeEWindows 98EWindows 95

ŽQ∏Æ

$$\label{eq:linear_state} \begin{split} & \Box E \_mfvf\breve{S}f''f^, & EFAX \_nftfHf < f_, \dot{S}J, &, @, \frac{1}{2} \\ & \Box E \_mfvf\breve{S}f''f^ \_nftfHf < f_, \dot{S}J, &, @, \frac{1}{2} \end{split}$$

^ó□üfhfLf…f□f"fg,ð□€"õ'†,Å,·

## 'Î]^∙û-@

fvfŠf"f^,É^ó□üfhfLf...f□f"fg,ð'—□M,·,é□€"õ,ð,µ,Ä,¢,Ü,·□B□ifXfv□[f<'t□j

\_ ,²′□^Ó

- n ^ó[]üfhfLf...f[]f"fg,ª^ꎞ'âŽ~,³,ê,½[]ê[]‡,à[]A,±,Ìf[]fbfZ[][fW,ª•\ަ,³,ê,é,±,Æ,ª, ,è,Ü,·[]B^ꎞ'âŽ~,ð ‰ð[]œ,·,é,É,Í[]A^ȉº,Ì'€[]ì,ð[]s,Á,Ä,,¾,³,¢[]B
  - $\begin{array}{ll} 1. & fvf\check{S}f''f^{,\underline{\circ}'14} [] \acute{U}, \hat{A}, \dot{E}, \underline{\circ}, \dot{A}, \ddot{A}, \dot{e}, \acute{e}fRf''fsf... [] [f^{,}] ] mfvf\check{S}f''f^{,}, & FAX [] nftfHf \cdot f_, \\ \check{O}\check{S}J, \dot{e}, \ddot{A}, \underline{3}'_{4}, \underline{3}, \dot{e} ] B \\ [i, ^{2}\check{Z}g-p, \dot{I}OS, \acute{E}, \underline{\alpha}, \dot{A}, \ddot{A} ] A [] mfvf\check{S}f''f^{,}, & FAX [] n, \dot{I} ] mfvf\check{S}f''f^{,} ] n, & \mathcal{L} \\ \end{array}$
  - $2. \quad (\hat{I} \square \hat{U}, \hat{I} f v f \check{S} f f f^{,} \hat{I} f v f \check{S} f f f^{,} f E f B f f f h f E, \\ \delta \check{S} J, \\ \ll \square A' \square M' +, \hat{I} f h f L f ... f \square f f f g, \\ \delta f N f \check{S} f b f N, \\ \mu, \\ \ddot{A}, \\ \overset{3}{}_{4}, \\ \overset{3}{}_{4}, \\ \overset{$
  - 3. [mfhfLf...f[]f"fg[]nf[]fjf...[], ][m[]ÄŠJ[]n, ðfNfŠfbfN, µ, Ä,, ¾, ³, ¢[]B(\***1**) $<math>\Box_i ^2 Z_{\alpha} - p ]OS f \approx Á Ä \Box A \Box mfhfl f f []f"f [] G \Box p []G []f [] [] [] [] m^⎞'âŽ~ \Box p ]f`fEfhfN$
  - []i,²Žg—p,ÌOS,É,æ,Á,Ä[]A[]mfhfLf…f[]f"fg[]nf[]fjf…[][,Ì[]m^ꎞ'âŽ~[]n,Ìf`fFfbfN,ð,Í, , μ,Ä,-,¾,³,¢[]B[]j
- n ,¨Žg,¢,É,È,Á,Ä,¢,éfRf"fsf...□[f^,ÌOS,ª^ȉº,Ì□ê□‡□AfvfŠf"f^,ðflftf‰fCf",ÅŽg—p,·,é□Ý'è,É,µ,Ä,¢ ,é,Æ,«,Í□A,±,Ìf⊡fbfZ□[fW,ª•\ަ,³,ê□AfhfLf...f□f"fg,Ì^ó□ü,Í⊡s,í,ê,Ü,¹,ñ□B
  - EWindows XP

□EWindows 2000

- EWindows NT 4.0
- $\label{eq:started_started_st$ 
  - □mfvfŠf"f<sup>^</sup>,ÆFAX□nftfHf<f\_,ðŠJ,¢,Ä,,¾,³,¢□B</li>
     □i,²Žg—p,ÌOS,É,æ,Á,Ä□A□mfvfŠf"f<sup>^</sup>,ÆFAX□n,Í□mfvfŠf"f<sup>^</sup>□n,Æ•\ަ,³,ê,Ü,·□B□j
  - 2.  $(\hat{I} \square \hat{U}, \hat{I} \nabla f \hat{S} f f^{,} \delta f N f \hat{S} f b f N, \mu \square A \square m f t f @ f C f < \square n f \square f j f ... \square [, \hat{I} \square m f \nabla f \hat{S} f f f^{,} \delta f I f f f % f C f f , Å Z g = p, \cdot, é \square n, \delta f N f \hat{S} f b f N, \mu, Ä, ,<sup>3</sup>, 4 \square B (* 1)$

□E□mfvfŠf"f<sup>^</sup>,ÆFAX□nftfHf‹f\_,ÌŠJ,«,©,½ □E□mfvfŠf"f<sup>^</sup>□nftfHf‹f\_,ÌŠJ,«,©,½ \_ ŽQ∏Æ

**\*1**fvfŠf"f^,ÌfAfNfZfXŒ ,ª,È,¢□ê□‡,ÍfVfXfef€ŠÇ—□ŽÒ,É~A—□,μ,Ä,,¾,³,¢□B

fgfi<u>□[</u>,ªŒ,<u>□</u>,μ,Ä,¢,Ü,·

### <u>□</u>],«]0,μ

 $\mathsf{EPfJ}\_[\mathsf{fgf}\check{\mathsf{S}}\mathsf{fbf}W \textcircled{e}\check{\mathsf{o}}\check{\mathsf{S}}\cdot, \check{\mathsf{l}}\check{\mathsf{Z}}\check{\mathsf{z}}\check{\mathsf{S}}\acute{\mathsf{u}}, \mathring{\mathsf{A}}, \cdot \_\mathsf{B}^{\circ} \circ \_\check{\mathsf{u}}, \check{\mathsf{I}}, \mathring{\mathsf{A}}, \ast, \ddot{\mathsf{U}}, \check{\mathsf{u}}, \overset{a}{=} \square\mathsf{A}, \exists \mathsf{h}, \check{\mathsf{G}}, \check{\mathsf{EPfJ}}\_[\mathsf{fgf}\check{\mathsf{S}}\mathsf{fbf}W, \check{\mathsf{o}}\textcircled{e}\check{\mathsf{o}}\check{\mathsf{S}}\cdot, \mu, \ddot{\mathsf{A}}, , \overset{3}{*}, \circ, \bullet \_\mathsf{B}]$ 

# 'Î]^∙û-@

\_\_\_\_EPfJ□[fgfŠf

| bfWŒðŠ∙,ÌŽžŠú,Å,∙∏B | s^ó <u>□</u> ü,Í,Å,«,Ü,∙,ª <u>□</u> A, | ¨'□,ß,ÉEPfJ□[fgfŠfbfW | ,ðŒðŠ∙,µ,Ä,,¾,³,¢∏B |
|---------------------|----------------------------------------|-----------------------|---------------------|
|---------------------|----------------------------------------|-----------------------|---------------------|

 $[[fgfŠfbfW, I]A-{fvfŠf"f^, ð, ""f, ¢ < ], B, É, È, Á, ½"Ì", "X, È, Ç, Å, " < ], B, É, È, ê, Ü, · ]B$ 

# ,¨,Ë,ª,¢

$$\begin{split} \mathring{Z}g-p[]\ddot{i}, \acute{Y}, d, of J][[fgf \check{S}f bf W, \acute{l}'n < ... \check{Z}' \textcircled{E}^1, \grave{l}-L \textcircled{E} g\check{S}^-p, \eth -\acute{U}"I, \pounds, \mu, \ddot{A} & \tilde{n} \check{Z} \hat{u}, \mu ]A []\ddot{A} = \tilde{-} - p & \hat{A}" \setminus \dot{E} \bullet " \bullet i, \acute{I} []\ddot{A} = \tilde{-} - p & \hat{A} = \tilde{A} + \tilde{A} +$$

,²Žg—p□Ï,Ý,Ì,d,ofJ□[fgfŠfbfW,ĺŽÌ,Ä, ,,É□A,d,ofJ□[fgfŠfbfW‰ñŽûfZf"f^□[,É'¼□Ú,¨'—,è,¢,½,¾,-,©□A,¨"f,¢□ã,°,Ì"Ì","X□A,Ü,½,ĺ"Y•t,Ì□u,m,d,bfT□[frfX-Ô^ê——•\□v,É<L□Ú,³,ê,Ä,¢ ,éfT□[frfXŽ{□Ý,Ü,Å,¨Ž□,¿Šñ,è,,¾,³,¢□B,È,¨□A,»,Ì□Û,d,ofJ□[fgfŠfbfW,Ì'¹□□,ð-h,®,½,ß□A,²□w"üŽž,Ì□«•ï",É" ü,ê,Ä,,¾,³,¢□B

^ó<u>∏</u>ü,Å,«,Ü,·

'Î**□^•û-@** 

,Ç,ÅfGf‰[[,ĺ"[¶,μ,Ä,¢,Ü,¹,ñ[B^ó[ïü‰Â"\,Å,·]B

\_\_\_\_\_fvfŠf"f^,È

#### fvfŠf"f^,Ì∏î∙ñ,ðŽæ"¾'†,Å,∙

# 'Î<u></u>]^∙û-@

$$\begin{split} & fvf \check{S}f''f^{,i}\square\hat{i} \bullet \tilde{n}, \delta \check{Z} & \overset{3}{\times}, \mu, \ddot{A}, c, \ddot{U}, \vdots \squareBflfbfgf\square[fN< u-Lfvf \check{S}f''f^{,} \delta, ^{2} \check{Z}g - p, \grave{l}\square\hat{e}\square \ddagger, \grave{l}\squareAfvf \check{S}f''f^{,}, \grave{l}\square\hat{i} \bullet \tilde{n}, \grave{l}\check{Z} & \overset{3}{\times}, \dot{E}\check{Z} \check{S} \hat{O}, \overset{a}{=}, & (e, \square) \\ & (e, \square) & (e, \square) & (e, \square) \\ & (e, \square) & (e, \square) & (e, \square) \\ & (e, \square) & (e, \square) & (e, \square) \\ & (e, \square) & (e, \square) & (e, \square) \\ & (e, \square) & (e, \square) & (e, \square) \\ & (e, \square) & (e, \square) & (e, \square) & (e, \square) \\ & (e, \square) & (e, \square) & (e,$$

# ∏ó'Ô,ªŽæ"¾,Å,«,Ü,¹,ñ

## **□**],«**]**0,μ

 $[] \acute{U}, \mu, , \acute{l} fwf < fv, ð, ^2 - - - , , ^{3}/_{4}, ^{3}, ¢ ]] B$ 

# 'Î<u></u>]^∙û-@

, "Žg,¢,ÌfRf"fsf...[[f^,ð]Ä<N" ®, $\mu$ ,Ä,,¾,³,¢]B]Ä<N" ®Œã]A"<sup>-</sup>,¶fGf‰][,ª"-]¶,·,é]ê]‡,Í]APrintAgent,ð]ÄfCf"fXfg][f<, $\mu$ ,Ä,,¾,³,¢]B

## fXfe[[f^fX[]î•ñ

#### fefXfg^ó<u>□</u>ü,ðŽÀ<u>□</u>s'†,Å,·

#### **□**],«**]**0,μ

 $fXfe[[f^fX^6]u]AfTf"fvf^{6}u[i,i^{6}]u]= \frac{1}{2} \frac{1}{2} \frac{1$ 

### 'Î<u></u>]^∙û-@

fvfŠf"f^,Ì'€□ìfpflf<,©,çŽÀ⊡s,Å,«,éfefXfg^ó⊡ü,É,Í⊡AfXfe□[f^fX^ó⊡ü□AfTf"fvf<^ó⊡ü□A~A'±^ó⊡ü,ª, ,è, Ü,·⊡B

$$\label{eq:fxfe_lf^fx} \begin{split} & \int fXfe_{[f^fX} & \int fXfe_{[f^fX} & fXfe_{[f^fX} & fXfe_{[f^fX}, fXfe_{[f^fX}, fXfe_{[f^$$

\_\_\_\_\_\_, **²′**□ˆÓ n fefXfg^ó□üŽÀ□s'†,ĺ[^ó□ü‰ÂfXfCfbf`,ª‰Ÿ,³,ê,Ä,¢,Ü,¹,ñ],Æ,¢,¤f□fbfZ□[fW,ª•\ަ,³,ê,é,±,Æ,ª, ,è,Ü,·⊡B

## fXfe[[f^fX[]î•ñ

fvfŠf"f^,Ì∏î•ñ,ªŽæ"¾,Å,«,Ü,¹,ñ

**□**],«**]**0,μ

'Î<u></u>]^∙û-@

Ú′±ƒ|□[fg,ªCOM□AFILE,Ì□ê□‡,Í□AfvfŠf"f^,Ì□î•ñ,ÍŽæ"¾,Å,«,Ü,¹,ñ□B

¼□Ú,Â,È,ª,Á,Ä,¢,éfRf"fsf...□[f^(fT□[fo),Å□AfvfŠf"f^,ª'o•ûŒü,Ì□Ý'è,É,È,Á,Ä,¢ ,È,¢□ê□‡□AfvfŠf"f^,Ì□î•ñ,ĺŽæ"¾,Å,«,Ü,¹,ñ□B

$$\label{eq:constraint} \begin{split} & []\acute{Y}`\grave{e},\cdot,\acute{e},\acute{E},\acute{I}]A\%^{o}<L,\grave{I}\check{Z}\grave{e}]\ddagger,\delta]s,\acute{A},\ddot{A},,\overset{3}{\scriptscriptstyle 4},\overset{3}{\scriptscriptstyle 3}, \\ & \textcircled{B} \end{split}$$

□EWindows XP□AWindows 2000□AWindows NT 4.0,Ì□ê□‡

 $fvfŠf"f^, lfvf[]fpfefB, l[mf][][fg]nfV[][fg, l]m'o \cdot û@üfTf][][fg, ð - L@ø, É, , é[n, ðf`fFfbfN, µ]A[]mOK[]n, ðfNfŠfbfN, µ, Ä, ,¾, 4, 3, ¢]B$ 

□EWindows Me□AWindows 98□AWindows 95,Ì□ê□‡

 $fvfŠf"f^,lfvf[]fpfefB,l]m[]U[]×[]n[]|[mfXfv[][f<,l]]Ý'è[]n[]|[m,±,lfvfŠf"f^,l'o•ûŒü'Ê[]M<@"\,ðfTf|[][fg,·,é[]n,ðfNfŠfbfN,µ[A[]mOK[]n,ðfNfŠfbfN,µ,Ä,,,¾,4,³,¢]B$ 

[]i,²Žg—p,ÌOS,É,æ,Á,Ä[]A[]m,±,ÌfvfŠf"f^,Ì'o∙ûŒü'Ê[]M‹@"\,ðfTf|[][fg,·,é[]n,Í[]m,± ,ÌfvfŠf"f^,Å'o∙ûŒü'Ê[]M‹@"\,ðfTf|[][fg,·,é[]n,Æ•\ަ,³,ê,Ü,·[]B[]j

\_fvfŠf"f^,ª'

\_fvfŠf"f^,Ì□

\_fvfŠf"f^,ª'

\_'o∙ûŒü,É

<sup>1</sup>/<sub>4</sub>□Ú,Â,È,ª,Á,Ä,¢,éfRf"fsf...□[f^,ÌOS,ª^ȉº,Ì□ê□‡□A□m,±,ÌfvfŠf"f^,Ì'o•ûŒü'Ê□M‹@"\,ðfTf| □[fg,·,é□n,ª'I'ð,³,ê,Ä,¢,é□ó'Ô,©,ç□m,±,ÌfvfŠf"f^,Ì'o•ûŒü'Ê□M‹@"\,ðfTf|□[fg,µ,È,¢□n,É•Ï□X,µ,½, ,ÆfRf"fsf ...□[f^,Ì□Ä<N"®,ª□s,í,ê,È,¢,Æ□A,»,ÌŒã□Ä,Ñ□m,±,ÌfvfŠf"f^,Ì'o•ûŒü'Ê□M‹@"\,ðfTf| □[fg,·,é□n,É,µ,Ä,à'o•ûŒü'Ê□M,ª□³□í,É□s,í,ê,È,¢□ê□‡,ª, ,è,Ü,·□B^ê'U□m,±,ÌfvfŠf"f^,Ì'o•ûŒü'Ê□M‹@"\,ðfTf| □[fg,µ,È,¢□n,É,µ,Ä,à'o•ûŒü'Ê□M,ª□³□í,É□s,í,ê,È,¢□ê□‡,ª, ,è,Ü,·□B^ê'U□m,±,ÌfvfŠf"f^,Ì'o•ûŒü'Ê□M‹@"\,ðfTf| □[fg,µ,È,¢□n,É•Ï□X,µ,½]ê□‡,Í□A•K, \_□A, "Žg,¢,ÌfRf"fsf...□[f^,ðūÄ<N"®,µ,Ä,,¾,³,¢□B □i,²Žg—p,ÌOS,É,æ,Á,Ä□A□m,±,ÌfvfŠf"f^,Ì'o•ûŒü'Ê□M‹@"\,ðfTf|□[fg,·,é□n,Æ•\ަ,³,ê,Ü,·□B□j □EWindows Me

EWindows 98

EWindows 95

\_\_\_,±,Ìf{f^f"

,ðfNfŠfbfN,∙,é,Æ∏A□mfvfŠf"f^□nftfHf<f\_,ª<N"®,µ,Ü,·□B

\_\_\_\_\_fvfŠf"f^,Ì[] Ú'±[]æ,ª**VPT1(VPT2**[]A¥¥¥),Ì[]ê[]‡,ĺfvfŠf"f^,Ì[]î•ñ,ĺŽæ"¾,Å,«,Ü,¹,ñ[]B**VPT1**f|[][fg,ĺfOf‹[[fvfvfŠf"f^,ÅŽg p,·,éf|[][fg,Å,·,Ì,ÅfOf‹[][fvfvfŠf"f^^ÈŠO,ÌfvfŠf"f^,ĺ[]A**VPT1**f|[][fg,ð^6[]ü[]æ,ÉŽw'è,µ,È,¢,Å,,¾,³,¢[]B

\_\_\_\_ŽQ∏Æ

]]E<u>'o•ûŒü'Ê[]M‹@"\,ðŽg—p,μ,È,¢[]ê[]‡</u> []E<u>[]mfvfŠf"f^[]nftfHf‹f\_,ÌŠJ,«,©,½</u>

□E<u>fvfŠf"f^,Ìfvf□fpfefB,ÌŠJ,«,©,½</u>

# {'Ì•"ކ,Ã,Ü,è

# 'Î]^∙û-@

# fzfbfp,Ü,½,ÍMP,©,ç‹‹Ž†,µ,½]ê]‡

- ftf□f"fgf†fjfbfgŠJ•ÂfŒfo□[,ðŽè'O,É^ø,«□Aftf□f"fgf†fjfbfg,ð,ä,Á,,è,ÆŠJ,⁻,Ü,·□B
- fgfbfvfJfo□[,ð,ä,Á,,è,ÆŠJ,<sup>-</sup>,Ü,·□B
- ,Â,Ü,Á,¼—pކ,Ì—¼'[,ð,Â,Ü,ñ,Å□AŽè'O•ûŒü,É,ä,Á,,è,Æ<sup>^</sup>ø,«"<sup>2</sup>,«,Ü,·□B
  - n 'è'...ftfjfbfgŽü•Ó,Í[,‰·,É,È,Á,Ä,¢,Ü,·,Ì,Å[]•ª,²'[^Ó,,¾,³,¢[B
  - n —pކ,ª^ø,«"²,«,É,,¢[]ê[]‡[]A,¨,æ,Ñ—pކ,ªŒ©,Â,©,ç,È,¢[]ê[]‡,Í[]A‰º<L,Ì¢—pކfJfZfbfg'¤ ,©,ç,ÌŽæ,è[]œ,«•û-@£,ÌŽè[]‡,Å—pކ,ðŽæ,è[]œ,¢,Ä,,¾,³,¢[]B

## —pކfJfZfbfg'¤,©,ç,ÌŽæ,è□œ,«•û-@

- ‡@ •W□€fJfZfbfg□EMPfJfZfbfg,ð,ä,Á,,è,Æ^ø,«"²,«,Ü,·□B
- $\ddagger A \quad , \hat{A}, \ddot{U}, \acute{A}, \rlap{1}_{2} p \check{Z} \dagger, \grave{I} \rlap{1}_{4}' [, \eth, \hat{A}, \ddot{U}, \ddot{n}, \mathring{A} \square A \%^{\varrho} \bullet \hat{u} \\ \textcircled{E} \ddot{u}, \acute{E}, \ddot{a}, \acute{A}, , \grave{e}, \pounds^{\circ} \sigma, \ll^{\prime 2}, \ll, \ddot{U}, \cdot \square B$
- ‡B fJfZfbfg,ð,ä,Á,,è,Æ•Â,ß,Ü,·□B
- fgfbfvfJfo□[,ð,ä,Á,,è,Æ•Â,ß,Ü,·□B
- ftf□f"fgftfjfbfg,ð,ä,Á,,è,Æ•Â,ß,Ü,·□B

## Žè<u></u>]∙,µ,©,ç‹<ކ,µ,½]ê]‡

- ftf□f"fgf]fo□[ŠJ•Âf{f^f",ð‰Ÿ,μ,È,ª,ç□Aftf□f"fgf]fo□[,ð,³,ç,É,à,¤^ê'iŠJ,⁻,Ü,·□B
   n ftf□f"fgf]fo□[,ĺ2'iŠK,ÉŠJ,«,Ü,·□B
- ,Â,Ü,Á,¼—pކ,Ì—¼'[,ð,Â,Ü,ñ,Å□AŽè'O•ûŒü,É,ä,Á,,è,Æ<sup>^</sup>ø,«"<sup>2</sup>,«,Ü,·□B
  - n —pކ,ª^ø,«"²,«,É,,¢[]ê[]‡[]A,¨,æ,Ñ—pކ,ªŒ©,Â,©,ç,È,¢[]ê[]‡,Í[]A[]ã<L,Ì ¢fzfbfp,Ü,½,ÍMP,©,ç<<ކ,µ,½[]ê[]‡£,ÌŽè[]‡,ðŽQ[]Æ,Ì,¤,¦[]AŽæ,è[]œ,¢,Ä,,¾,³,¢[]B

#### — fqf"fg

n ,Â,Ü,Á,½—pކ,ªŽæ,è□œ,©,ê□AfJfo□[,â—pކfJfZfbfg,ª•Â,ß,ç,ê,é,Æ□Aކ,Ã,Ü,è,ª"-□¶,µ,½fy□[fW,©,玩"®"I,É^ó□ü,ª□ÄŠJ,³,ê,Ü,·□B,½,¾,µ□Aކ,Ã,Ü,è,ª"-□¶,µ,½^Ê'u,É,æ,Á,Ä,Í□Aކ,Ã,Ü,è,ª"□¶,µ,½fy□[fW,©,ç□ÄŠJ,Å,«,È,¢□ê□‡,à, ,è,Ü,·□B

\_ ,²′□^Ó

- n "r[]o•",É—pކ,ª, ,Á,½[]ê[]‡,Í[]Aftf[]f"fgf†fjfbfg,ðŠJ,¯,½[]ó'Ô,Å—pކ,ðŽæ,è[]œ,¢,Ä,,¾,³,¢[]B
- $n \quad \check{Z}^{\dagger}, \check{A}, \ddot{U}, \grave{e}_{-} \underline{0}'^{4} \times \check{E}_{a}, \hat{[} A \bullet t' ..., \mu, \frac{1}{2} fgfi \underline{0}, \dot{A} p \check{Z}^{\dagger}, \underline{a}^{a} & \hat{e}, \acute{e}, \pm, \mathcal{E}, \underline{a}^{a}, \ \dot{e}, \dot{U}, \underline{0} B 2 \underline{0} & 3 \frac{1}{2} \circ \dot{0} \underline{0} \dot{a}, \dot{e}, \underline{a}, \hat{A}, \hat{e}, \dot{e}, \dot{a}, \dot{A}, \hat{e}, \dot{e}, \dot{a}, \dot{A}, \hat{e}, \dot{e}, \dot{a}, \dot{A}, \hat{e}, \dot{e}, \dot{a}, \dot{A}, \hat{e}, \dot{e}, \dot{a}, \dot{A}, \hat{e}, \dot{e}, \dot{a}, \dot{A}, \hat{e}, \dot{e}, \dot{a}, \dot{A}, \hat{e}, \dot{e}, \dot{a}, \dot{A}, \hat{e}, \dot{e}, \dot{a}, \dot{A}, \hat{e}, \dot{e}, \dot{a}, \dot{A}, \hat{e}, \dot{e}, \dot{a}, \dot{A}, \hat{e}, \dot{e}, \dot{a}, \dot{a},$

# ކ,Ã,Ü,è[]^—[]Œã,ÌŠm"F

,Â,Ü,Á,Ä,¢,½—pކ,ðŽæ,è□œ,¢,½,ç□Aކ,Ã,Ü,è,Ì□Ä",ð-hŽ~,·,é,½,ß,É□AŽŸ,ÌŽ-⊡€,ðŠm"F,μ,Ä,,¾,³,¢□B

- $n -p\check{Z}^{\dagger}\bullet D, {}^{a}\check{Z}^{\dagger}, \tilde{A}, \ddot{U}, \grave{e}, \mu, {}^{1}\!/_{2} \square \hat{e} \square\check{S}, \acute{E}\check{Z}c, \acute{A}, \ddot{A}, ¢, \ddot{U}, {}^{1}, \tilde{n}, © \square B$
- n ftf□f"fgftfjfbfg□AfgfbfvfJfo□[□Aftf□f"fgfJfo□[,ĺŠmŽÀ,É•Â,¶,ç,ê,Ä,¢,Ü,·,©□B
- n \_pŽtfJfZfbfg,ĺ‰œ,Ü,Å,Ü,Á,·,®,É⊡·,µ□ž,Ü,ê,Ä,¢,Ü,·,©□B
- $\label{eq:main_pztfjfzfbfg} n = p \check{Z} tfJfZfbfg"a, ifTfCfhfKfCfh,", a, \tilde{N}fGf"fhfKfCfh, = p \check{Z} tfTfCfY, \acute{E} = \dot{A}, \ddot{A}, \dot{C}, \ddot{U}, \cdot, \odot = B$
- n  $-p\check{Z}^{\dagger}, I_{\Box^3}, \mu, fZfbfg, {}^3, \hat{e}, \ddot{A}, {}^{\dagger}, \ddot{U}, {}^{\cdot}, \odot_{\Box}B$
- n —pކ,ĺ<KŠi"à,Ì,à,Ì,ðŽg—p,μ,Ä,¢,Ü,·,©[]B,Ü,½[]Af†[][fU[][fYf}fjf...fAf<,Ì[]u—pކ,É,Â,¢,Ä[]v,É<L[]Ú,³,ê,Ä,¢ ,éŽ-,ª,ç,ĺŽç,ç,ê,Ä,¢,Ü,·,©[]B

n —pކ,Ì—Ê,ª'½,,,¬,Ü,¹,ñ,©∏B

## Ê•"ކ,Ã,Ü,è

#### 'Î<u></u>]^∙û-@

- ftf□f"fgfJfo□[ŠJ•Âf{f^f",ð‰Ÿ,µ,È,ª,çŽè'O,É,ä,Á,,è,ÆŠJ,«,Ü,·□B
   n ftf□f"fgfJfo□[,ĺ2'iŠK,ÉŠJ,«,Ü,·□B
- 2. ,Â,Ü,Á,½—pކ,Ì—¼'[,ð,Â,Ü,ñ,Å□AŽè'O•ûŒü,É,ä,Á,,è,Æ^ø,«"²,«,Ü,·□B
   n —pކ,³^ø,«"²,«,É,,¢□ê□‡□A,Ü,½,Í—pކ,³Œ©,Â,©,ç,È,¢□ê□‡,ĺŽŸ□€,É□i,Ý□A□u-{'ì•"ކ,Ã,Ü,è□v,ÌŽè□‡,Å—pކ,ðŽæ,è□œ,¢,Ä,,¾,³,¢□B
- ftf□f"fgfJfo□[,ð,ä,Á,,è,Æ•Â,ß,Ü,·□B

# □E<u>-{'Ì•"ކ,Ã,Ü,è</u>

\_ ŽQ∏Æ

\_fqf"fg

-1/4-

n ,Â,Ü,Á,½—pކ,ªŽæ,è[œ,©,ê[]Af]fo[][,â—pކf]fZfbfg,ª•Â,ß,ç,ê,é,Æ[]Aކ,Ã,Ü,è,ª"-[]¶,µ,½fy[[fW,©,玩"®"I,É^ó[]ü,ª[]ÄŠJ,³,ê,Ü,·[]B,½,¾,µ[]Aކ,Ã,Ü,è,ª"-[]¶,µ,½^Ê'u,É,æ,Á,Ä,Í[]Aކ,Ã,Ü,è,ª"[]¶,µ,½fy[[fW,©,ç[]ÄŠJ,Å,«,È,¢[]ê[]‡,à, ,è,Ü,·[]B

\_ ,²′∏^Ó

 $n \quad "r \square o \bullet ", \acute{E} \_ p \check{Z} \dagger, \overset{a}{_2}, \ , \acute{A}, \overset{1}{_2} \square \acute{e} \square \ddagger, \acute{I} \square Aftf \square f "fgftfjfbfg, \\ \delta \check{S} J, ^{-}, \overset{1}{_2} \square \acute{o} ` \hat{O}, \mathring{A} \_ p \check{Z} \dagger, \\ \delta \check{Z} \And, \grave{e} \square \And, \acute{A}, , \overset{3}{_4}, \overset{a}{_3}, \\ \Leftrightarrow \square B \quad (a, b, b) \land (a, b) \land (a, b) \land ($ 

## ކ,Ã,Ü,è[]^—[]Œã,ÌŠm"F

,Â,Ü,Á,Ä,¢,½—pކ,ðŽæ,è□œ,¢,½,ç□Aކ,Ã,Ü,è,Ì□Ä",ð-hŽ~,·,é,½,ß,É□AŽŸ,ÌŽ-⊡€,ðŠm"F,μ,Ä,,¾,³,¢□B n —pކ•Đ,ªŽ†,Ã,Ü,è,μ,½□ê□Š,ÉŽc,Á,Ä,¢,Ü,¹,ñ,©□B

- n ftf□f"fgftfjfbfg□AfgfbfvfJfo□[□Aftf□f"fgfJfo□[,ĺŠmŽÀ,É•Â,¶,ç,ê,Ä,¢,Ü,·,©□B
- $n -p\check{Z}tfJfZfbfg, \acute{l} \\ \& @, \ddot{U}, \dot{A}, \ddot{U}, \dot{A}, \cdot, \\ @, \acute{E}[\cdot, \mu[]\check{z}, \ddot{U}, \hat{e}, \ddot{A}, \dot{c}, \ddot{U}, \cdot, \\ ©[]B$
- $\label{eq:main_pztfJfZfbfg} n = p \check{Z} tfJfZfbfg"a, ifTfCfhfKfCfh,", a, \tilde{N}fGf"fhfKfCfh, = p \check{Z} tfTfCfY, \acute{E} = \dot{A}, \ddot{A}, \dot{A}, \dot{C}, \ddot{U}, \cdot, @ = B$
- n —pކ,Í□³,µ,fZfbfg,³,ê,Ä,¢,Ü,∙,©∏B
- n —pކ,ĺ<KŠi"à,Ì,à,Ì,ðŽg—p,μ,Ä,¢,Ü,·,©[]B,Ü,½[]Aft[][fU[][fYf}fjf...fAf<,Ì[]u—pކ,É,Â,¢,Ä[]v,É<L[]Ú,³,ê,Ä,¢ ,éŽ-,ª,ç,ĺŽç,ç,ê,Ä,¢,Ü,·,©[]B
- n  $-p\check{Z}^{\dagger}, \check{I}-\hat{E}, \check{}^{a'}_{2}, \cdot, \neg, \ddot{U}, \check{}^{1}, \tilde{n}, \mathbb{C}$

## <u><<Žt•"Žt,Ã,Ü,è</u>

### 'Î<u></u>]^∙û-@

- $1. -p\check{Z} \dagger f J f Z f b f g, \\ \delta \square \tilde{a}, \\ \odot, \\ \varsigma \square \ddagger, \\ \acute{e}, \\ \ddot{a}, \\ \dot{a}, \\ \dot{e}, \\ \mathcal{E}^{\circ} g, \\ \ll \square o, \\ \mu, \\ \ddot{A} \square A, \\ \dot{A}, \\ \ddot{U}, \\ \dot{A}, \\ \overset{1}{2} p\check{Z} \dagger, \\ \overset{a}{a}, \\ \dot{e}, \\ \odot \\ \check{S} m'' F, \\ \mu, \\ \ddot{A}, \\ \overset{3}{a}, \\ \dot{a}, \\ \dot$
- 2. ,Â,Ü,Á,½—pކ,Ì—¼′[,ð,Â,Ü,ñ,Å□A,ä,Á,,è,Æ^ø,«"²,«,Ü,·□B
- —pކfJfZfbfg,ð,ä,Á,,è,Æ•Â,ß,Ü,·□B

- fqf"fg

n ,Â,Ü,Á,½—pކ,ªŽæ,è[]œ,©,ê[]Af]ʃo[][,â—pކʃ]ʃZſbſg,ª•Â,ß,ç,ê,é,Æ[]Aކ,Ã,Ü,è,ª"-[]¶,µ,½fy[[fW,©,玩"®"I,É^ó[]ü,ª[]ÄŠJ,³,ê,Ü,·[]B,½,¾,µ[]Aކ,Ã,Ü,è,ª"-[]¶,µ,½^Ê'u,É,æ,Á,Ä,Í[]Aކ,Ã,Ü,è,ª"[]¶,µ,½fy[[fW,©,ç[]ÄŠJ,Å,«,È,¢[]ê[]‡,à, ,è,Ü,·[]B

# ކ,Ã,Ü,è∏^—□Œã,ÌŠm"F

,Â,Ü,Á,Ä,¢,½—pކ,ðŽæ,è□œ,¢,½,ç□Aކ,Ã,Ü,è,Ì□Ä",ð-hŽ~,·,é,½,ß,É□AŽŸ,ÌŽ-⊡€,ðŠm"F,μ,Ä,,¾,³,¢□B n —pކ•Đ,ªŽ†,Ã,Ü,è,μ,½□ê□Š,ÉŽc,Á,Ä,¢,Ü,¹,ñ,©□B

- n ftf[]f"fgftfjfbfg[]Afgfbfvf]fo[][]Aftf[]f"fgf]fo[][,ĺŠmŽÀ,É•Â,¶,ç,ê,Ä,¢,Ü,·,©[]B
- n —pކfJfZfbfg,ĺ‰œ,Ü,Å,Ü,Á,⋅,®,É□⋅,μ□ž,Ü,ê,Ä,¢,Ü,⋅,©□B
- $n -p \mathring{Z} ff Jf Zf bfg"a, \hat{I}f Tf Cf hf Kf Cf h, ", æ, \tilde{N}f Gf"fh fKf Cf h, ^a p \mathring{Z} ff Tf Cf Y, \acute{E} \square \ddagger, \acute{A}, \ddot{A}, ¢, \ddot{U}, \cdot, @ \square B$
- n —pކ,Í□³,µ,fZfbfg,³,ê,Ä,¢,Ü,∙,©∏B
- n —pކ,ĺ<KŠi"à,Ì,à,Ì,ðŽg—p,μ,Ä,¢,Ü,·,©[]B,Ü,½[]Aft[][fU[][fYf}fjf...fAf<,Ì[]u—pކ,É,Â,¢,Ä[]v,É<L[]Ú,³,ê,Ä,¢ ,éŽ-,ª,ç,ĺŽç,ç,ê,Ä,¢,Ü,·,©[]B

pކfJfZfbfg,ª"ü,Á,Ä,¢,Ü,¹,ñ

\_\_,«]o,μ

• X,É—pކfJfZfbfg,ð`•'..., $\mu$ ,Ä,,¾,³,¢[]B []i—á[]jfzfbfp1,É—pކfJfZfbfg,ð`•'..., $\mu$ ,Ä,,¾,³,¢[]B

'Î<u></u>]^∙û-@

\_\_\_\_\_ fqf"fg

 $n -p\check{Z}tfJfZfbfg'\bullet'... \\ (\check{e}\tilde{a}, \dot{l}, \cdot, \otimes, \dot{E}^{o}_{0} \\ (\check{u} & \hat{A}'' \\ \dot{E}_{0} \\ (\dot{O}, \dot{E}, \dot{E}, \dot{e}, \ddot{U}, \cdot ) \\ B$ 

n '□□ÝfJfZfbfg,ð,¨"f,¢<□,ß,É,È,é,Æ□A,²Žg—p,É,È,è,½,¢—pކfJfZfbfg,ðŒðŠ·,·,é,¾,⁻,ÅŠÈ'P,É pކ,ð•Ï□X,·,é,±,Æ,ª,Å,«,Ü,·□B

\_,²′□^Ó

n ,<sup>¨</sup>Žg,¢,É,È,Á,Ä,¢,éfvfŠf"f^,Ì□Ú'±ŠÂ‹«,É,æ,Á,Ä,Í□A‹‹Ž†•û–@,ª•\ަ,³,ê,È,¢,±,Æ,ª, ,è,Ü,·□B‹‹Ž†•û–@,ª•\ ަ,³,ê,Ä,¢,È,¢□ê□‡,Í□AfvfŠf"f^,Ì'€□ìfpflf‹,ÌfffBfXfvfŒfC,ð,²ŽQ□Æ,,¾,³,¢□B

#### fvfŠf"f^,ĺ[ß"d∏ó'Ô,É,È,Á,Ä,¢,Ü,·

## <u>□</u>],«**]**0,μ

^ó[]ü,ð[]s,¤,ÆŽ©"®"I,ÉfEfH[][f€fAfbfv,ðŠJŽn,μ,Ü,·[]B^ó[]ü'O,ÉfEfH[][f€fAfbfv,³,¹,Ä,¨,-,Æ□A^ó□ü,ÌŠJŽn,ª'□,,È,è,Ü,·□B

## 'Î<u></u>]^∙û-@

\_^ó<u>∏</u>ü,ð<u>∏</u>s,

\_ fqf"fg

n ^ó[]ü,ð[]s,¤[]ê[]‡[]AŽ-'O,ÉfEfH[[[f€fAfbfv,ðŠJŽn,μ,Ä,¨,,Æ^ó[]ü,ÌŠJŽn,ª'[],,È,è,Ü,·[]B

fvf‰fCfx[[fgfXfv[[f<Ž,"s

'Î]^∙û-@

f\_\_[f]f<fvfŠf"f^,Ì\_ê\_‡

 $\label{eq:formula} fXfv[[f,ft]] = fXfv[[f,ft]] =$ 

\_\_\_\_\_\_fT[[fo,ÌfXf v[[f<ftf@fCf<,ðŠi"[,·,éft[Hf<f\_,ª'¶[]Ý,·,é,©[A,Ü,½[A<ó,«—e—Ê,ª[]\•ª, ,é,©,²Šm"F,,¾,³,¢[B

 $n fvf‰fCfx[[fgfXfv[[f<'t,É^{o}]"u,ð'+'f,\mu,½]]e]]‡,É,a]A,\pm,lf][fbfZ][[fW,ª•\Ž|,³,e,é,\pm,Æ,ª, ,e,Ü,·]B]$ 

# <u>EPfJ□[fgfŠfbfW,ªŠÔ^á,Á,Ä,¢,Ü,·</u>

**□**□,«**□**0,μ

 $[]^{3},\mu,\text{\ensuremath{{\text{c}PfJ}}[[fgf\c{{\text{S}fb}}fW,\delta\c{{\text{Z}}}\ensuremath{{\text{z}}}\ensuremath{{\text{c}}}\ensuremath{{\text{s}}}\ensuremath{{\text{c}}}\ensuremath{{\text{s}}}\ensuremath{{\text{s}}}\ensuremath{{s}}\ensuremath{{\text{s}}}\ensuremath{{\text{s}}}\ensure$ 

'Î]^∙û-@

[]³,µ,¢EPfJ[[[fgfŠfbfW,ðŽæ,è•t,⁻,½, ,Æ[]AfJfo[[[,ð,«,¿,ñ,Æ•Â,¶,Ä,,¾,³,¢[]B

n -{fvfŠf"f^,Å,²Žg—p,É,È,ê,éEPfJ□[fgfŠfbfW,Í□AfvfŠf"f^,Ìft□[fU□[fYf}fjf...fAf<"™,Å,²Šm"F,,¾,³,¢□B

\_\_\_\_\_ fqf"fg

# fvfŠf"f^,ÌfJfo∏[,ªŠJ,¢,Ä,¢,Ü,

## **□**□,«**□**0,μ

 $-\{`\hat{I}fJfo[[,^{\underline{a}}\check{S}J, \varphi, \ddot{A}, \varphi, \ddot{U}, \cdot]B\check{S}J, \varphi, \ddot{A}, \varphi, \acute{e}fJfo[[, \eth \bullet \hat{A}, \P, \ddot{A}, , ^{3}\!4, ^{3}, \varphi]B$ 

\_ fqf"fg

# 'Î]^∙û-@

ftf[]f"fgftfjfbfg[]Afgfbfvf]fo[][,ð,«,¿,ñ,Æ•Â,¶,Ä,,¾,³,¢[]B

n ƒJfo□[,ð•Â,¶,½Œã,ĺ,·,®,É^ó□ü‰Â"\,È□ó'Ô,É,È,è,Ü,·□B

fsfbfNf~fX,Å,∙

#### <u>□</u>],«]0,μ

"X,Ì—pކ,ðfZfbfg,µ'¼,µ,Ä,,¾,³,¢∏B □i—á∏jfzfbfp1,Ì—pކ,ðfZfbfg,µ'¼,µ,Ä,,¾,³,¢∏B

# 'Î]^∙û-@

•û-@,Ì—pކ,ðfZfbfg,µ′¼,µ,Ä,,¾,3,¢∏B

## fzfbfp,Ü,½,ĺMP,©,ç‹‹Ž†,µ,½]ê[]‡

- Žw'è,Ì—pކfJfZfbfg,ð,ä,Á,,è,Æ<sup>^</sup>ø,«"<sup>2</sup>,«,Ü,·□B
- 2. —pކ,ðŽæ,è□œ,¢,Ä,,¾,³,¢□B
- —pކfJfZfbfg,ð,ä,Á,,è,Æ•Â,ß,Ü,·□B

\_ fqf"fg

\_Žw'è,Ì‹‹Ž†

## Žè[]·,µ,©,ç‹‹Ž†,µ,½[]ê[]‡

- $1. \quad \check{Z}\grave{e}\_\cdot,\mu-p\check{Z}\dagger fKfCfh, \@,\varsigma-p\check{Z}\dagger, \\ \delta\check{Z} \And, \grave{e}\_ \And, \\ \dot{A},, \overset{3}{\prime}_{4}, \overset{3}{,} \\ \varsigma\_B$
- 2.  $\check{Z}e_{\mu}\mu_{\mu}$

\_\_\_,²′□^Ó

- n •\ަ,³,ê,½‹<ކ•û-@,ª^ó[lü,µ,½,¢‹<ކ•û-@,Æ^Ù,È,Á,Ä,¢,é[]ê[]‡,Í[]A,¨Žg,¢,É,È,Á,Ä,¢ ,éfAfvfŠfP[[fVf‡f",ÌfvfŠf"f^,Ì[]Ý'è[]A,Ü,½,ÍfvfŠf"f^fhf‰fCfo,Ì‹<ކ•û-@,ð,²Šm"F,Ì,¤,¦[]A^ó[]ü,µ'¼,µ,Ä,-,¾,³,¢[]B
- n ,¨Žg,¢,É,È,Á,Ä,¢,éfvfŠf"f^,Ì□Ú'±ŠÂ‹«,É,æ,Á,Ä,Í□A‹‹Ž†•û–@,ª•\ަ,³,ê,È,¢,±,Æ,ª, ,è,Ü,·□B‹‹Ž†•û–@,ª•\ ަ,³,ê,Ä,¢,È,¢□ê□‡,Í□AfvfŠf"f^,Ì'€□Ìfpflf‹,ÌfffBfXfvfŒfC,ð,²ŽQ□Æ,,¾,³,¢□B

# fvfŠf"f^,ÌfJfo□[,ªŠJ,¢,Ä,¢,Ü,·

### **□**□,«**□**0,μ

 $- {}^{1}\!\!/_{-} \hat{E} f] fo [[, {}^{\underline{a}}\check{S} J, {}^{\ddagger}, \ddot{A}, {}^{\ddagger}, \ddot{U}, {}^{\Box} B\check{S} J, {}^{\ddagger}, \ddot{A}, {}^{\ddagger}, \acute{e} f] fo [[, \eth \bullet \hat{A}, \P, \ddot{A}, , {}^{3}\!\!/_{4}, {}^{3}, {}^{\Box} B$ 

\_ fqf"fg

# 'Î]^∙û-@

ftf[]f"fgfJfo[][,ð,«,¿,ñ,Æ•Â,¶,Ä,,¾,³,¢[]B

n ƒJƒo□[,ð•Â,¶,½Œã,ĺ,·,®,É^ó□ü‰Â"\,È□ó'Ô,É,È,è,Ü,·□B

#### EPfJ□[fgfŠfbfW,ÌŽõ-½,Å,·

#### **□**],«**]**0,μ

^ó[]ü‰ÂfXfCfbf`,ð‰Ÿ,·,Æ^ó[]ü,ĺ,Å,«,Ü,·,ª[]A,¨'[],ß,ÉEPfJ[][fgfŠfbfW,ðŒðŠ·,μ,Ä,,¾,³,¢[]B

### 'Î]^∙û-@

\_EPfJ[[fgfŠf

bfWŒðŠ·,ÌŽžŠú,Å,·□B^ó□ü‰ÂfXfCfbf`,ð‰Ÿ,·,Æ^ó□ü,ĺ,Å,«,Ü,·,ª□A'Ê'm•\ަ,ÌfAfCfRf",ÅEPfJ□[fgfŠfbfW,ÌŽõ-½,Ìf□fbfZ□[fW,ð•\ަ,µ,Â,Ã,¯,Ü,·□B \_\_\_\_\_\_\_,¨'□,ß,ÉEPf

J□[fgfŠfbfW,ðŒðŠ·,µ,Ä,,¾,³,¢□B□V,µ,¢EPfJ□[fgfŠfbfW,Í□A– {fvfŠf"f^,ð,¨"f,¢<□,ß,É,È,Á,½"Ì",,"X,È,Ç,Å,¨<□,ß,É,È,ê,Ü,·□B

— fqf"fg

n ,±,Ìf□fbfZ□[fW,Í□AfvfŠf"f^,Ì"dŒ¹"Š"ü'¼Œã,É•\ަ,³,ê,Ü,·□B

n -{fvfŠf"f^,Å,²Žg—p,É,È,ê,éEPfJ□[fgfŠfbfW,Í□AfvfŠf"f^,Ìft□[fU□[fYf}fjf...fAf<"™,Å,²Šm"F,,¾,³,¢□B

# ,<sup>"</sup>,Ë,ª,¢

Žg—p□Ï,Ý,d,ofJ□[fgfŠfbfW,ĺ′n<...Ž′Œ¹,Ì—LŒøŠ^—p,ð-Ú"I,Æ,µ,ĉñŽû,µ□A□Ä—~—p‰Â"\,È•"•i,Í□Ä—~ p,µ,Ä,¨,è,Ü,·□B

,²Žg—p[]Ï,Ý,Ì,d,ofJ[[[fgfŠfbfW,ĺŽÌ,Ä,\_,É[]A,d,ofJ[][fgfŠfbfW‰ñŽûfZf"f^[][,É'¼[]Ú,¨'—,è,¢,½,¾,-

,©[]A,¨"f,¢[]ã,°,Ì"Ì",,"X[]A,Ü,½,Í"Y•t,Ì[]u,m,d,bfT[][frfX-Ô^ê——•\[]v,É<L[]Ú,³,ê,Ä,¢

,éfT□[frfXŽ{□Ý,Ü,Å,¨Ž□,¿Šñ,è,,¾,³,¢□B,È,¨□A,»,Ì□Û,d,ofJ□[fgfŠfbfW,Ì'¹□□,ð-h,®,⅓,ß□A,²□w"üŽž,Ì□«•ï",É" ü,ê,Ä,,¾,³,¢□B

EPfJ□[fgfŠfbfW,ÌŽõ-½,Å,·

#### **□**□,«**□**0,μ

^ó<u>□</u>ü,ĺ,Å,«,Ü,·,ª<u>□</u>A,¨'□,ß,ÉEPfJ<u>□</u>[fgfŠfbfW,ðŒðŠ·,μ,Ä,,¾,³,¢<u>□</u>B

# 'Î]^∙û-@

\_EPfJ[[fgfŠf

[[fgfŠfbfW,ĺ[A−{fvfŠf"f^,ð,¨"f,¢‹[],ß,É,È,Á,½″Ì",,"X,È,Ç,Å,¨‹[],ß,É,È,ê,Ü,·[]B

# ,¨,Ë,ª,¢

$$\begin{split} \mathring{Z}g-p[]\ddot{i}, \acute{Y}, d, of J][[fgf \check{S}f bf W, \acute{l}'n < ... \check{Z}' \textcircled{E}^1, \grave{l}-L \textcircled{E}g \check{S}^-p, \eth -\acute{U}'' I, \pounds, \mu, \ddot{A} & \tilde{n} \check{Z} \hat{u}, \mu []A [] \ddot{A} = \tilde{-} - p & \hat{A}'' \setminus \grave{E} \bullet '' \bullet i, \acute{I} [] \ddot{A} = \tilde{-} - p & \hat{A}'' \setminus \grave{E} \bullet '' \bullet i, \acute{I} [] \ddot{A} = \tilde{-} - p & \hat{A}'' \land{E} \bullet '' \bullet i, \acute{I} [] \ddot{A} = \tilde{-} - p & \hat{A}'' \land{E} \bullet '' \bullet i, \acute{I} ] \dot{A} = \tilde{-} - p & \hat{A}' \land{E} \bullet i, \acute{I} = \tilde{-} & \hat{A}' \land{E} \bullet i, \acute{I} = \tilde{A} & \hat{A} \to i & \hat{A} & \hat{A}$$

,²Žg—p□Ï,Ý,Ì,d,ofJ□[fgfŠfbfW,ĺŽÌ,Ä, ,,É□A,d,ofJ□[fgfŠfbfW‰ñŽûfZf"f^□[,É'¼□Ú,¨'—,è,¢,½,¾,-,©□A,¨"f,¢□ã,°,Ì"Ì","X□A,Ü,½,ĺ"Y•t,Ì□u,m,d,bfT□[frfX-Ô^ê——•\□v,É<L□Ú,³,ê,Ä,¢ ,éfT□[frfXŽ{□Ý,Ü,Å,¨Ž□,¿Šñ,è,,¾,³,¢□B,È,¨□A,»,Ì□Û,d,ofJ□[fgfŠfbfW,Ì'¹□□,ð-h,®,½,ß□A,²□w"üŽž,Ì□«•ï",É" ü,ê,Ä,,¾,³,¢□B

### $fCf"f^{tfF}[fX,l]U'\pm V'e, \delta(A,A,A,A,C,U,V)$

#### <u>□</u>],«**]**0,μ

^ó□ü‰ÂfXfCfbf`,ð‰Ÿ,·,Æ^ó□ü,ĺ,Å,«,Ü,·,ª□AŒë,Á,½□Ú'±,ÌfCf"f^ftfF□[fX,ĺŽg—p,Å,«,Ü,¹,ñ□B

# 'Î]^∙û-@

\_\_\_\_fCf"f^ftfF [][fX,Ì[]Ú'±[]Ý'è,ªŒë,Á,Ä,¢,é,½,ß[]AfvfŠf"f^,ªff[][f^,ðŽó[]M,Å,«,È,¢[]ó'Ô,É,È,Á,Ä,¢,Ü,·[]BfvfŠf"f^,Ì^ó[]ü ‰ÂfXfCfbf`,ð‰Ÿ,μ,Ä,,¾,³,¢[]BŒë,Á,½[]Ú'±,ÌfCf"f^ftfF[][fX,ðŽg—p,·,é,±,Æ,Í,Å,«,Ü,¹,ñ[]B \_^ê"xfvfŠf"

 $\overline{f^{-}\{'\hat{l},\hat{l}''d} \mathbb{E}^{1}fXfCfbf^{},\delta OFF, \acute{E}, \mu, \ddot{A} \square AfCf''f^{ft}F \square [fX,\hat{l} \square \acute{U}' \pm \square \acute{Y}' \grave{e}, \delta \check{S}m''F, \mu, \ddot{A}, , {}^{3}_{4}, {}^{3}, \downarrow \square B$ 

#### ‰æ-Ê∏ã,ÉPrintAgentfAfCfRf",ª•\ަ,³,ê,Ä,¢,È,¢

n PrintAgent,<sup>a</sup><N"®,μ,Ä,¢,Ü,<sup>1</sup>,ñ[]BPrintAgent,<sup>a</sup><N"®,<sup>3</sup>,ê,Ä,¢,È,⊄,Æ[]APSW,ÌŽ©"®<N"®,É,æ,é,<sup>2</sup>—<sup>~</sup> p,ĺ,Å,«,Ü,<sup>1</sup>,ñ[]B

#### t,ð<N"®,μ,Ä,,¾,,3,¢∏B

\_\_\_\_\_PrintAgen \_\_\_\_\_,ðfNfŠfbfN

, ·, é, Æ [] APrintAgent, <sup>a</sup> < N" ® , <sup>3</sup>, ê, Ü, · [] BPrintAgent, <sup>a</sup> < N" ® , <sup>3</sup>, ê, Ä, ¢, È, ¢ [] ê [] ‡, Å, à [] A [] mfXf ^ [] [fg] nf[] fjf... [] [, ©, ç [] A [] mfvf f f 0f‰f € [] n [] [] mfvf Šf"f ^ (@Ží-¼ [] n [] [] mfvf Šf"f ^ f Xfe][f ^ f XfEfBf"fhfE]] n, ð f Nf Šf bf N, · , é, Æ [] APrintAgent, Í Ž © " ® "I, É < N" ® , μ] APSW, à, <sup>2</sup>— ~ p, É, È, ê, Ü, · [] B \_\_\_\_\_\_\_ ŽQ]Æ

$$\label{eq:entropy} \begin{split} & \Box E \underline{PrintAgent, \dot{l} < N'' @} \\ & \Box E \underline{PrintAgent, a < N'' @, \mu, \ddot{A}, \dot{c}, \dot{E}, \dot{c} \Box \hat{e} \Box \pm, \dot{l} < @'' \\ & \Box E \underline{PrintAgent, a < N'' @, \mu, \ddot{A}, \dot{c}, \dot{E}, \dot{c}} \end{split}$$

# PSW,ªfXf^[[fgf]fjf...][,É"o˜^,³,ê,Ä,¢,È,¢

n fJfXf^f€fCf"fXfg□[f<,Ì□Ý'è,É,æ,Á,ÄfCf"fXfg□[f<,ª□s,í,ê,½,½,ß□APSW,ªfCf"fXfg□[f<,³,ê,Ä,¢,Ü,¹,ñ□B \_\_\_\_\_ŠÇ—\_\_\_\_ŠÇ—

□ŽÒ,É~A—□,μ□AfJfXf^f€fCf"fXfg□[f<,Ì□Ý'è,ðŠm"F,μ,Ä,,¾,³,¢□B

\_ fqf"fg

n fJfXf^f€fCf"fXfg[[f<,·,é•û-@,É,Â,¢,Ä,Í[Aft][fU[[fYf}fjf...fAf<"™,ðŽQ[Æ,μ,Ä,,¾,³,¢[]B

## Žg—p,μ,½,¢fvfŠf"f^,ªPrintAgent,É"o˜^,³,ê,Ä,¢,È,¢

n []mfvfŠf"f^[]nftfHf‹f\_,É-{fvfŠf"f^,ª"o~^,³,ê,Ä,¢,Ü,¹,ñ[]B

 $\label{eq:started_field} \begin{array}{l} f & f \\ f & f \\ f & f$ 

f‰fCfo,ð□ÄfCf"fXfg□[f<,µ,Ä,,¾,³,¢□B

 $, \\ \delta f N f \\ S f b f \\ N, \\ \cdot, \\ \acute{e}, \\ \mathcal{E} \square A \square m f \\ v f \\ S \\ f'' f \\ \square n f \\ t \\ f \\ H \\ f \\ - \\ \square a \\ N'' \\ @ , \\ \mu, \\ \ddot{U}, \\ \square B$ 

, $\delta f N f S f b f N, \cdot, e, \mathcal{E} \square A \square m f v f S f "f^, l'C % A f E f B f U \square [fh \square n, <sup>a</sup>< N " ®, \mu, Ü, \cdot \square B, ±, ±, ©, c f v f S f "f^, \delta f C f "f X f g \square [f <, \cdot, e, ±, \mathcal{E}, <sup>a</sup>, Å, «, Ü, · \square B \square i, "Žg, ¢, lOS, É, æ, Á, Ä \square A \square m f v f S f "f^, l'C % A f E f B f U \square [fh \square n, l \square m f v f S f "f^ f E f B f U \square [fh \square n, \mathcal{E} \cdot \Z |, <sup>3</sup>, ê, Ü, · \square B \square j ]$ 

 $\Box E \Box m f v f \check{S} f f \uparrow \Box n f t f H f \langle f_, \dot{I} \check{S} J, \ll, @, \frac{1}{2}$ 

\_\_\_\_fvfŠf"f^fh

\_fvfŠf"f^fh

\_,±,Ìf{f^f"

\_\_\_\_\_,±,Ìf{f^f"

#### PSW,ª<N"®,μ,È,¢

n •K—v,Èf,fWf…[[f<,ªfCf"fXfg[[f<,³,ê,Ä,¢,È,¢,©]í[]œ,³,ê,Ä,¢,Ü,·[]B

t,ð DÄfCf"fXfg D[f<, $\mu$ ,Ä,,<sup>3</sup>/<sub>4</sub>,<sup>3</sup>,¢ DB n fRf"fsf... D[f^,Ìf Df,fŠ,<sup>a</sup>•s'«, $\mu$ ,Ä,¢,Ü, DB

"F,μ,Ä,,¾,³,¢□A,Ü,½,ĺ□A<N"®'†,Ì'¼,ÌfAfvfŠfP□[fVf‡f",ð□I—¹,μ,Ä,,¾,³,¢□B n fvfŠf"f^,Ö,Ì^ó□ü,É'Î,∙,éfAfNfZfXŒ ,ª, ,è,Ü,¹,ñ□B

[]ŽÒ,É~A—[],µ,Ä,,¾,,,¢[]B

\_\_\_PrintAgen

\_f∏f,fŠ,ðŠm

\_ŠÇ—

#### []mPSW,̉æ-Ê,Å•\ަ,³,ê,È,¢•"•ª,ª, ,é[]n

n •\ަ"à—e,Ì□Ý'è,Åf`fFfbfN,³,ê,Ä,¢,È,¢—Ì^æ,ª, ,è,Ü,·□B

<u>®,Ìfvf□fpfefB</u>,ð,²——,,¾,³,¢**□**B

#### □mfAfjf□□[fVf‡f",μ,È,¢□n

<u>±f",μ,È,¢</u>,ð,²——,,¾,³,¢[]B

## []mPSW,ĺ[]³[]í,É•\ަ,³,ê,Ä,¢,é,ª[]A[]],«[]o,μ,È,Ç,Å[]A,È,ñ,ç,©,ÌfGf‰[[,ª"[]¶,μ,Ä,¢,é[]n

n fvfŠf"f $^,$ Ü, $\frac{1}{2}$ ,Í[]APrintAgent,ÌfGf‰[[,Å,·]B

<u>PSW,Ìf[]fbfZ[[fW</u>,ð,²——,,¾,³,¢[]B

#### []mLANf{[][fh]iLANfAf\_fvf^]j,ðŒo—R,μ,Ä^ó]üŽž,Ì•\ަ•s[]³]n

n LANf{[[[fh[]iLANfAf\_fvf^[]j,ðŒo—R,μ,Ä^ó[]ü,μ,Ä,¢,é[]ê[]‡,ĺ[]A•\ަ,³,ê,È,¢[]î•ñ,ª, ,è,Ü,·[]B,Ü,½[]APrintAge nt,Ì[]Ý'è,É,æ,Á,Ä,ĺ^ê•"•\ަ,ª•s[]³,É,È,é[]ê[]‡,ª, ,è,Ü,·[]B

\_\_\_\_mfXf^\_[f

\_fRf"fsf…

g□nf⊡fjf…□[,©,ç□A□mfvf⊡fOf‰f€□n□|□mfvfŠf"f^<@Ží-¼□n□| □mPrintAgentfwf‹fv□n,ðfNfŠfbfN,μ□A□mPrintAgent for fvfŠf"f^<@Ží-¼□n□| □mLANf{□[fh□iLANfAf\_fvf^□jŽg—pŽž,Ì,²′□^Ó□n,ðŽQ□Æ,μ,Ä,,¾,³,¢□B

#### □m"<sup>-</sup>^êft□[fU-¼,Å•;□",ÌfNf‰fCfAf"fgfRf"fsf...□[f^,ð,²—~—p,Ì□ê□‡,Ì•\ަ•s□³□n

 $n < x - Lfvf \check{S}f"f^, \check{\delta}"^{\hat{I}} = \hat{I} = \frac{1}{4}, \\ \hat{A}f = fOf If", \mu, \ddot{A}, \dot{C}, \dot{C} = \frac{1}{4}, \\ \hat{A}f = fOf If", \mu, \ddot{A}, \dot{C}, \dot{C} = \frac{1}{4}, \\ \hat{A}f = \frac{1}{4}, \\ \hat{A}f$ 

ĹſvſŠſ"ſ^,ð"<sup>-</sup>^êf†□[ſU-¼,Åf□fOfIf",µ,Ä,¢,é•;□",ÌfNf‰fCfAf"fgfRf"fsf...□[ſ^,©,ç—<sup>~</sup>—p,µ,Ä,¢,鎞□AfhfLf... f<u>□</u>f"fg,Ì^ó□ü□ó<µ,Ì•\ަ,â□§Œä,È,Ç,à^ó□ü,µ,½fRf"fsf...□[ſ^,Æ'<sup>-</sup>,¶,æ,¤,É□s,¦,é□ê□‡,ª, ,è,Ü,·□B

#### □mfvfŠf"f^fv□[f<,ª—LŒø,É,È,Á,Ä,¢,Ü,·□B□n

n fvfŠf"f^,ª'¼[]Ú[]Ú'±,³,ê,Ä,¢,éfRf"fsf...[][f^,ÌOS,Å[]AfvfŠf"f^fv[][f<,Ì[]Ý'è,ª—LŒø,É,È,Á,Ä,¢,Ü,·[]B

$$\label{eq:linearcond} \begin{split} & [[f^,]OS,^{a^}E^{0,1}] \\ & [f^,], A^{,*}, A^{,}A^{,*}, A^{,}A^{,*}, A^{,*}A^{,*}, A^{,*}A^{,*}, A^{,*}A^{,*}, A^{,*}A^{,*}$$

EWindows XP

□EWindows 2000

EWindows NT 4.0

\_\_\_\_\_ŽQ∏Æ

# []mfT[[fo,ÌPSW,ÆfNf‰fCfAf"fg,ÌPSW,Å∙\ަ,ª^ê'v,μ,Ä,¢,È,¢[]n

N<¤—LfvfŠf"f^,ð,²Žg—p,Ì[]ê[]‡[]AfT[][fo,Ì[]î•ñ,ª,·,®,É"¾,ç,ê,È,¢[]ê[]‡,ª, ,è[]AfT[][fo,ÌPSW,ÆfNf ‰fCfAf"fg,ÌPSW,Å•\ަ,³,ê,Ä,¢,é"à—e,ª^Ù,È,é[]ê[]‡,ª, ,è,Ü,·[]B

# **□mfvfŠf"f^,Æ,Ì'o•ûŒü'Ê**□M,ÉŠÖ,∙,é•\ަ•s□³**□**n

n 'o•ûŒü'Ê□M‹@"\,ðŽg—p,μ,È,¢□Ý'è,É•Ï□XŒã□AfRf"fsf...□[f^,ª□Ä‹N"®,³,ê,Ä,¢,Ü,¹,ñ□B

\_'o∙ûŒü'Ê

\_flfbfgf[][[f

[]M,ð[]s,í,È,¢[]Ý'è,É•Ï[]X,μ,½,,ÆfRf"fsf...[[f^,Ì][Ä<N"®,ª[]s,í,ê,È,¢ ,Æ[]A,»,ÌŒã[]Ä,Ñ'o•ûŒü'Ê[]M,ð[]s,¤[]Ý'è,É,μ,Ä,à'o•ûŒü'Ê[]M,ª[]³[]í,É[]s,í,ê,È,¢[]ê[]‡,ª, ,è,Ü,·[]B ^ê'U[]A'o•ûŒü'Ê[]M<@"\,ðŽg—p,μ,È,¢[]Ý'è,É•Ï[]X,μ,½[]ê[]‡,Í[]A•K,,[]A,¨Žg,¢,ÌfRf"fsf...[][f^,ð[]Ä<N"®,μ,Ä,-,¾,³,¢[]B

\_ ŽQ∏Æ

<u>\_</u>'Ê'mŒ`Ž

<u> []E'o∙ûŒü'Ê[]M‹@"∖,ðŽg—p,μ,È,¢[]ê[]</u>‡

# PSW∏ã,©,ç^ó∏üfhfLf...f∏f"fg,Ì∏í∏œ,ª,Å,«,È,¢

n ^ó[]üfhfLf...f[]f"fg,ªfvfŠf"f^,Ö'—[]M[]Ï,Ý,Å,·[]B

\_\_\_\_,∙,Å,ÉfvfŠf

"f^,Ö'—□M□Ï,Ý,Ì^ó□üfhfLf…f□f"fg,É'Î,μ,Ä,Í□A□í□œ,Í,Å,«,Ü,¹,ñ□B n fvfŠf"f^,ÌfAfNfZfXŒ ,ª,È,¢□ê□‡,ª, ,è,Ü,·□B

$$\label{eq:constraint} \begin{split} &\frac{1}{4} [ \dot{U} ] \dot{U}' \pm, {}^{3}, \dot{e}, \ddot{A}, \dot{e}, \acute{e} f T [ [fof Rf"fsf...] [f^, \dot{I}OS, \dot{I}Z(-\dot{P}, \acute{E}, \varpi, \acute{A}, \ddot{A} ] AfZfLf...fŠfefB, \dot{I}Z \varpi, \dot{e}^{\mu}, \dot{e}^{\mu}, \dot{e}^{\mu}, \dot{e}, \dot{U}, \dot{U} ] B \\ &\frac{1}{2} \bullet [ \ddot{I}, (\dot{e}, \ddot{U}, \cdot ] B \underline{PSW}, \dot{I}fZfLf...fŠfefB}, \dot{\delta}, {}^{2}--, {}^{3}_{4}, {}^{3}, \dot{e} ] B \end{split}$$

\_fvfŠf"f^,ª'

#### PSW,ªŽ©"®<N"®,μ,È,¢∏^Ž©"®<N"®,μ,Ä,μ,Ü,¤

#### **]**mPSW,ªŽ©"®<N"®,μ,È,¢<u>]</u>^Ž©"®<N"®,μ,Ä,μ,Ü,¤]n

n []mPSW,Ìfvf[]fpfefB[]n,Ì[]Ý'è,ª^Ù,È,Á,Ä,¢,Ü,·[]B

vf□fpfefB□n,ðŠJ,«□APSW,ÌŽ©"®<N"®,Ì□Ý'è,ðŠm"F,μ,Ä,-,¾,³,¢□BŽ©"®<N"®,Ì□Ý'è,Ç,¨,è,É<N"®,³,ê,È,¢□ê□‡,Í□APrintAgent,ðˆê'U□I—¹,μ□A<N"®,μ'¼,μ,Ä,,¾,³,¢□B n <¤—LfvfŠf"f^,ð"<sup>-</sup>^êf†□[fU-¼,Åf□f0flf",μ,Ä,¢,é•¡□",ÌfNf‰fCfAf"fgfRf"fsf...□[f^,©,ç—<sup>~</sup>—p,μ,Ä,¢,Ü,·□B

#### **]**mPSW,ªŽ©"®<N"®,μ,È,¢**]**n

n PrintAgent,ª<N"®,µ,Ä,¢,Ü,¹,ñ∏B

\_,±,Ìf{f^f" \_,ðfNfŠfbfN

\_⊓mPSW,Ìf

,·,é,©∏A□mfXf^□[fg□nf⊡fjf...□[,©,ç∏A□mfvf⊡fOf‰f€□n□||□mfvfŠf"f^<@Ží-¼□n□| □mPrintAgentfVfXfef€<N"®□n,ðfNfŠfbfN,μ□APrintAgent,ð<N"®,μ,Ä,,¾,³,¢□B n LANf{□[fh□iLANfAf\_fvf^□j,É'¼□Ú□Ú'±,μ,ÄfvfŠf"f^,ðŽg—p,μ,Ä,¢,Ü,·□B

\_\_\_\_\_LANf{[][fh []iLANfAf\_fvf^[]i,ðfT[][fo,ð‰î,³, , ÉŽg—p,μ,Ä,¢,é[]ê[]‡,ĺ[]A[]mPSW,Ìfvf[]fpfefB[]n,Å[]mŽ©•ª,ÌfhfLf... f[]f"fg,ð^ó[]ü,μ,Ä,¢,È,¢,Æ,«[]n,Ì<N"®[]ðŒ[],Æ,μ,Ä[]m^ó[]ü'†,É..... ,ÅŽ©"®<N"®,·,é[]n,ð[]Ý'è,μ,Ä,à[]A'¼,Ì[]I,Ì^ó[]üŽž,ÉŽ©"®<N"®,μ,Ü,¹,ñ[]B,½,¾,μ[]A,±,Ì[]ê[]‡,Å,àfGf‰[]["-[]¶Žž,É,厩"®<N"®,ð[]s,¢,Ü,·]B n fhf[]fCf",ÉŽQ‰Á,μ,Ä,¢,È,¢Windows XP,ðfvfŠf"fgfT[][fo,Æ,μ,Ä∏AfNf‰fCfAf"fg,©,c^ó[]ü,ð[]s,¢,Ü,μ,½[]B

n jhj\_jcj",EZQ‰A,µ,A,¢,E,¢Windows XP,ofvjSj"fgjTU[lfo,Æ,µ,A[lAjNj‰jCjAj"jg,©,ç o[lu,o[ls,¢,U,µ,½]B

ŽQ‰Á,µ,Ä,¢,È,¢Windows XP,ðfvfŠf"fgfT□[fo,Æ,µ,Ä□AfNf‰fCfAf"fg,©,ç^ó□ü,ð□s,Á,½□ê□‡□AfhfLf... f□f"fg,Ì□Š—LŽÒ,ªGuest,Æ,È,è□APSW,ªf|fbfvfAfbfv,µ,È,¢□ê□‡,ª, ,è,Ü,·□B \_\_\_\_\_\_ŽQ□Æ

□E<u>PSW,Ìfvf□fpfefB</u>

□E<u>PrintAgent,Ì□I—</u>1

[]E<u>PrintAgent,Ì<N" ®</u>

□E<u>‰æ–Ê□ã,ÉPrintAgentfAfCfRf",ª•\ަ,³,ê,Ä,¢,È,¢</u>

# fvfŠf"f^,Ì[]\[]¬[]î•ñ,Ì•\ަ,ª•s[]³

n fvfŠf"f^,Ì $\Box$ î•ñ,ªŽæ"¾,Å,«,Ä,¢,Ü,¹,ñ $\Box$ B

dŒ¹,ð"ü,ê'¼,µ,Ä,,¾,³,¢∏B

\_fvfŠf"f^,Ì"

n fvfŠf"f^,ª□Aʻo•ûŒü'Ê□M,Å,«,È,¢fCf"f^ftfF□[fX,Å□Úʻ±,³,ê,Ä,¢,Ü,·□B,à,µ,,ĺfvfŠf"f^,ªfofbftf@,ðŒo— R,µ,Ä□Úʻ±,³,ê,Ä,¢,Ü,·□B,Ü,½,Í□A□ÔŠO□ü'Ê□MflfvfVf‡f"□iIrDA□€<′□j,È,Ç,ðŽg—p,µ,Ä,¢,Ü,·□B

<sup>−</sup>‰Šú□ó'Ô,Æ,µ,Ä□A□Å'å□\□¬,ª"ü,Á,Ä,¢,Ü,·□BfvfŠf"f^fhf‰fCfo,©,ç□Ý'è,ª‰Â"\,Å,·□B□Ú,µ,,Í□AfvfŠf"f^fhf ‰fCfo,Ìfwf‹fv,ð,²Šm"F,,¾,³,¢□B n fvfŠf"f^fv□[f‹,ª—LŒø,É,È,Á,Ä,¢,Ü,·□B

f[[[[f]f<fvf Šf"f^,Ü,½,Íf]fbfgf[][[[fN<¤—LfvfŠf"f^,ª'¼[]Ú[]Ú'±,³,ê,Ä,¢,éfRf"fsf...[[f^,ÌOS,ª^ȉº,Ì[]ê[]‡,ÅfvfŠf"f^fv[[f<,ª —LŒø,É,È,Á,Ä,¢,é,Æ,«,Í[]A,·,×,Ä,ÌfvfŠf"f^,Ìfvf[]fpfefB,Å[]mf|[][fg[]nfV[[[fg,Ì[]mfvfŠf"f^fv[][f<,ð— Lο,É,·,é[]n,Ìf`fFfbfN,ð,Í,\_,µ,Ä,,¾,³,¢[]B []EWindows XP []EWindows 2000 []EWindows NT 4.0 \_\_\_\_\_\_ŽQ∏Æ

$$\begin{split} & \square E' \underline{o \bullet \hat{u} \times \mathbb{C}} \widehat{E} \square M \langle @'' \rangle, \\ & \delta Zg \_ p, \mu, \dot{E}, \dot{c} \square \hat{e} \square \frac{1}{2} \\ & \square E \underline{f v f S f'' f^{,}} \widehat{l} f v f \square f p f e f B, \widehat{l} S J, \\ & \ll, \\ & \square, \\ & \square E \underline{f v f S f'' f^{,}} \widehat{l} v \in \mathbb{C} \\ & \square E \underline{f v f S f'' f^{,}} \widehat{l} v \in \mathbb{C} \\ & \square E \underline{f v f S f'' f^{$$

#### ‰¹<u></u>]⁰f<u></u>]fbfZ][fW,ª]o,È,¢

#### □mOS□ã,Ì'¼,̉¹,à□o,È,¢□n

[]f€[]AOS,ÌfTfEf"fh,Ì[]Ý'è,ðŠm"F,μ,Ä,,¾,₃,¢[]B

#### []mPSW,̉¹,¾,⁻[]o,È,¢[]n

n PSW,̉<sup>1</sup> $\square$ <sup>0</sup>,<sup>a</sup>fCf"fXfg $\square$ [f<,<sup>3</sup>,ê,Ä,¢,Ü,<sup>1</sup>,ñ $\square$ B

 $\label{eq:tfCfffXfg[[f<Žž,ɉ^1]_^,ªfCfffXfg[[f<,³,ê,Ä,¢,Ü,¹,ñ]B‰^1]_fDfZ[[fW,ð—~_p,\cdot,é,É,Í]A ‰^1]_^,ðfCfffXfg[[f<,\cdot,é•K—v,ª, ,è,Ü,\cdot]B[U,µ,,Í]Aft][fU[[fYf}fjf...fAf<" ^*,ð,²ŽQ[]Æ,,¾,³,¢]B n Ž©•ª,Ì^0]ufhfLf...f[]ffg^0[]u't,Å,Í, ,è,Ü,¹,ñ]B$ 

\_\_\_\_\_f{fŠf...

\_\_\_PrintAgen

<u>'</u>Ê'mŒ`Ž

\_\_,±

\_,±

<u>®,Ìfvf□fpfefB</u>,Ì□Ý'è,ðŠm"F,µ,Ä,,¾,³,¢□B

n []m'Ê'mŒ`Ž®,Ìfvf[]fpfefB[]n,'n¹[ºf[]fbfZ[][fW,ð[]m,·,×,Ä'Ê'm[]n,É,È,Á,Ä,¢ ,é,ª[]A[]mPSW,Ìfvf[]fpfefB[]n,Å[]mŽ©•ª,ÌfhfLf...f[]f"fg,ð^ó[]ü,μ,Ä,¢,È,¢,Æ,«[]n,Ì[]Ý'è,ª[]mfGf‰[]["-[]¶Žž,ÉfEfBf"fhfE,ðŽ©"®<N"®,·,é[]n,É,È,Á,Ä,¢,Ü,·[]B

,Ì]ê]]‡,Í]]AfGf‰[][Žž,Ì,݉¹]]⁰f[]fbfZ[][fW,ª′Ê′m,³,ê,Ü,·]]B

n []m'Ê'mŒ`Ž®,Ìfvf[]fpfefB[]n,'n¹□⁰f[]fbfZ[][fW,ð[]mfGf‰[][Žž,Ì,Ý'Ê'm[]n,É,È,Á,Ä,¢ ,é,ª[]A[]mPSW,Ìfvf[]fpfefB[]n,Å[]mŽ©•ª,ÌfhfLf...f[]f"fg,ð^ó[]ü,µ,Ä,¢,È,¢ ,Æ,«[]n,Ì[]Ý'è,ª[]mŽ©"®<N"®,ð[]s,í,È,¢[]n,É,È,Á,Ä,¢,Ü,·[]B

<u>,Ì</u>]]ê[]‡,Í[]A‰¹<u>]</u>⁰f[]fbfZ[][fW,Í^ê[]Ø'Ê'm,³,ê,Ü,¹,ñ[]B

[]m[u<sup>^</sup>ó[]ü,ðŠJŽn,μ,Ü,·[]v[]A[]u<sup>^</sup>ó[]ü,ð[]I—¹,μ,Ü,μ,½[]v,̉¹[⁰,ª[]o,È,¢[]n

n ~A'±,μ,Ä^ó∏ü,ª∏s,í,ê,Ü,μ,½∏B

\_\_\_\_\_fhfLf... f□f"fg,ð~A'±,μ,Ä^ó□ü,μ,½\_]ê□‡,Í□A□Å□‰,ÌfhfLf...f□f"fg,Ì^ó□üŠJŽnŽž,Æ□ÅŒã,ÌfhfLf...f□f"fg,Ì^ó□ü□I— ¹Žž,Ì,݉¹□º,ª'Ê'm,³,ê,Ü,·□B

## PSW,ª<N"®,μ,Ä,¢,È,¢,Ì,ɉ¹□⁰f□fbfZ□[fW,ª□o,é

n []m′Ê′mŒ`Ž®,Ìfvf[]fpfefB[]n,'n¹[]⁰f[]fbfZ[][fW,ð—~—p,∙,é[]Ý′è,É,È,Á,Ä,¢,Ü,·[]B

 $\label{eq:product} PSW, \end{tabular} PSW, \end{tabular} \end{tabular} PSW, \end{tabular} \end{tabular} PSW, \end{tabular} \end{tabular} \end{tabular} PSW, \end{tabular} \end{tabular} \end{tabular} \end{tabular} PSW, \end{tabular} \end{tabular} \end{ta$ 

# fAfjf□□[fVf‡f",μ,È,¢

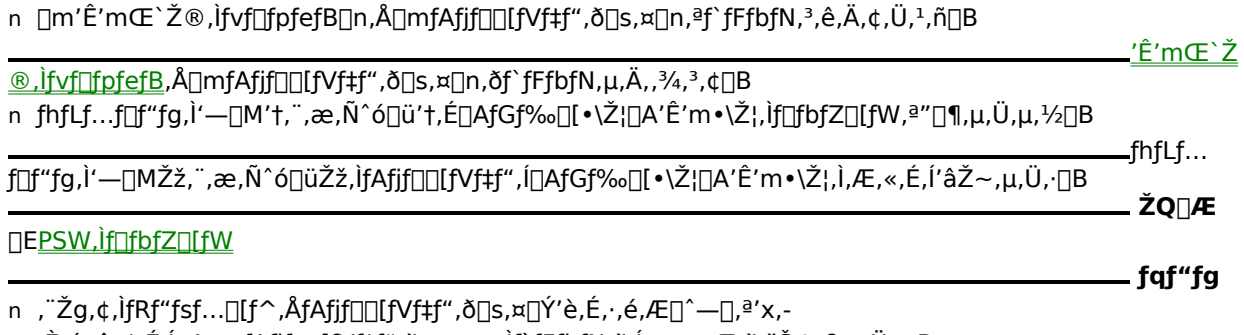

 $, \grave{E}, \acute{e} \square \grave{e} \square \ddagger, \acute{E}, \acute{I} \square A \square mfAfjf \square [fVf \ddagger f", \delta \square s, ¤ \square n, \grave{I}f` fFfbfN, \delta, \acute{I}, \_, \cdot, \pm, \pounds, \delta, \neg Š ©, B, \mu, Ü, \cdot \square B$
### ^ó□üŒã,à□uPrintAgent,Å'Ήž,μ,Ä,¢,È,¢fvfŠf"f^,Å^ó□ü'†,©,à,μ,ê,Ü,¹,ñ□v,Æ•\ަ,³,ê,é

n fvfŠf"f<sup>^</sup>,<sup>a</sup>'¼□Ú,Â,È,<sup>a</sup>,Á,Ä,¢,éfRf"fsf...□[f<sup>^</sup>,Å'o•ûŒü'Ê□M‹@"\,ðfTf| □[fg,μ,È,¢□Ý'è,É•Ï□XŒã□A,»,ÌfRf"fsf...□[f<sup>^</sup>,<sup>a</sup>□Ä‹N"®,³,ê,Ä,¢,Ü,¹,ñ□B

\_fvfŠf"f^,ª'

 ¼□Ú,Â,È,ª,Á,Ä,¢,éfRf"fsf...□[f^,ÌOS,ª^È

 %-₽,ÌDê□‡□AfvfŠf"f^,Ìfvf□fpfefB,ðŠJ,«□A□m□Ú□×□nfV□[fg,Ì□mfXfv□[f‹,Ì□Ý'è□n,Å□m,±

 ,ÌfvfŠf"f^,Ìo•ûŒü'Ê□M<@~',ðfTf|□[fg,·,é□n,ª'I'ð,³,ê,Ä,¢,é□ó'Ô,©,ç□m,±,ÌfvfŠf"f^,Ì·o•ûŒü'Ê□M<@~',ðfTf|</td>

 □[fg,µ,È,¢□n,É•Ĩ□X,µ,½□ê□‡,İ□A^ó□üŒã□uPrintAgent,Å',µ,Ä,¢

 ,È,¢fvfŠf"f^,Å^ô□ü'†,©,à,µ,ê;Ü,¹,ñ□v,Æ•\ަ,³,ê;Ü,⊡BfvfŠf"f^,ª'¼□Ú,Â,È,ª,Á,Ä,¢,éfRf"fsf...

 □[f^,ð□Ä<N"®,µ,Ä,,¾,³,¢□B</td>

 □i,²Žg—p,ÌOS,É,æ,Á,Ä□A□m,±,ÌfvfŠf"f^,Ì'o•ûŒü'Ê□M<@~',ðfTf|□[fg,·,é□n,Í□m,±</td>

 ,ÌfvfŠf"f^,Å'o•ûŒü'Ê□M<@~',ðfTf|□[fg,·,é[n,Æ•\ަ,³,ê;Ü,·□B□j</td>

 □EWindows Me

 □EWindows 98

 □EWindows 95

$$\begin{split} & \square E' \underline{o \bullet \hat{u} \oplus \ddot{u}' \hat{E} \square M \langle @'' \rangle, \tilde{\delta} \check{Z} \underline{g} \underline{p}, \mu, \check{E}, \underline{c} \square \hat{e} \square \frac{1}{2} \\ & \square E \underline{f v f \check{S} f'' \underline{f}^{ }, \hat{l} f v \underline{f} \square f \underline{p} f \underline{e} f B, \hat{l} \check{S} \underline{J}, \ll, \underline{\mathbb{O}}, \frac{1}{2} \end{split}$$

#### ^ó[]ü,µ,½fhfLf...f[]f"fg,Ì-¼[]Ì,ª[]ufŠf,[][fgf\_fEf"fŒfxf<•¶[]'[]v,Æ•\ަ,³,ê,é

n fT[[fofRf"fsf...[[f^[]a,Å]]AOS, $^{a}$ fhfLf...f[]f"fg,Ì-¼[]Ì,ð,±,Ì,æ,¤,ÈŒ`,Å^µ,Á,Ä,¢,Ü,·[]B

<¤—

# $[]u^{\acute{o}}[]\ddot{u},\mu,\ddot{A},\xi,\ddot{U},\cdot]]v,\dot{I},\ddot{U},\ddot{U}^{\acute{o}}[]\ddot{u},^{a}]]I^{1},\mu,\grave{E},\xi$

n fRf"fsf…[[f^,Ìfn[[fhfffBfXfN,Ì<ó,«—e—Ê,ª'«,è,È,¢,½,ß,É[]³,µ,¢^ó[]üff[[[f^,ª[]ù[¬,Å,«,Ü,¹,ñ,Å,µ,½[]B

\_\_\_fRf"fsf...

# fŠfvfŠf"fg,ª∏s,¦,È,¢

| n f]][[f]f<^ó[]üŽž,Ü,½,ÍLANf{[[[fh[]iLANfAf_fvf^[],ðŒo—R,µ,Ä^ó[]üŽž[]AŽ©•ª,ÌfRf"fsf<br>[[f^,Ì[]mPrintAgent,Ìfvf[]fpfefB[]n,Å[]mfŠfvfŠf"fg<@"ð'ñ<Ÿ,·,é[]n,ªf`fFfbfN,³,ê,Ä,¢,Ü,¹,ñ[]B                                                                                                    |                                                               |
|----------------------------------------------------------------------------------------------------|---------------------------------------------------------------|
| ent,Ìfvf□fpfefB□n,Å□mfŠfvfŠf"fg‹@"ð'ñ<Ÿ,·,é□n,ðf`fFfbfN,µ,Ä,,¾,³,¢□B<br>n flfbfgf□□[fN<¤—LfvfŠf"f^,Ö^ó□üŽž□AfvfŠf"f^,ª'¼□Ú,Â,È,ª,Á,Ä,¢,éfRf"fsf<br>□[f^,Ì□mPrintAgent,Ìfvf□fpfefB□n,Å□mfŠfvfŠf"fg<@"ð'ñ<Ÿ,·,é□n,ªf`fFfbfN,³,ê,Ä,¢,Ü,¹,ñ□B                                                                                                    | _[]mPrintAg                                                   |
| ¼□Ú,Â,È,ª,Á,Ä,¢,éfRf"fsf□[f^,Ì□mPrintAgent,Ìfvf□fpfefB□n,Å□mfŠfvfŠf"fg‹@"\<br>,ð'ñ<Ÿ,·,é□n,ðf`fFfbfN,μ,Ä,,¾,³,¢□BŒ ŒÀ,ª,È,¢□ê□‡,ÍŠÇ—□ŽÒ,É~A—□,μ,Ä,,¾,³,¢□B                                                                                                    | <b>_</b> fvfŠf"f^,ª'                                          |
| n fvfSf"f^fhf‰fCfo,ÅfSfvfSf"fg,l□Y'è,ª,³,ê,A,¢,E,¢□B<br>f‰fCfo,ÅfŠfvfŠf"fg,l□Ý'è,ð□s,Á,Ä,,¾,³,¢□B□Ú,µ,,ĺfvfŠf"f^fhf‰fCfo,Ìfwf‹fv,ð,²——,,¾,³,¢□B<br>p f8f"fsf □[f^ ]fp□[fbfff8fXfN Éfvf‰fCfy□[fqfXfv□[fq]Xfv□[fq]Å] @ b d□B                                                                                                    | <b>_</b> fvfŠf"f^fh                                           |
|                                                                                                    | <u>_</u> □\•ª,È—e                                             |
| n fvf‰fCfx□[fgfXfv□[f‹ftf@fCf‹,Æ,ĺ□A□Ä^ó□ü,Ì,½,ß,ÉfRf"fsf<br>□[f^,Ìfn□[fhfffBfXfN,ɕۑ¶,³,ê,é^ó□üfhfLff□f"fg,Ì,±,Æ,Å,·□B<br>n □mfŠfvfŠf"fg‹@"\□nf fCfAf□fOf{fbfNfX,Ì^ê——,©,c□AfhfLff□f"fg,ª□Á,¦,Ä,µ,Ü,Á,½□B                                                                                                    | - 14118                                                       |
| ó□ü□æ,ª[FILE],Ì□ê□‡□F<br>[FILE],É□Ø,è'Ö,¦,½□ê□‡□A,»,ÌfvfŠf"f^,Å,ÍfŠfvfŠf"fg‹@"Í,²—~—<br>p,É,È,ê,Ü,¹,ñ□B,»,ÌfvfŠf"f^,Ì□ì□¬□ï,Ý,ÌfŠfvfŠf"fg,ÌfhfLff□f"fg,Í□AfRf"fsf<br>□[f^,Ìfn□[fhfffBfXfN□ã,©,玩"®"I,É"jŠü,³,ê,Ü,·□B[fŠfvfŠf"fg‹@"\]f_fCfAf□fOf{fbfNfX,Ì<br>,©,ç,à□í□œ,³,ê,Ü,·□B                                                                                                    | _fvf5f"f^,I~<br>^ê——                                          |
| ó□ü□æ,ªflfbfgf□□[fN<¤—LfvfŠf"f^,Ì□ê□‡□F<br>flfbfgf□□[fN<¤—LfvfŠf"f^,É□Ø,è'Ö,¦,½□ê□‡□AfNf‰fCfAf"fgfRf"fsf<br>□[f^,Ìfn□[fhfffBfXfN,É□ì□¬□Ï,Ý,Ì,»,ÌfvfŠf"f^,ÌfŠfvfŠf"fg,ÌfhfLf<br>f□f"fg,Í□AŽ©"®"I,É"jŠü,³,ê,Ü,·□B,Ü,½[fŠfvfŠf"fg<@"\]f_fCfAf□fOf{fbfNfX,Ì^ê——<br>,©,ç,à□í□œ,³,ê,Ü,·□B□Ø,è'Ö,¦Œã,Í□AfT□[fofRf"fsf□[f^,Ìfn□[fhfffBfXfN,ÉfŠfvfŠf"fg,Ìfhf<br>f□f"fg,ª□ì□¬,³,ê,Ü,·□B                                                                                                    | _jvj3j j ,i<br>Ľf                                             |
| <pre>@fCf‹,Ì[ì]□¬,ª[§ŒÀ,³,ê,Ä,¢,é]F<br/>[mfhfLff[]f"fg]"]n[A]m—LŒøŠúŒÀ]n[A]mfffBfXfN—Ì^æ[n,Ì,¢,_,ê,©,ª]§ŒÀ,ª,³,ê,,<br/>,Ü,·[]B[§ŒÀ,Ì]Ý'è,Í[APrintAgentfAfCfRf",Ì]mPrintAgent,Ìfvf]fpfefB[n-]mfŠfvfŠf"fg‹@'<br/>,Ì]Ý'è[nf_fCfAf]fOf{fbfNfX,Å]s,¢,Ü,·]B[Ú]×,Í[mfŠfvfŠf"fg‹@'\<br/>,Ì]Ý'è[nf_fCfAf]fOf{fbfNfX,Å]s,¢,Ü,·]B[Ú]×,Í]mfŠfvfŠf"fg‹@''\<br/>,Ì]Ý'è[nf_fCfAf]fOf{fbfNfX,Ìfwf‹fv]m[]H[]nf{f^f",Å,²—,-<br/>,¾,³,¢[]B,Ü,½,Íf_fCfAf]fOf{fbfNfX[ã,Ì'm,è,½,¢]€-Ú,ðf}fEfX,'nEfNfŠfbfN,µ,Ä,à[A"<sup>-</sup>—<br/>,É,È,ê,Ü,·]]B</pre> | –J×J∨⊔LJ≺J⊄J<br>Ä,¢<br>″\<br>I,Ìfwf <fv,ð,²< td=""></fv,ð,²<> |
|                                                                                                    | _ ŽQ∏Æ                                                        |

[]EPrintAgent, lfvf[]fpfefB

### PSW,ÅfŠf,□[fg"dŒ¹□§Œä‹@"\,ð—~—p,Å,«,È,¢

### ]mPSW,ÅfŠf,][fg"dŒ¹]§Œä‹@"∖,ð—~—p,Å,«,È,¢]n

n fŠf,□[fg"dŒ¹□§Œä‹@"\,É'Ήž,µ,Ä,¢,È,¢LANf{□[fh□iLANfAf\_fvf^□j,ðŽg—p,µ,Ä,¢,Ü,·□B

^ó[]ü[]æ,İf ][fg,Æ,µ,ÄNEC TCP/IP Printing System,ð'¼[]ÚŽw'è,µ,Ä,¢,é[]ê[]‡,Í[]A^ȉº,Ì[]Ý'è,ð[]s,Á,Ä,,¾,³,¢[]B

- 1. 'Î□Û,ÌfvfŠf"f^,Ìfvf⊡fpfefB,ðŠJ,«,Ü,·□B
- 2. 
  $$\label{eq:limbox} \begin{split} & 2. & \label{eq:limbox} \| \begin{aligned} & \label{eq:limbox} & \label{eq:limbox} \\ & \label{eq:limbox} & \label{eq:limbox} & \label{eq:limbox} \\ & \label{eq:limbox} & \label{eq:limbox} & \label{eq:limbox} \\ & \label{eq:limbox} & \label{eq:limbox} & \label{eq:limbox} \\ & \label{eq:limbox} & \label{eq:limbox} & \label{eq:limbox} \\ & \label{eq:limbox} & \label{eq:limbox} & \label{eq:limbox} \\ & \label{eq:limbox} & \label{eq:limbox} & \label{eq:limbox} \\ & \label{eq:limbox} & \label{eq:limbox} & \label{eq:limbox} \\ & \label{eq:limbox} & \label{eq:limbox} & \label{eq:limbox} \\ & \label{eq:limbox} & \label{eq:limbox} & \label{eq:limbox} \\ & \label{eq:limbox} & \label{eq:limbox} & \label{eq:limbox} & \label{eq:limbox} \\ & \label{eq:limbox} & \label{eq:limbox} & \label{eq:limbox} \\ & \label{eq:limbox} & \label{eq:limbox} & \label{eq:limbox} & \label{eq:limbox} \\ & \label{eq:limbox} & \label{eq:limbox} & \label{eq:$$
- □m"dŒ¹□§Œä,·,é□n,ðf`fFfbfN,µ,Ü,·□B
- ImMACfAfhfŒfX□n,ð"ü—
   ĺ,μ□mOK□nf{f^f",ðfNfŠfbfN,μ,Ü,·□B□mŒŸ□õ□n,ðfNfŠfbfN,·,é,ÆŽ©"®"I,ÉMACfAfhfŒfX,ðŒŸ□õ, Å,«,Ü,·,ª□AfvfŠf"f^-{'Ì,¨,æ,ÑLANfAf\_fvf^,Ì"dŒ¹,ª"ü,Á,Ä,¢,é•K—v,ª, è,Ü,·□B

## $n f \check{S}f, [[fg"d@^1]] \& @``\, \delta f Tf [[[fg, \mu, \ddot{A}, c, \dot{E}, cf]][fg, \acute{E}] \acute{U}` \pm, \mu, \ddot{A}, c, \ddot{U}, \cdot ]] B$

\_\_\_\_\_\_\_fŠf,□[fg"d Œ¹□§Œä‹@"\,ð—~—p,Å,«,é,Ì,Í□A□Ú'±□æ,Ìf|□[fg,Æ,μ,ÄNEC TCP/IP Printing System,ª□Ý'è,³,ê,Ä,¢ ,é□ê□‡,Ì,Ý,Å,·□B,»,ê^ÈŠO,Ìf|□[fg,Å,ÍfŠf,□[fg"dŒ¹□§Œä‹@"\,ð,²—~—p,É,È,ê,Ü,¹,ñ□B \_\_\_\_\_**ŽO**□Æ

 $\Box E \underline{fvf} \underline{S} \underline{f''f}, \underline{i} \underline{fvf} \underline{\Box} \underline{fpf} \underline{e} \underline{fB}, \underline{i} \underline{S} \underline{J}, \underline{w}, \underline{w}, \underline{w}$ 

### ]mPSW,ÌfŠf,][fg"dŒ¹]§Œä,ÅfvfŠf"f^,Ì"dŒ¹,ðON,Å,«,È,¢]n

n fvfŠf"f^-{'Ì,Ì"dŒ¹fXfCfbf`,ªOFF,É,È,Á,Ä,¢,Ü,·□B

\_flfbfgf[][[f

LANfAf fvf

<u>\_f<</u>[[f^,ð

\_ ,²′□^Ó

^,",æ,ÑfvfŠf"f^,Ì"dŒ¹fR[[fh,ª]³[í,É[]Ú'±,³,ê,Ä,¢,é,©Šm"F,µ,Ä,,¾,³,¢]B n LANfAf\_fvf^,ªf<[[f^,ð‰z,¦,Ä]Ú'±,³,ê,Ä,¢,Ü,·]B

 $\label{eq:constraint} \ensuremath{\%z}, \ensuremath{,} \ensuremath{A}\circlel{A}\circlel{A}\circle$ 

# □Å□V,ÌfXfe□[f^fX,É□X□V,Å,«,È,¢

| n fOf‹[[fvfvfŠf"f^,É[]Ý'è,³,ê,Ä,¢,Ü,·[]B                                                                                                    |                               |
|----------------------------------------------------------------------------------------------------|-------------------------------|
| ,É,È,Á,Ä,¢,éfvfŠf"f^,ªfOf‹□[fvfvfŠf"f^,É□Ý'è,³,ê,Ä,¢<br>,é□ê□‡,Í□APSW,Ì□m□Å□V,ÌfXfe□[f^fX,É□X□V□nf{f^f",ðfNfŠfbfN,Å,«,Ü,¹,ñ□B<br>n ¢'Ê'mŒ`Ž®,Ìfvf□fpfefB£,Å□A□m□í,ÉfXfe□[f^fX,ðŽæ"¾□n,ªf`fFfbfN,³,ê,Ä,¢,Ü,·□B                                                                                                    | _, ∠g,ų                       |
| `Ž®,Ìfvf⊡fpfefB□n,Å□A□m□í,ÉfXfe□[f^fX,ðŽæ"¾□n,ª□Ý'è,³,ê,Ä,¢<br>,é,Æ,«□A□m□Å□V,ÌfXfe□[f^fX,É□X□V□nf{f^f",ªfOfŒ□[•\<br>ަ,³,ê□A□m□Å□V,ÌfXfe□[f^fX,É□X□V□nf{f^f",ðfNfŠfbfN,Å,«,Ü,¹,ñ□B<br>n 'o•ûŒü'Ê□M<@"ðŽg—p,µ,È,¢□Ý'è,É,È,Á,Ä,¢,Ü,·□B                                                                                                    |                               |
| _M<@"ðŽg—p,μ,È,¢_ĽÝ'è,É,È,Á,Ä,¢,é,Æ,«[]A[]m[]Å[]V,ÌfXfe[][f^fX,É[]X[]V[]nf{f^f",ªfOfŒ[][•\<br>ަ,³,ê[]A[]m[]Å[]V,ÌfXfe[][f^fX,É[]X[]V[]nf{f^f",ðfNfŠfbfN,Å,«,Ü,¹,ñ[]B                                                                                                    | _'o∙ûŒü'Ê<br>_ ,²′□^ <b>Ó</b> |
| n flfbfgf[][[fN<¤—LfvfŠf"f^,ð,²Žg—p,Ì[]ê[]‡[]AfT[[fofRf"fsf[][f^,Å[]Ý'è,ð[]s,Á,Ä,,,¾,³,¢[]BfT[][fo<br>[[f^,,ÌOS,ª^ȉº,Ì[]ê[]‡,Í[]A[]ufRf"fsf[[f^,]ŠÇ—[]ŽÒ[]v,ÌŒ ŒÀ,ª, ,éft[[fU,Ì,Ý[]Ý'è•Ï[]X‰Â"¼<br>[]i,²Žg—p,ÌOS,É,æ,Á,Ä[]A[]ufRf"fsf[[f^,ÌŠÇ—[]ŽÒ[]v,ÍAdministrators,Æ•\ަ,³,ê,Ü,·[]B[]j<br>[]EWindows XP<br>[]EWindows 2000<br>[]EWindows NT 4 0 | jRf"fsf<br>∖,.⊡B              |
| Ewindows N1 4.0<br>n   ,¨Žg,¢,É,È,Á,Ä,¢,éfvfŠf"f^,ªfOf⊲[[fvfvfŠf"f^,É[□Ý'è,³,ê,Ä,¢<br>,é[]ê[]‡,Í[]AfvfŠf"f^,Ì[]ó'Ô,ðŽ©"®"I,Ɏ擾,μ,Ä,¢,é,½,ß[]A[]Ý'è,Ì•Ï[]X,Í,Å,«,Ü,¹,ñ[]B                                                                                                    |                               |
|                                                                                                    | ¥                             |

<u>□E'Ê'mŒ`Ž®,Ìfvf□fpfefB</u>

\_\_\_\_\_ŽQ∏Æ

]mfvfŠf"f^]nftfHf‹f\_,ÌŠJ,«,©,½

Windows Me\_AWindows 98 [AWindows 95] AWindows 2000 [AWindows NT 4.0,]  $\hat{e}_{1}=0$  $\hat{e}_{1}=0$  $\hat{e}_{1}=0$ 

# 

## Windows XP Home Edition, Inê # 10 Provide the second second secon

## Windows XP Professional,Ì[ê]‡

 $[mfXf^{[[fg]]nf[]fj[...][, @, c]A[mfvfŠf"f^, ÆFAX[]n, \delta fNfŠfbfN, \mu, Ü, \cdot]B$ 

# fvfŠf"f<sup>^</sup>,Ìfvf□fpfefB,ÌŠJ,«,©,½

### Windows XP Home Edition, IDêD‡

- $3. \quad [mftf@fCf<[nf]]fjf...[], \] mfvf[]fpfefB[]n, \] \delta fNf \] SfbfN, \mu, \] U, \] B$

### Windows XP Professional,Ì[]ê[]‡

- $1. \quad [mfXf^[[fg]nf]fjf...[, \circles, c]A[mfvfŠf"f^, \circles, A[mfvfŠf"f^, \circles, A[mfvfŠf"f^, \circles, A[mfvfŠf"f^, \circles, A[mfvf]]) \\ \label{eq:alpha}$
- •\ަ,<sup>3</sup>,ê,<sup>1</sup>⁄<sub>2</sub>fvfŠf"f<sup>^</sup>,Ì'†,<sup>©</sup>,çŠY"−,·,éfvfŠf"f<sup>^</sup>,ðfNfŠfbfN,μ,Ü,·□B
- 3. \_\_mftf@fCf<\_nf\_\_fjf...\_[,Ì]\_mfvf\_\_fpfefB\_n,ðfNfŠfbfN,μ,Ü,·\_B

### Windows Me\_AWindows 98\_AWindows 95\_AWindows 2000\_AWindows NT 4.0,Ì\_ê\_‡

- $1. \quad [mfXf^[[fg_nf_{ji}], ...][, @, c_A[m_Y'e_n]] \\ [mfvfŠf"f^[n, \delta fNfŠfbfN, \mu, Ü, \cdot]B$
- $3. \quad [mftf@fCf<[nf]]fjf...[], \label{eq:limit} [,h]mfvf[]fpfefB[]n, \deltafNf\deltafNf], \label{eq:limit} [,h]mfvf[]fpfefB[]n, \deltafNf\deltafNf], \label{eq:limit} [,h]mfvf[]fpfefB[]n, \deltafNf\deltafNf], \label{eq:limit} [,h]mfvf[]fpfefB[]n, \deltafNf\deltafNf], \label{eq:limit} [,h]mfvf[]fpfefB[]n, \deltafNf\deltafNf], \deltafNf\deltafNf], \deltafNf\deltafNf\deltafNf], \deltafNf\deltafNf\de$